DER ULTIMATIVE GUIDANTS-GUIDE Alles rund um die Analyseund tradingplattform

VON DANIEL KÜHN

FÜR BÖRSENEINSTEIGER,

**ANLEGER UND** 

**TRADING-PROFIS** 

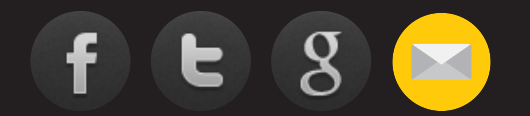

eBook powered by GodmodeTrader

# Liebe Anlegerinnen und Anleger,

Möglichkeiten, sich über die Börse zu informieren, gibt es zuhauf. Wir sind sicher nicht die einzige gute Anlaufstelle für Trading-Inhalte in Deutschland. Lesen kann man überall. Selbst analysieren kann man hier und da. Traden kann man bei vielen Brokern.

Was man praktisch nirgends kann, ist, alles aus einem Guss zu nutzen. So dass man eben nicht mehr im Browser von Tab zu Tab springen muss. Hier Nachrichten lesen, dort Analysen studieren, drüben Charts anschauen. Dann ISIN kopieren, Trade-Parameter im Broker-Tab eingeben, dann wieder zurück.

Klar, das kann man so machen – oder man nutzt eben Guidants. Und will hoffentlich keine anderen Lösungen mehr, weil wir alles, was der Börsianer braucht, auf einer Plattform vereinen – nahtlos und vollintegriert bis hin zum Broker.

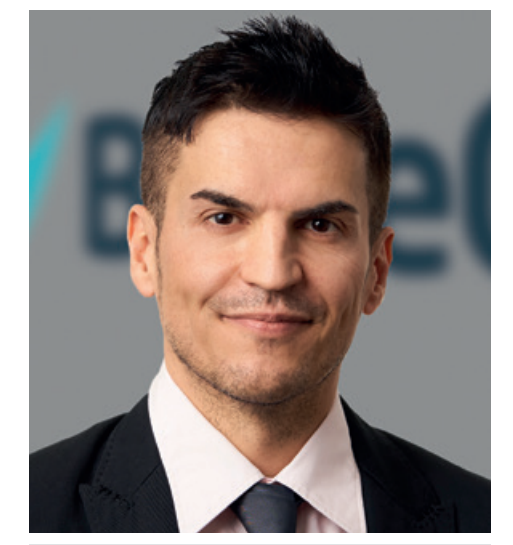

Daniel Kühn Chefredakteur von GodmodeTrader.de GodmodeTrader ist das Schwesterportal von Guidants

Guidants ist die eine Haltestelle, an der der börseninteressierte Anleger einsteigt und nicht mehr aussteigen muss. Außer natürlich an der App (<u>www.guidants.com/app</u>). Schließlich ist es ein wohl kaum

zu stoppender Trend, dass das Internet und alle darin nutzbaren Inhalte immer stärker mobil genutzt werden – und sei es nur zu Hause auf der Couch. Deswegen legen wir auch besonderen Wert darauf, dass die Guidants-App das unverzichtbare Pendant zur Browser-Version ist. Natürlich voll synchronisiert. Details dazu finden Sie in dieser Publikation.

Dass Guidants überhaupt so umfangreich und funktional umfassend wurde, haben wir auch Ihnen, den Guidants-Nutzern, zu verdanken. Schließlich war die Plattform anfangs hauptsächlich ein Charting-Tool mit Kurslisten. Wichtige Neuerungen waren Ideen unserer Kunden. So wollen wir auch weiter vorgehen. Denn wir betreiben Guidants nicht für uns, sondern für Sie – und für potenziell jeden Börsen-Interessierten.

Sie können also davon ausgehen, dass wir die Möglichkeiten auf Guidants auch weiter ausbauen werden, ohne den Fokus auf das Wesentliche zu verlieren. Und natürlich ist uns vollkommen bewusst, dass die Stabilität einer Finanzplattform die Basis von allem anderen ist.

Wir haben in diesen Guide alles reingepackt, was für Einsteiger und auch Fortgeschrittene interessant sein könnte. Ich hoffe, es ist für jeden etwas dabei.

Ihr

Daniel Kühn

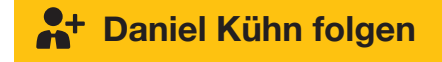

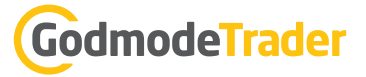

## Inhalt

- 03 Wichtige Begriffe aus dem Guidants-Universum
- 04 Für den totalen Neuling: Eine kurze Einführung
- 05 Watchlisten und Musterdepots: So verwalten Sie Ihre Favoriten
- 07 Guidants Market: Der "Content-Store"
- 07 Widgets: Miniprogramme zu einem Set verknüpfen & als Desktop speichern
- 10 Chartanalyse für jedermann: Warum Guidants das ideale Charting-Tool ist
- 18 Guidants in der Analyse- & Trading-Praxis Interview mit Bastian Galuschka, Stv. Chefredakteur GodmodeTrader
- 20 Guidants, quo vadis? Interview mit Thomas Waibel, Vorstand der BörseGo AG und "Erfinder" von Guidants
- 22 Persönlicher Stream und "meine Inhalte": Der personalisierte Guidants-Bereich
- 23 10 Anwendungsmöglichkeiten von Guidants speziell für Einsteiger!
- 28 Experten folgen: So profitieren Sie von den Analysen, Tipps und Tricks der Börsen-Profis!
- 30 Die volle Experten-Power: Interview mit Harald Weygand, Gründer von GodmodeTrader
- 32 So nutzen Sie Guidants effektiv: 10 Profi-Tipps
- 37 Guidants auch für Forex-Trader? Interview mit Dirk Friczewsky, Forex-Trader und Analyst
- 38 Der Guidants-Screener: So findet man immer die besten Aktien!
- 42 Mini-Futures: Teufelszeug oder ideales Trading-Produkt
- 47 Hebel- und Anlageprodukte handeln: Die perfekte Orientierung im Derivate-Dschungel
- 50 Derivate selbst emittieren: Interview mit Sebastian Bleser, HypoVereinsbank onemarkets
- 52 Faktor-Map und KO-Map: Hebelzertifikate finden auf die innovative Art!
- 54 Spezielle Widgets für spezielle Wünsche
- 57 DAX-Chancen mit Guidants und JFD nutzen
- 59 ETFs und Fonds auf Guidants: So finden Langfristanleger passende Produkte
- 63 Guidants für Langfristanleger: Interview mit Lisa Hauser, ETF-Expertin und Investorin
- 64 Guidants Add-ons: PRO-Familie, dpa AFX und zusätzliche Realtime-Kurspakete kein Muss, aber Zusatzgenuss!
- 65 Premium-Services in Guidants: Mit den Trading-Profis gemeinsam zum Erfolg
- 68 Voll integriertes Trading in Guidants: Mit zwei Klicks zum Trade!
- 72 Die Guidants-App: Mobil analysieren und handeln, voll synchronisiert mit der Web-Plattform! Wie geht es mit der Guidants App weiter? Interview mit der Produktmanagerin Joanna Walker
- 76 Guidants PRObusiness: Die kostengünstige Terminal-Lösung für B2B-Kunden Interview mit Jakob Penndorf, Projektleiter Guidants PRObusiness
- 78 Impressum

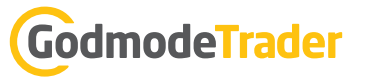

## Wichtige Begriffe aus dem Guidants-Universum

*Widgets:* Leicht bedienbare Mini-Programme im Internetbrowser mit spezifischen Funktionalitäten. Derzeit stehen gut 50 Widgets im Market zur Verfügung Beispiele: Chart-Widget, Kurslisten-Widget, Musterdepot-Widget, Video-Widget, Screener-Widget etc.

*Set:* Durch gleiche Farbwahl (gelb, blau, grün, rot, Auswahl links unten) verbundene Widgets. Dadurch können die Widgets miteinander interagieren.

**Drag&Drop:** Jedes Widget verfügt rechts oben über einen Knopf (Kreis mit Punkt darin), an dem es "angefasst" werden kann (linke Maustaste gedrückt halten): Anschließend kann es an anderer Stelle losgelassen werden (siehe z. B. kleiner Marktüberblick).

**Desktop:** Ihre Arbeitsoberfläche – eine bestimmte Anordnung von Widgets, völlig frei wählbar. Diese Widgets können miteinander agieren (siehe Set), müssen aber nicht.

*Market:* Zentrale Übersicht über alle verfügbaren Widgets, Desktops, Experten, Gruppen, Add-ons und Premium-Services mit Kurzbeschreibung und Lademöglichkeit. In der Smartphone-Welt wäre das der "AppStore" oder "PlayStore".

**Stream:** Eine Art Blog, in dem Börsen-Experten Beiträge schreiben, Daten teilen und die Nutzer Fragen stellen können. Im Stream können Guidants-Widgets, Charts und Kurse funktional integriert werden, was einen Stream stark von einem gewöhnlichen Blog unterscheidet.

**Persönlicher Stream:** Personalisierte Informationsleiste (ganz rechts auf Guidants) u. a. mit fortlaufend aktuellen Top News, neuen Expertenbeiträgen, Nachrichten zu relevanten Werten, ausgelösten Kursalarmen und Antworten auf eigene Stream-Kommentare. Basis der Inhalte sind die Interessen des Nutzers, speziell die von ihm verfolgten Aktien, Rohstoffe, Indizes etc. Der persönliche Stream ist immer sichtbar, egal wo auf Guidants man sich befindet.

*Linke Seitenleiste (oben):* Eine Art Dateimanager zur Verwaltung des Accounts sowie der eigenen Inhalte (u. a. Desktops, Kursalarme, Charts, Watchlisten, Depots, Vorlagen).

Linke Seitenleiste (unten): Ordner-Ablagesystem zum Zwischenspeichern von Widgets.

*Experte:* Betreuer eines Experten-Streams/Desktops. Die Experten werden vom Guidants-Team ausgesucht und sind Börsen-Spezialisten.

**Follower:** Wenn Sie einem Experten folgen, sind Sie automatisch ein Follower und werden über seine Beiträge informiert. Der Begriff wurde durch Social-Media-Plattformen wie Twitter geprägt.

*Kleiner Marktüberblick:* Leiste ganz unten, die mit beliebigen Instrumenten per Drag&Drop bestückt werden kann. Diese Leiste ist immer sichtbar, egal wo man sich auf Guidants befindet.

Aktionsmenü: Das Kontextmenü, das Sie in jedem Widget links oben finden (drei horizontale Punkte).

*GuidantsPRO:* Erweiterte Möglichkeiten auf Guidants bzw. in speziellen Widgets. PRO ist nicht zwingend nötig, aber macht Guidants noch leistungsfähiger.

**<u>Add-ons:</u>** Realtime-Kurspakete und professionelle Nachrichtenfeeds für die besonders anspruchsvollen Trader.

# GodmodeTrader

## Für den totalen Neuling: Eine kurze Einführung

Sie haben schon einen Account? Dann können Sie diesen Teil gerne überspringen.

- 1. Starten Sie auf <u>www.guidants.com</u>
- 2. Entweder Sie lesen sich erst ein (klicken dazu auf "Hilfe") oder klicken auf "Guidants starten". Das würde ich Ihnen empfehlen – den Hilfebereich können Sie sich auch später anschauen!

PRO APP HANDELN Beobachten, analysieren, diskutieren und handeln Sie die Märkte in Echtzeit! Herzlich willkommen auf Guidants, Ihrer personalisierbaren Investment- und Analyseplattform. Kostenios und ganz ohne Download.

- 3. Nun geht es an die Account-Erstellung. Ihre Charts, Watchlist-Werte etc. speichern wir bei uns in der, Cloud" – das ist die Voraussetzung dafür, dass Guidants immer auf allen Geräten synchron läuft. Klicken Sie auf "Hier kostenlos registrieren".
- 4. Nun werden ein paar Angaben abgefragt. Bestätigen Sie die AGB, geben Sie Ihre E-Mail-Adresse ein, wählen Sie einen Nickname (für Stream-Kommentare) und schon kann es losgehen.

**Tipp:** Nehmen Sie an einem Guidants-Einsteiger-Webinar teil! Dort lernen Sie alles, was Sie als Guidants-Neuling wissen müssen und können auch Fragen stellen.

Hier können Sie sich kostenlos anmelden: www.godmode-trader.de/guidants-webinar

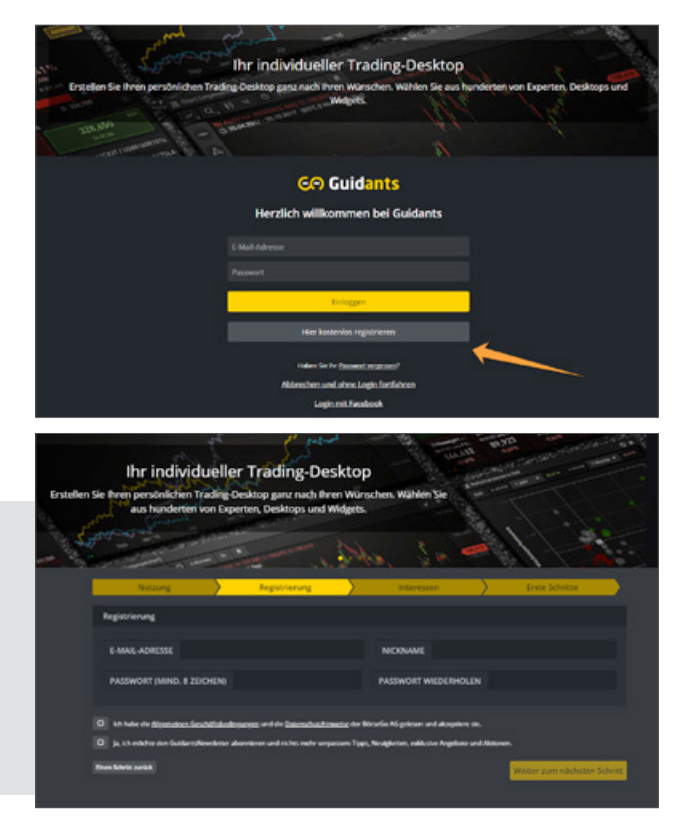

### Watchlisten und Musterdepots: So verwalten Sie Ihre Favoriten

Den Kursverlauf von Aktien und anderen Basiswerten beobachten: Das gehört sicherlich zu den Kernaufgaben einer jeder Börsen-Plattform.

Auf Guidants lässt sich eine Watchliste, die genau diesem Zweck dient, sehr leicht anlegen: Man klickt in der linken Seitenleiste das entsprechende Icon an und geht auf "Neue Watchlist". Nun wird noch ein Titel vergeben – anschließend kann die Watchliste mit Werten bestückt werden. An derselben Stelle kann man auch bereits angelegte Watchlisten aufrufen.

Watchlisten lassen sich im Hinblick auf die Spaltenkonfiguration drastisch abändern, mit sehr vielen möglichen Kennzahlen. Letztlich ist die Watchliste aus technischer Sicht eine Spezialform des Screeners.

Die Watchliste "merkt" sich auch die geänderte Konfiguration und öffnet sich beim nächsten Mal exakt so, wie sie geschlossen wurde.

| Guid       | ants 🛛 🖓 🖓 Desktops    |   |
|------------|------------------------|---|
|            | ··· Watchlist          |   |
| Ţ          | Watchlist anlegen      |   |
| θο         |                        |   |
| Ģ          | WKNs/ISINs importieren |   |
| ۲          |                        |   |
| <u>.o.</u> | Beschreibung           |   |
| ~          |                        |   |
| Ĵ          |                        |   |
|            | Watchlist anlegen      |   |
|            |                        | J |
| 0          |                        |   |

# Wichtig: Eine in der Browser-Version von Guidants angelegte Watchliste steht sofort auch in der <u>Guidants App</u> zur Verfügung und andersherum!

Watchlisten erfüllen noch eine weitere Funktion. Guidants "weiß" dadurch, für welche Werte Sie sich interessieren und versorgt Sie automatisch mit passenden Inhalten im "persönlichen Stream".

#### Depots erfüllen auf Guidants mehrere Aufgaben

Erstens kann man auf Guidants <u>direkt handeln</u> (siehe den entsprechenden Teil dieses Guides).

Zweitens lassen sich reale oder auch fiktionale Depot-Transaktionen in einem voll editierbaren Musterdepot abbilden. Viele Guidants-User nutzen diese Funktionalität, um ihr echtes Depot auf Guidants nachzubilden; z. B. weil Guidants Analyse-Möglichkeiten bietet, die der Broker nicht im Repertoire hat.

Drittens kann man in einem speziellen Depot-Typ (**"Handels-Simulation"**) in einem weitgehend realen Umfeld das echte Traden mit Spielgeld üben.

| Wetchild Butech                |                  |         |        |           |                              |   |                                                                                                    |                                                                                                    |
|--------------------------------|------------------|---------|--------|-----------|------------------------------|---|----------------------------------------------------------------------------------------------------|----------------------------------------------------------------------------------------------------|
| marcaust Bosech / + V          | Test Ninculligen | Q Alarm |        |           |                              | 0 | Kennzahlen & Filter                                                                                                    | 2                                                                                                    |
| Name #                         | Kura             | 16 4    | obs #  | *Kurspiel | <ul> <li>Kennoshi</li> </ul> |   |                                                                                                    |                                                                                                    |
| Neitar Therapeutica            | 48,1905 +        | -2,76%  | -1,370 |           |                              |   | Name                                                                                                    |                                                                                                    |
| Anaprysibio Inc.               | 78,7505 +        | -3,08 N | -2,500 |           |                              |   | King                                                                                                    |                                                                                                    |
| Active Discherageutics Inc.    | 34.9705 *        | 2.24%   | 9,802  |           |                              |   | PLAN S                                                                                                    |                                                                                                    |
| Sage Therapeutics Inc.         | 122,370.5 +      | -1,58%  | -1,400 |           |                              |   |                                                                                                    |                                                                                                    |
| Anouneed Premaceuoca's Inc.    | 13,000 5 +       | -2,1716 | 4,290  |           |                              |   | Instaday Veränderung                                                                                                    |                                                                                                    |
| Globel Blood Therapeutics Inc. | 37,8105 *        | 4.523   | 9,259  |           |                              |   |                                                                                                    |                                                                                                    |
| Alder DisPlanmaceutisch Inc.   | 12,0005+         | -1,79.8 | -0,230 |           |                              |   | Albs<br>Intradiav abs Veränderung                                                                                                    |                                                                                                    |
| Gycolitimatics Inc.            | 14,1505 +        | 4.70 H  | -0,100 |           |                              |   |                                                                                                    |                                                                                                    |
| Collegum Phermoceutical Inc.   | 16,4005 *        | 2,56 %  | 9,500  |           |                              | ~ | *Kursziel                                                                                                    |                                                                                                    |
| Sucamps Phermaceuticals Inc.   | n/a              | m/a     | n/a    |           |                              |   | Kommentar                                                                                                    |                                                                                                    |
| CR.SER Therapeutics AS         | 36,0:05 +        | -0.1216 | 11,160 |           |                              |   | ×                                                                                                    |                                                                                                    |
| Audentes Therepeutics Inc.     | 26,9705 *        | 2,74%   | 0,762  |           |                              |   | Kennzahl/Filter hinz.                                                                                                    | rfugen                                                                                                    |
| Adamas Pharmaceuticals Inc.    | 17,850.5 +       | -2,00%  | -0,560 |           |                              |   |                                                                                                    |                                                                                                    |
| Immunometics inc.              | 23,950 5 +       | 5,51%   | 1,250  |           |                              |   | E Voriageo                                                                                                    | and a second second sec |
| Myokardia Inc.                 | 35,4105 *        | 0.42%   | 0,240  |           |                              |   | and the second second s |                                                                                                    |
| Cerus Corp.                    | 6,640.5 +        | -1,82%  | -0,130 |           |                              |   | -united and -                                                                                                    |                                                                                                    |
| Foundation Medicine Inc.       | m/a              | m/a     | 6.9    |           |                              |   | Neue Variant totiche                                                                                                    | 10                                                                                                    |
| Aimmune Therapeutica Inc.      | 27.3205 •        | 1,41%   | 9,212  |           |                              |   |                                                                                                    |                                                                                                    |
| Marinus Pharmacauticals (vc.   | 5,720.5 +        | -1,05%  | -0,180 |           |                              |   |                                                                                                    |                                                                                                    |
| uniQue N.Y.                    | 26,790 \$ *      | -4.88 % | -1,370 |           |                              |   |                                                                                                    |                                                                                                    |
| Ascendo Pharma MS              | 56.800 S +       | 8.55 %  | 9.630  |           |                              |   |                                                                                                    |                                                                                                    |

| 5 Legen Sie                                                                                                    | Ihr erstes Muster Portfolio an, ode                                                                                                    | er handeln Sie mit echtern Geld üb                                                                                                    | er Guidants.                                                                                                    |
|----------------------------------------------------------------------------------------------------|----------------------------------------------------------------------------------------------------|----------------------------------------------------------------------------------------------------|----------------------------------------------------------------------------------------------------|
| Musterdepot                                                                                                    | Handels-Simulation                                                                                                    | CFD/FX-Broker                                                                                                    | Online-Broker                                                                                                    |
| ie können alle<br>fertpapier-<br>ransaktionen selbst<br>stelgen und diese<br>uch nachträglich<br>ditieren, Dieser Depot-<br>ge ignet sich z. B.<br>afar, Transaktionen<br>nes echten<br>fertpapierdepots im | Es wird ein weitgehend<br>realistischer Handel<br>simuliert. Dieser Depot-<br>Typ eigret sich z. B.<br>chfür, den echten<br>Handel mit<br>Wertpapieren unter<br>realizissnahen<br>Bedirigungen zu<br>simulieren. | Kunden, die ein<br>Wertpapierdepot bei<br>einem unszere Partnei-<br>CF0/XF-önkere besitzen<br>oder nau eröffnen,<br>können ihre<br>(Kauf-Yierkauf-) Order<br>direkt in Guldants<br>aufgeben. Es gebten die<br>gleichen Durchführung- | Kunden, die ein<br>Wertpapierdepot bei<br>einem unserer Partner-<br>Broker besitzen oder<br>neu eröffnen, können<br>ihre (Kund-Verkauf)<br>Order direkt in Guidants<br>aufgeben. Es gehend die<br>gleichen Durchführungs<br>bedingungen, wie bei |
| Depot anlegen                                                                                                    | Depot anlegen                                                                                                    | Konto erôffnen                                                                                                    | Konto eröffnen                                                                                                    |

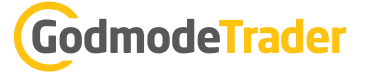

Das Depot-Tool bietet umfangreiche Auswertungs-Möglichkeiten bis hin zu einer Analyse des eigenen Tradingerfolgs oder auch -misserfolgs durch die integrierten Statistik-Funktionen.

Sicherlich mit ein Grund dafür, warum Guidants-User sich die Arbeit machen, ihr Realdepot auf Guidants als Musterdepot abzubilden.

Analog zu den Watchlisten erfüllen die Musterdepots einen weiteren Zweck: Guidants weiß so, für welche Werte Sie sich interessieren und bestückt den persönlichen Stream entsprechend (dies funktioniert NICHT bei Realdepots, da wir nicht wissen und auch nicht wissen können oder wollen, was Sie tatsächlich handeln).

| Depot                            |                                          |                           |             |                 |                 |                   |               |                        |           |
|----------------------------------|------------------------------------------|---------------------------|-------------|-----------------|-----------------|-------------------|---------------|------------------------|-----------|
| Guidants OFFOT E Guide           | ants: Dividende Deutschl                 | and TOOLS Chart           | · 0         |                 |                 |                   |               | Kauf vert              | sereitm   |
| Überblick Positionen Ausgeführte | Aufträge Abgeschlosse                    | mellrades Statistiken     |             |                 |                 |                   |               |                        |           |
|                                  |                                          | Gesar                     | ntwert      |                 |                 | Perform           | nance seit A  | uflage (10.01.2014)    |           |
|                                  |                                          | 65.62                     | 7,13€       |                 |                 |                   | +31,25 9      | K -15.623.184          |           |
|                                  |                                          |                           |             |                 |                 |                   |               |                        |           |
|                                  |                                          |                           |             |                 | mutares         | AG                |               |                        |           |
|                                  |                                          |                           |             | VARIA: AS       | 400.0 St        | ück               |               |                        |           |
|                                  |                                          |                           |             |                 |                 |                   |               |                        |           |
|                                  |                                          | aktuell                   | ler Wert    |                 |                 |                   | Perform       | mance                  |           |
|                                  | 2011                                     | 3.78                      | 0,00€       |                 |                 |                   | -43,929       | 6 -a.960.004           |           |
|                                  |                                          |                           |             |                 |                 |                   |               |                        |           |
| Cash                             | 41.202,13                                | Akt. B                    | ID Kurs     |                 |                 |                   | Akt. AS       | K Kurs                 |           |
| mutares AG                       | 3.780,00€                                | 9,45                      | ue.         |                 |                 |                   | 9,460         |                        |           |
| Noresis AG                       | 3.300,00€                                | Kau                       | Bauer       |                 |                 |                   | Fiortan       | downet                 |           |
| SinnerSchrader AG                | 3.150.00€                                | ø 16                      | 850€        |                 |                 |                   | 6.740         | 0.00€                  |           |
| Freenet AG                       | 2.025,50 4                               | 510,                      | 0000        |                 |                 |                   | 017 10        |                        |           |
| CENIT LC                         | 2.550,004 Deturn                         | Rórse                     | Stock       | Gauf            | Einstande       | overt al          | tueller Wert  | Performance            |           |
| Regress-Werk Oberkirch AG        | 2.242 50 03.01.2                         | tragert                   | 200         | 16,450€         | 3.290.0         | 3006              | 1.890,000 €   | -42,35 % -1.400,004    |           |
| Franceryo-Pestalia Holding AG    | 1.855,004 14.05.2                        | 1018 Sturtgert            | 200         | 17.250€         | 3,450,0         | 3001              | 1.890,000€    | -45,22% -1.560.004     |           |
|                                  |                                          |                           |             |                 |                 |                   |               |                        |           |
| Oberbick Positionen Ausgeführte  | Aufräge Abgeschlesse                     | ene Trades Staththen      | 0           | TA              | ansaktionens    | ousamm D          | evolution ins | trument + (            | Q DAX     |
| Offene Positi                    | onen                                     | Pr                        | ofit-Fa     | ktor            |                 |                   | Längste G     | Sewinnserie            |           |
| 9                                |                                          | 2 37                      |             |                 |                 | 9 Tr              | ades          |                        |           |
| 5                                |                                          | 2,07                      |             |                 |                 | 2 Hades           |               |                        |           |
| Längste Verlus                   | stserie                                  | Bester Trade (3 M)        |             |                 |                 | Bester Trade (1 ) |               |                        |           |
| 5 Trade                          | 20                                       | n/a                       |             |                 | 635 40 E        |                   |               |                        |           |
| Jinauk                           | TI/d                                     |                           |             |                 | 033,40 C (249%) |                   |               |                        |           |
| Schlechtester Tra                | ade (3 M)                                | Schlechtester Trade (1.1) |             |                 |                 | Volatilität       |               |                        |           |
| n/2                              | 140.00 F                                 |                           |             | 5 57            |                 |                   |               |                        |           |
| n/a                              | () () () () () () () () () () () () () ( | 0,00                      | C (-11,00%) |                 | 5,57            |                   |               |                        |           |
| max, Drawd                       | own                                      | An                        | zahl Tr     | rades           |                 |                   | Halteda       | uer (Tage)             |           |
| 11 190                           | 16                                       |                           | 05          |                 |                 |                   | a 1           | 21.5                   |           |
| 11,103                           |                                          |                           | 55          |                 |                 |                   | 01            | 51,5                   |           |
| Trefferoud                       | te                                       | Gew                       | vinn-M      | Ionate          |                 |                   | Gewin         | nn-Tage                |           |
| 57 890                           | 16                                       | 6                         | 4 20        | 0.06            |                 |                   | 55            | 330%                   |           |
| 57,091                           | 10                                       | 0                         | 4,23        | / /0            |                 |                   | 55,           | 5570                   |           |
| ENDITILLER                       |                                          | Wert 65.627,13 €          | Liquide     | Mittel 41,202,1 | J€ GVVc         | ortag -61,10 €    | 4,09 M G/V G  | lesam: + +31,25 % +15. | \$27,13 € |

#### Weitere Guidants-Tipps:

- Abonnieren Sie den kostenlosen Guidants-Newsletter: <u>www.guidants.com/newsletter</u>. Er erscheint einmal pro Monat und hält Sie kompakt auf dem Laufenden, garniert mit exklusiven Hinweisen.
- Folgen Sie unserer Facebook-Seite: <u>www.facebook.com/Guidants</u>. Sie können uns auch dort Feedback geben, wenn Sie wollen.
- Besuchen Sie unseren Hilfe-Bereich: <u>www.guidants.com/hilfe</u>. Wenn Sie dort keine Antwort auf Ihre Frage finden, nutzen Sie gerne den Hilfe-Desktop.
- In unserem YouTube-Channel finden Sie viele Einsteiger-Videos: <u>www.youtube.com/Guidantscom</u>
- Im Mini-Handbuch finden Sie übersichtlich alles, was wichtig ist: <u>www.guidants.com/handbuch</u>

## **Guidants Market: Der "Content-Store"**

#### Was auf dem Smartphone der AppStore oder der PlayStore ist, ist auf Guidants der "Market"

Unter <u>www.guidants.com/market</u> finden Sie alle Inhalte, die die Plattform zu bieten hat: **Desktops, Widgets, Experten, Premium-Services, Add-ons.** 

Wir haben eine große Zahl von <u>Desktops</u> vorkonfiguriert, so dass Sie direkt loslegen können, auch wenn natürlich eines der Killer-Features von Guidants ist, sich selbst Desktops zu arrangieren.

Stöbern Sie nach Belieben in allen Kategorien, folgen Sie Experten unmittelbar aus dem Market heraus, greifen Sie direkt auf Chart-Indikatoren und Screener-Vorlagen zu.

Auf den Market können Sie von jeder Position auf Guidants aus zugreifen!

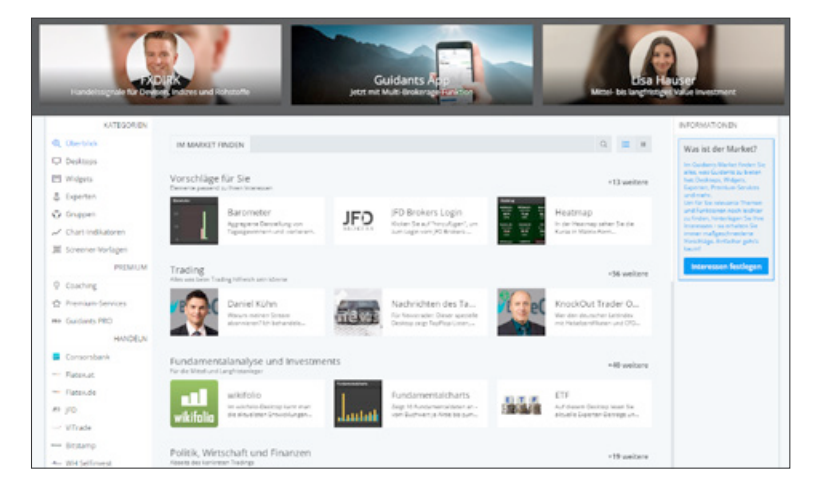

**Tipp:** Sie müssen nicht den Market aufrufen, um Elemente daraus zu nutzen. Über die globale Suche (Tastatur-Kürzel: Alt+F) haben Sie direkten Zugriff auf jedes Widget, jeden Experten oder sonstige Elemente.

## Widgets: Miniprogramme zu einem Set verknüpfen & als Desktop speichern

Desktops und Widgets gehören zum Kern der Investment- und Analyseplattform Guidants. In diesem Abschnitt des Guidants-Guide sollen die zahlreichen Vorteile der Features erläutert werden, die sich damit bewerkstelligen lassen.

Als Desktop bezeichnen wir das (speicherbare) Zusammenspiel von diversen Guidants-Widgets, die wiederum verschiedenste Funktionalitäten erfüllen können. Der Guidants-Market ist mit einer Menge an vorgefertigten Desktops für verschiedene Schwerpunkte ausgestattet. Im Beispiel-Screenshot sehen Sie einen Teil des Desktops <u>"Übersicht Aktienmärkte</u>" mit den Widgets "TopFlop", "Watchlist", "Shortview", und "Heatmap". Eine <u>Übersicht aller vorgefertigter Desktops findet sich im Market.</u>

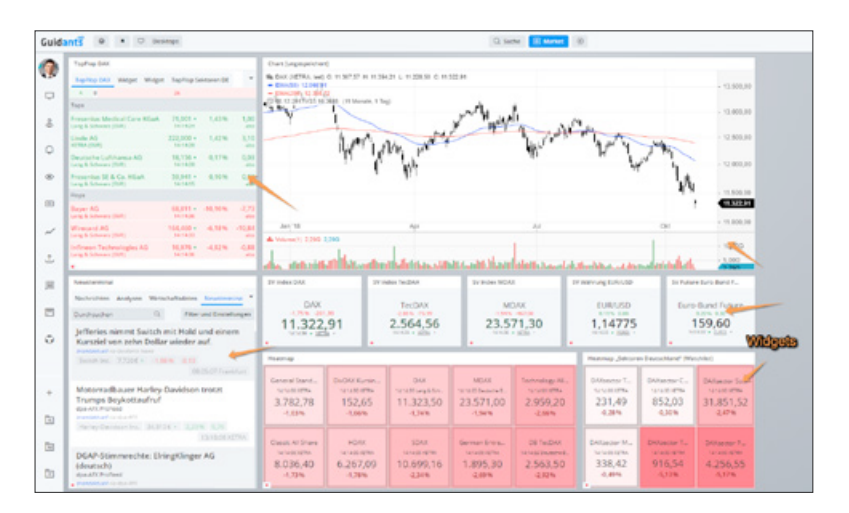

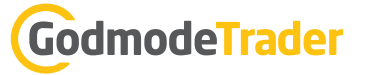

#### Für Bastler: Einen eigenen Desktop erstellen

Eine sehr mächtige Funktion innerhalb Guidants ist zweifellos, einen eigenen, völlig individuellen Desktops erstellen zu können. Klicken Sie hierzu zunächst auf das Bildschirm-Symbol, das sich rechts neben dem Guidants-Logo befindet.

Der Desktop ist zunächst leer. Sie können ihn nun mit Widgets befüllen.

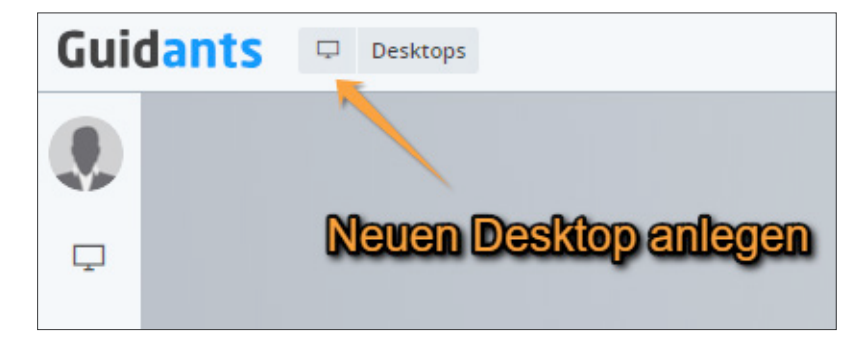

#### Widgets

Als Widgets werden die einzelnen Fenster auf einem Desktop bezeichnet. Es handelt sich um Miniprogramme, die im Browser ablaufen. Im weitesten Sinne könnte man sie mit einer sehr speziellen App vergleichen, wenn man das Browser-Universum mit dem Smartphone-Universum vergleichen würde.

Neben den auf dem Beispiel-Desktop erwähnten Widgets finden Sie im Guidants Market zahlreiche weitere Widgets. Klicken Sie hierzu erneut auf den "Market"-Button im oberen, zentralen Bereich von Guidants. Beispielhaft erstellen wir einen Desktop mit drei Widgets:

Wir packen auf den Desktop: eine **Kursliste** der einzelnen Aktientitel des DAX, einen **Chart** und das **Newsterminal**.

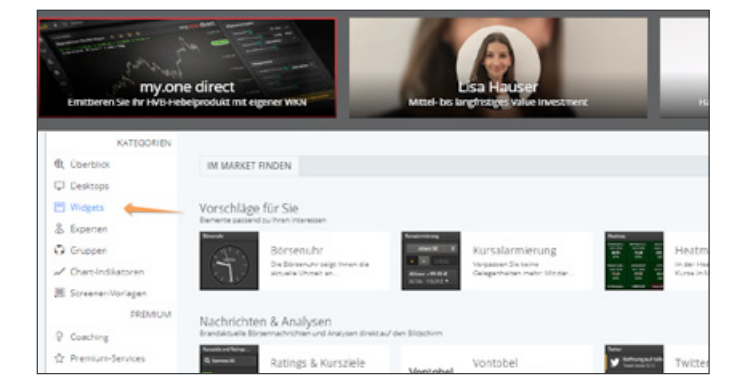

Es ist simpel: Klicken Sie im Market auf der linken Seitenleiste auf "Widgets". Dort finden Sie sämtliche erhältliche Guidants-Widgets, die Sie entweder direkt anwählen oder per Suchfunktion aufspüren können. Wir entscheiden uns für den zweiten Weg.

Geben Sie zunächst den Begriff "Chart" in die Suchfunktion ein und klicken Sie das erste Widget an, so dass es auf Ihrem Desktop erscheint. Gehen Sie nun wieder in den Market und wiederholen Sie den Prozess für die Begriffe "Kursliste" und "Newsterminal".

Das Ergebnis ist im folgenden Screenshot zu sehen. Die drei Widgets befinden sich nun auf dem Desktop und liegen nebeneinander. Mit Klick rechts neben den Titel des Widgets und gedrückter Maustaste können Sie dieWidgets beliebig auf Ihrem Desktop positionieren – ganz so wie Sie es von Programmen auf Ihrem PC oder Laptop gewöhnt sind.

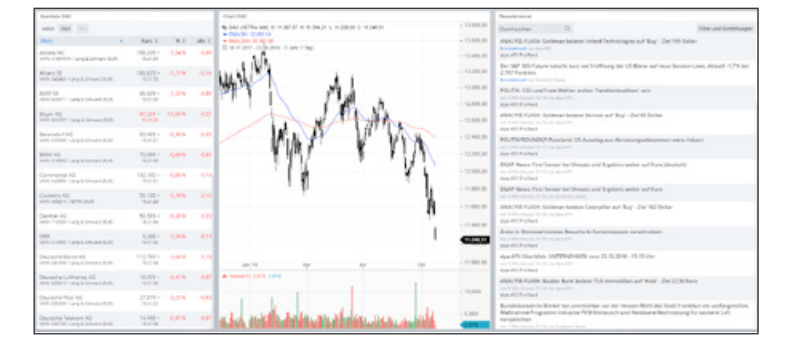

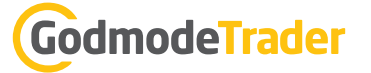

Damit ist Ihr erster eigener Desktop fertig. Speichern Sie diesen gerne gemäß der obigen Anleitung ab (Alt+S). Nun fehlt noch eine wichtige Funktionalität, die Guidants einzigartig macht.

#### Set-Bildung

Die Widgets in unserem Beispiel liegen derzeit noch isoliert nebeneinander und "kommunizieren" nicht miteinander. Unser Ziel im Rahmen der Set-Bildung ist es, mit einem Klick auf eine Aktie in der linken Kursliste auch gleichzeitig dieselbe Aktie im Chart- und Newsterminal-Widget auf der rechten Seite anzusprechen. Diese Verknüpfung gelingt über die sogenannten "Sets". Im Ergebnis erhält man somit in diesem Beispiel passende Charts und Nachrichten zu allen DAX-Titeln.

Fahren Sie hierzu mit der Maus über ein Widget und bewegen Sie den Mauszeiger innerhalb des Widgets an die linke, untere Ecke. Bei genauem Anblick werden Ihnen vier farbige kleine Kreise auffallen. Klicken Sie auf einen der Punkte – in unserem Beispiel ist das rot.

Gehen Sie anschließend bei den anderen Widgets ebenso vor und markieren Sie wieder den roten Punkt am linken, unteren Eck des jeweiligen Widgets.

Wenn Sie dies tun, wird Ihnen auffallen, wie Verknüpfungspfeile zwischen den Widgets erscheinen.

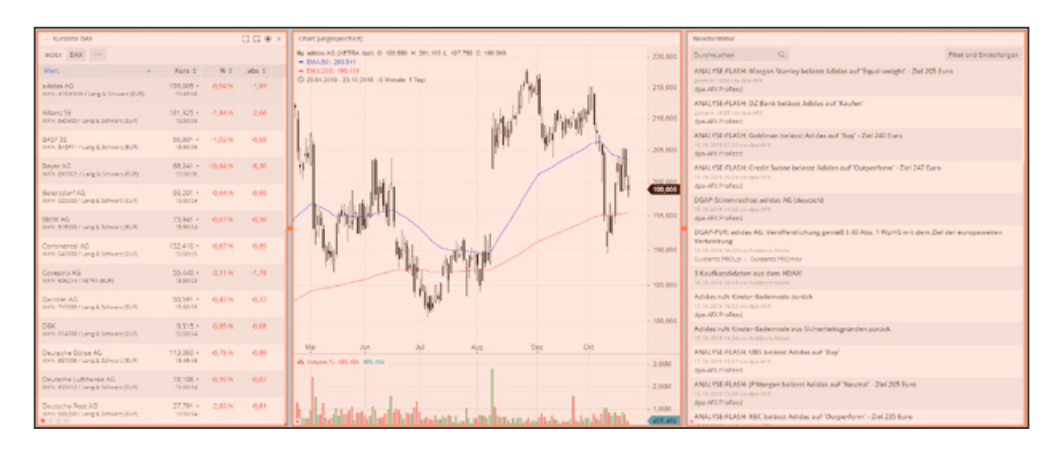

Fertig! Die drei Widgets sind verknüpft, die Set-Bildung ist abgeschlossen.

Mit einem Klick auf einen beliebigen Titel im Kurslisten-Widget können Sie testen, ob Sie alles richtig umgesetzt haben.

Wenn ja, wird mit dem Klick auch der Chart im Chart-Widget sowie die zur Aktie passenden News im Newsterminal geladen.

Vergessen Sie nicht, Ihren Desktop anschließend wie gewohnt abzuspeichern (Alt+S). Übrigens: Nach dem Abspeichern erhält Ihr Desktop eine eigene URL (Internetadresse). Diese können Sie also mit Freunden oder anderen Guidants-Nutzern jederzeit teilen.

Den Kombinationsmöglichkeiten durch die zahlreichen Guidants-Widgets sowie der Möglichkeit, Widgets über Sets zu verbinden, sind schier keine Grenzen gesetzt. Viel Spaß beim Anfertigen Ihres maßgeschneiderten Desktops!

**Tipp:** Bastian Galuschka erklärt in diesem Video nochmals anschaulich, wie Desktops und Widgets eingesetzt werden können. <u>Zum Video: Desktop und Widgets</u>

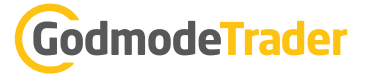

# Chartanalyse für jedermann: Warum Guidants das ideale Charting-Tool ist

von Thomas May

Eine brandaktuelle Unternehmensmeldung bei SAP wird im Intradaychart der Aktie angezeigt. Nachdem der User die Nachricht im Chart-Widget direkt geöffnet und gelesen hat, aktiviert er im rechten Menü des Charts die neuesten Beiträge der Guidants-Experten zur Aktie, um sich ein Bild über fundamentale und charttechnische Einschätzungen zur Lage bei SAP zu machen. Anschließend wählt er im Charting das passende Hebelprodukt aus und ordert es direkt im Order-Widget. Währenddessen meldet sich der Kursalarm beim DAX, der gerade eine wichtige Marke überschritten hat. Mit der Maus wird der Stopp-Loss für die Tradingposition im DAX-Chart nachgezogen und der durch den Anstieg erzielte Gewinn so direkt beim CFD-Broker abgesichert.

#### Das ist keine Zukunftsvision – so funktioniert Charting auf Guidants!

Was vor knapp zwei Jahren als Konzept einer vollständigen Neu- und Weiterentwicklung des ursprünglichen Chart-Widgets auf Guidants begann und im Frühjahr 2017 in einer ersten Betaversion veröffentlicht wurde, ist zu einem mächtigen Werkzeug herangereift, das jedes Trader- und Investorenherz höherschlagen lassen dürfte. Und dank der vielen Anregungen und Ideen unserer Nutzer, Kunden, aber auch der Trader und Experten aus unserem Haus, ist das Ende der Weiterentwicklung unseres Chartings noch lange nicht abzusehen.

Das Charting ist eines der beliebtesten und am häufigsten genutzten Widgets auf Guidants.

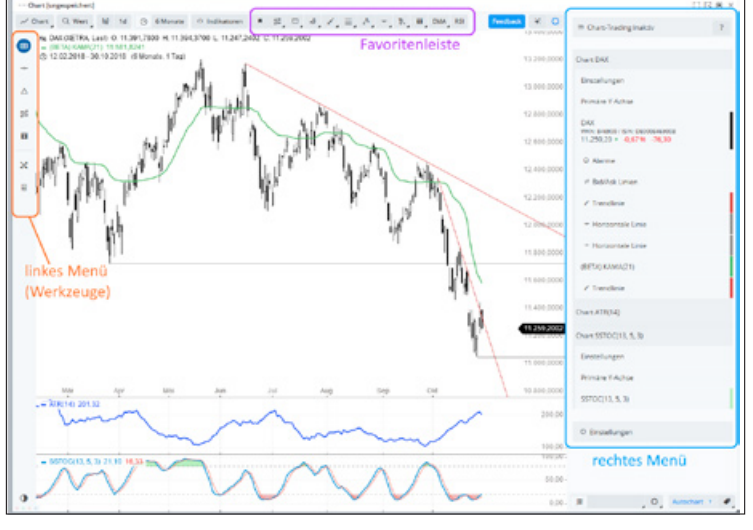

Wie andere Widgets lässt es sich in beliebiger Zahl und Größe auf einem Desktop platzieren und bietet so die Möglichkeit, alle relevanten Kursverläufe der eigenen Depotwerte, wichtiger Indizes, Währungspaare oder Rohstoffe immer im Blick zu behalten. Für Freunde der Chart- und Indikatorentechnik bietet es eine Vielzahl unterschiedlicher Chartdarstellungsarten, Werkzeuge, Indikatoren, eine eigene Indikatorenprogrammiersprache, Kursalarmfunktionen, eine separate Favoritenleiste für vom User angepasste Werkzeuge und Indikatoren und vieles mehr. In den letzten Monaten sind der direkte Handel aus dem Chart und die Anzeige von Echtzeitnachrichten, Analysteneinschätzungen und Terminen im Chart hinzugekommen.

In puncto Funktionalität und Interaktivität wurde das Charting auch auf ein neues Level gebracht, da es in seiner neuen Version direkt in das Guidants-Universum integriert ist: Weiterhin können auf Guidants gespeicherte Charts von Usern, aber auch von unseren Experten über die Guidants-Streams geteilt, weiterbearbeitet, diskutiert und gespeichert werden. Alle Charts sind auch mobil über die Guidants-App verfügbar und können unterwegs in Realtime angezeigt, ausgewertet und weiterbearbeitet werden (PRO-Abonnement notwendig). Neu ist jedoch, dass in jedem Chart über Kontextmenüs oder im rechten Menü über den Namen des Basiswertes der Zugang zu passenden Streambeiträgen der Guidants-Experten, aktuellen Nachrichten oder passenden Anlage- und Hebelprodukten im Handumdrehen möglich ist (Punkt 2 in der unteren Grafik).

# GodmodeTrader

Und um noch schneller an alle wichtigen Funktionen des Chartings zu gelangen, stellen wir zum einen ein umfassendes Kontextmenü (Zugriff über die rechte Maustaste z. B. an der Legende (1), im freien Bereich des Chartings (2) oder im rechten Menü (3)) und eine Vielzahl an Tastatur-Shortcuts zur Verfügung, die den Trading- und Investment-Alltag beschleunigen.

#### Tastaturkürzel für noch schnelleres Arbeiten und Handeln

Damit Sie noch schneller mit Guidants arbeiten können, haben wir im Charting viele praktische Tastaturkürzel implementiert. Mit "x" lässt sich der Handelsplatz wechseln, "s" speichert den geöffneten Chart, "l" lädt bzw. öffnet Ihr Chart-Archiv, mit "f" lässt sich der Chart auf Vollbild umstellen oder mit der Entfernen-Taste ein ausgewähltes Werkzeug entfernen. Dies sind nur ein paar Beispiele. Die gesamte Liste finden Sie im linken Menü unter "Extras" beim Punkt "Hotkeys" oder in der folgenden Grafik rechts.

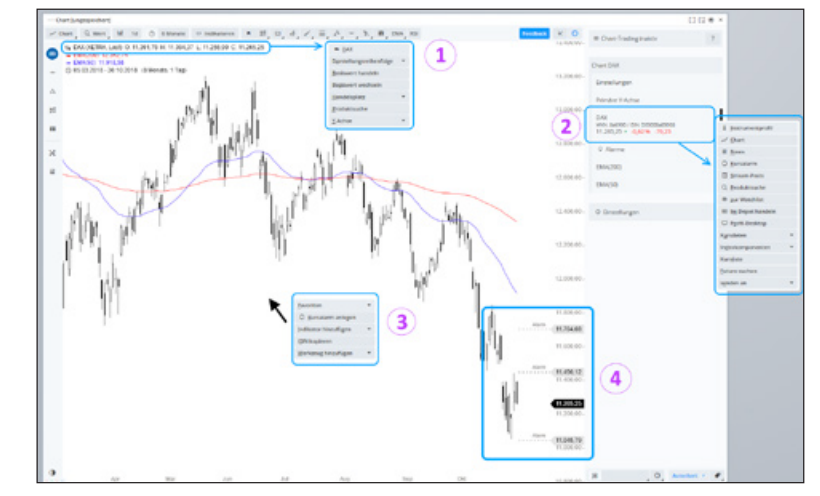

| esc                | Aktion abbrechen                                                           |
|--------------------|----------------------------------------------------------------------------|
| alt                | gedrückt halten für Mehrfachplatzierung oder zum Abstellen des Magnetmodus |
| entf               | Selektiertes Objekt entfernen                                              |
| а                  | Wert hinzufügen (Vergleichschart)                                          |
| shift + a          | neuen Wert auswählen                                                       |
| i                  | Intervall festlegen                                                        |
| q                  | automatische Skalierung wiederherstellen                                   |
| m                  | Maßband aktivieren                                                         |
| e                  | Objekteansicht ein/ausklappen                                              |
| z                  | Zeitspanne einstellen                                                      |
| shift + z          | Zoom einstellen                                                            |
| s                  | Chart speichern als                                                        |
| 1                  | Chart laden                                                                |
| t                  | Handel aus dem Chart                                                       |
| x                  | Handelsplatz wechseln                                                      |
| shift + v          | Vorlage                                                                    |
| alt + shift + r    | Chart zurücksetzen                                                         |
| fX                 | Funktionskeys F1-F12 können für die favorisierten Tools verwendet werden   |
| ctrl + c           | selektiertes Objekt kopieren                                               |
| ctrl + v           | kann zum einfügen nach cmd/ctrl+c verwendet werden                         |
| ctrl + z           | undo                                                                       |
| ctrl + y           | redo                                                                       |
| Mittlere Maustaste | Fadenkreuz an/aus                                                          |
| k                  | Fadenkreuz an/aus                                                          |
| f                  | Fullscreen aktivieren/deaktivieren                                         |
| Т                  | Fullscreen aktivieren/deaktivieren                                         |

**Tipp:** Shortcuts finden sich übrigens auch im Kontextmenü. D. h. wenn Sie mit der rechten Maustaste auf ein Objekt im Chart klicken, sind alle Bearbeitungsoptionen auch mit Shortcut-Buchstaben hinterlegt, die Sie mit der Tastatur sofort ausführen können.

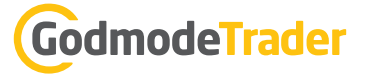

Zwei der wichtigsten und am meisten nachgefragten Funktionen möchte ich an dieser Stelle vorstellen:

#### Charts speichern und verwalten – übersichtlich, schnell und effizient

Der schnellste Weg zum Speichern eines Charts ist es, die Taste "s" zu drücken. Sofort erscheint der Speichern-Dialog. Zum Laden eines gespeicherten Charts drücken Sie die Taste "l". Alternativ können Sie auch auf den Button "Charts" in der oberen Menüleiste klicken und dort "Speichern" bzw. "Laden" auswählen.

Beim Laden öffnet sich unser Chart-Archiv, das Sie chronologisch oder alphabetisch sortieren können. Zudem bieten wir vier verschiedene Vorschaufunktionen von der Galerieansicht (im Bild) bis zu einer schlanken Listenansicht Ihrer gespeicherten Charts. Gerade durch die Galerieansicht ist man in der Lage, sich einen sehr schnellen Überblick über die Tagesentwicklung der präferierten Aktien oder Indizes zu machen. Jedem Chart können Sie auch ein oder mehrere Tags (Schlagworte, Oberbegriffe) zuweisen und so Ihre Charts in einer Ordnerstruktur sortieren und übersichtlich zusammenfassen.

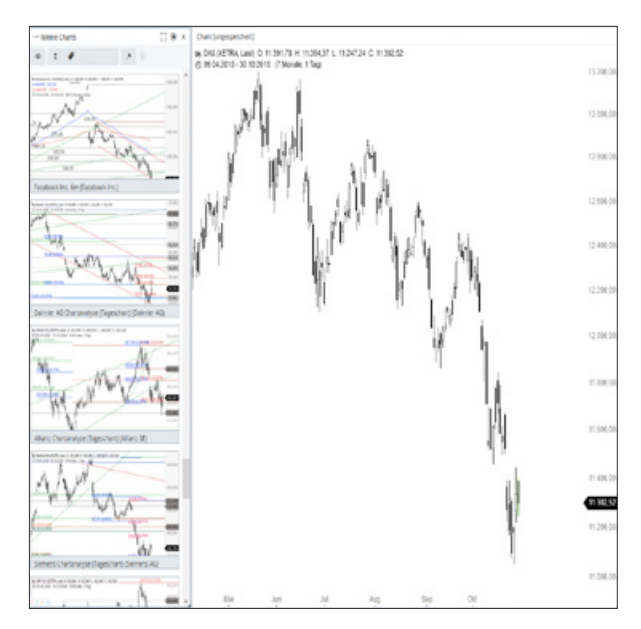

#### Meine Charts auf Guidants, Social Media und Webseiten teilen

Teilen von Charts auf Guidants klappt im Handumdrehen. Einfach den fertigen Chart am Drag&Drop-Symbol rechts oben am Chart-Widget anfassen und in einen von Ihnen verfassten Stream-Kommentar ziehen. Wenn Sie das Drag&Drop-Symbol dann loslassen, ist der Chart mit Ihrem Textbeitrag verknüpft und kann von allen Usern gesehen und weiterverwendet werden.

Wenn Sie einen Chart auf Social-Media-Plattformen oder anderen Webseiten teilen wollen, können Sie bequem eine Bild-URL oder einen Link zu Ihrem Chart kopieren, indem Sie in der oberen Menüleiste auf "Chart" klicken und dort "Teilen" auswählen. Als Bilddatei oder PDF lassen sich unsere Charts natürlich auch speichern. Dies geschieht unter dem Menüpunkt "Download" an gleicher Stelle.

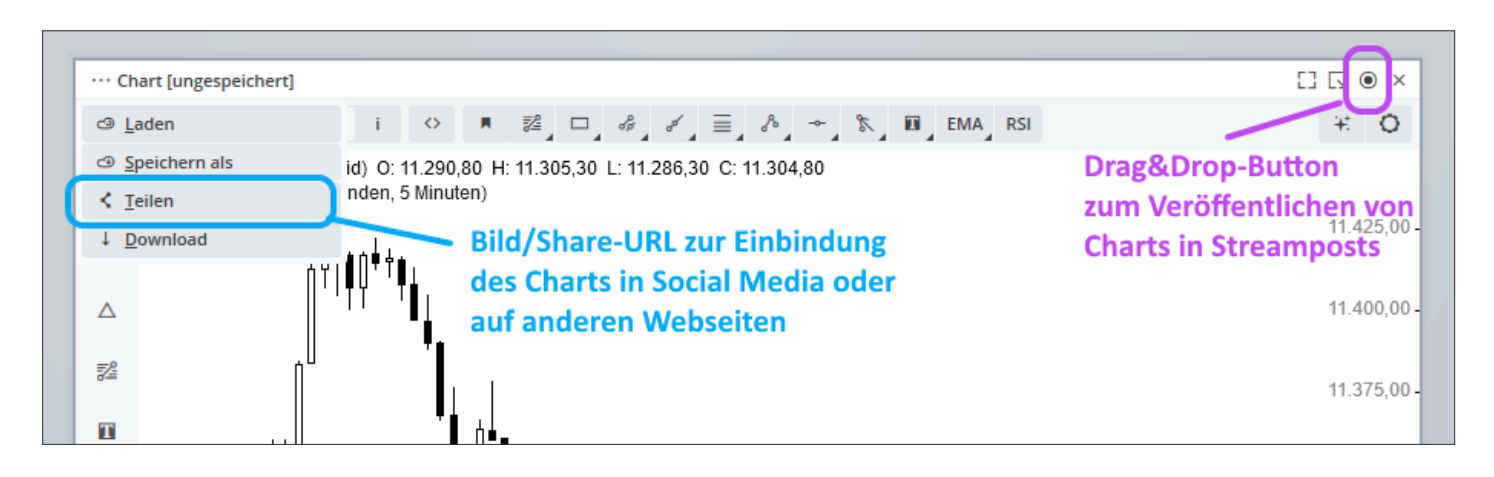

# GodmodeTrader

#### Die Favoritenleiste – Ihre Werkzeuge und Indikatoren immer griffbereit

Um Ihnen einen noch schnelleren Zugriff zu allen Werkzeugen und Indikatoren zu geben, die Sie ständig verwenden, haben wir die Favoritenleiste entwickelt. Dorthin können alle von Ihnen optisch oder funktional bearbeiteten Werkzeuge und Indikatoren gespeichert werden, um diese im Börsenalltag ständig griffbereit zu haben.

| ··· Chart [ungespeichert]                                                                                                    |                                      | [] [] 🔍 🔍 🗙  |  |  |  |  |  |  |
|----------------------------------------------------------------------------------------------------|--------------------------------------|--------------|--|--|--|--|--|--|
| ✓ Chart Q Wert ₩ Kerzen 5min ⊙ i ↔ Indikatoren                                                                                                    | ■ 「診」 ロ」 み」 よ」 三」 み」 → 」 称」 EMA」 RSI | Feedback 👯 🔘 |  |  |  |  |  |  |
| Image: Weight DAX (JFD Brokers, Bid)         O: 11.303,80         H: 11.306,05         L: 11.291,80         C: 11.295,30         Favoritenleiste           Image: Weight DAX (JFD Brokers, Bid)         O: 11.303,80         H: 11.306,05         L: 11.291,80         C: 11.295,30         Favoritenleiste |                                      |              |  |  |  |  |  |  |

Sie speichern Ihre Favoriten z. B., indem Sie ein Werkzeug nach Ihren Vorstellungen anpassen und mit der rechten Maustaste anklicken. Im neuen Kontextmenü erscheint unter anderem die Funktion "Favorit speichern". Führen Sie diese aus und vergeben Sie einen passenden Namen für das Werkzeug oder den Indikator – und er wandert automatisch in die Favoritenleiste und ist dort bei allen Charts verfügbar. Favoriten können Sie auch direkt über den jeweiligen Eintrag im rechten Menü speichern. Dort einfach nach dem Bearbeiten des Werkzeugs oder Indikators auf das "Flaggensymbol" klicken und schon ist das nach Ihren Vorgaben erstellte Werkzeug bei den Favoriten gespeichert.

| - 24.850,00 | Chart Dow Jones Industrial Average                               |                  |  |  |  |  |  |  |
|-------------|------------------------------------------------------------------|------------------|--|--|--|--|--|--|
| - 24.800,00 | Einstellungen                                                    |                  |  |  |  |  |  |  |
| - 24.750,00 | Primäre Y-Achse als Favorit speiche                              |                  |  |  |  |  |  |  |
| - 24.700,00 | Dow Jones Industrial Average<br>WKN: 969420 / ISIN: U52605661048 |                  |  |  |  |  |  |  |
| - 24.650,00 | 24.532,80 • 0,49 % 120,00                                        |                  |  |  |  |  |  |  |
| - 24.600,00 | EMA(200)                                                         | s × •            |  |  |  |  |  |  |
| - 24.550.00 | CODE                                                             | Code editieren   |  |  |  |  |  |  |
| 24.532,80   | PERIODE                                                          | 200              |  |  |  |  |  |  |
| - 24.500,00 | BERECHNEN MIT                                                    | close            |  |  |  |  |  |  |
| - 24.450,00 | VERSCHIEBUNG                                                     | 0                |  |  |  |  |  |  |
|             | Downlongs In                                                     | ductrial Average |  |  |  |  |  |  |

**Tipp:** Sie haben für ein Werkzeug mehrere Lieblingseinstellungen und möchten alle abspeichern? Kein Problem, denn die Anzahl Ihrer Favoriten ist unbegrenzt und durch eine individuelle Benennung auch einfach zu unterscheiden.

#### Vorlagen – Damit jeder Chart so aussieht, wie Sie es wünschen

Natürlich bietet Ihnen Guidants auch eine praktische Vorlagenfunktion. Darunter versteht man, dass Sie vorgeben, in welcher Form Ihre Charts künftig geöffnet und angezeigt werden sollen. Die Einstellungen dieser Vorlagen beziehen sich auf die Chartdarstellungsart, den Zeitraum, das Chartintervall, welche Indikatoren mit welchem Parametern angezeigt werden sollen, ob Charts linear oder logarithmisch dargestellt werden u.v.m. Haben Sie zusätzlich "Autochart" aktiviert, werden die Basiswerte, die von Ihnen aktiv bearbeitet und gespeichert wurden, genau in dieser Form geöffnet. Alle anderen, noch nicht bearbeiteten bzw. als Chart gespeicherten Basiswerte, werden nach den Vorgaben Ihrer Vorlage geöffnet. Z. B. immer als Linienchart im 1-Stunden-Intervall über einen Zeitraum von 2 Monaten und mit den Indikatoren EMA 50 und EMA 200.

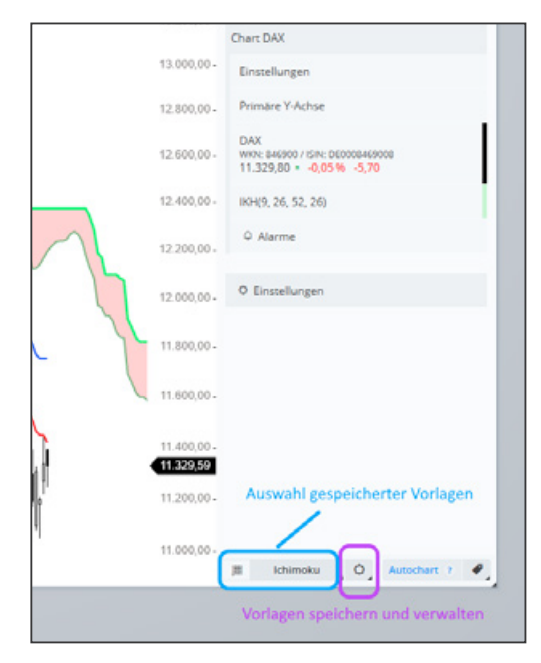

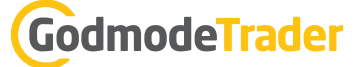

Das Vorlagenmenü finden Sie im rechten Menü am unteren Rand über das Feld "Vorlagen". Mit dem Zahnradsymbol haben Sie Zugriff auf die Vorlagenverwaltung oder können einen Chart direkt als Vorlage speichern.

**Tipp:** Weil wir gerade das Thema logarithmische Charts hatten: Der einfachste Weg, die Chartskalierung zu ändern, führt über einen Rechtsklick auf die Preisachse. Dort können Sie die logarithmische Darstellung aktivieren bzw. deaktivieren. Aber auch im rechten Menü finden Sie unter "Einstellungen" den Unterpunkt "Primäre Y-Achse". Hier können Sie von linear auf logarithmisch wechseln. Warum "primäre Y-Achse"? Weil wir auch eine sekundäre Y-Achse anbieten, falls Sie zwei oder mehr Basiswerte oder z. B. auch Indikatoren in einem Chart darstellen und die absolute Entwicklung aller Werte direkt im Chart sehen möchten. In diesem Fall kann einem Wert über das Kontextmenü eine Y-Achse und dem anderen die zweite Y-Achse zugewiesen werden, welche auf der linken Seite als unabhängige Preisskala angezeigt wird.

#### Immer auf dem Laufenden – Kursalarme auf Guidants

Sie haben weder Zeit noch Lust, ständig vor dem Rechner zu sitzen, wollen aber bei wichtigen Kursbewegungen sofort informiert werden? Dann nutzen Sie die Kursalarme im Charting-Widget!

Ganz einfach mit der rechten Maustaste auf das Kursniveau im Chart klicken, bei dessen Über- oder Unterschreiten ein Alarm ausgelöst werden soll. Im Kontextmenü den Punkt "Kursalarm anlegen" auswählen und der Alarm ist aktiv. Sie können die Alarmlinie anschließend mit der Maus an den optimalen Kurspunkt verschieben und werden automatisch über Notifications auf Guidants, per E-Mail oder über eine Nachricht in der Guidants-App informiert, wenn Ihr Alarm ausgelöst wurde.

#### NEU – Nachrichten und Termine im Chart

Nicht nur News-Trader möchten bei allen Aktien und Indizes, die sie beobachten, über die neuesten Entwicklungen bei Aktiengesellschaften oder am Gesamtmarkt informiert sein. Daher haben wir im vergangenen Jahr die direkte Anzeige von Nachrichten, Insidertransaktionen, Ad-Hoc-News oder unseren hauseigenen Chartanalysen und Marktberichten in das Charting integriert. Alle neuen Nachrichten pushen direkt als Marker in den Chart und können dort geöffnet und gelesen werden. Dabei legen Sie fest, welche Art von Nachrichten oder anstehenden Terminen Sie besonders interessiert.

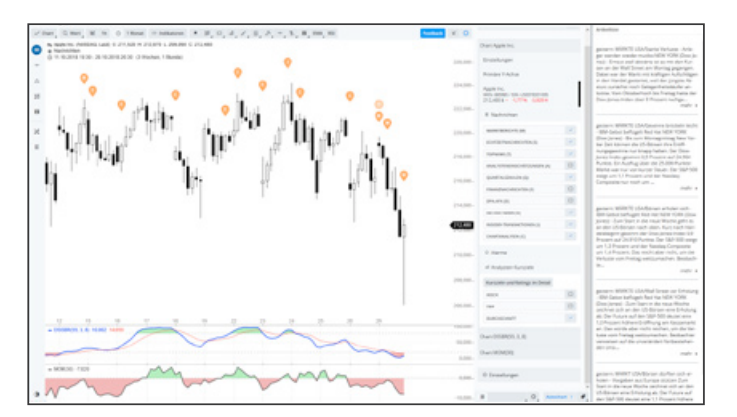

Zudem wurden auch die Analystenschätzungen und die entsprechenden Kursziele der Ratings in diesem Zuge im Charting eingebunden und können jetzt ebenfalls als fortlaufende Kurve im Chart anzeigt werden.

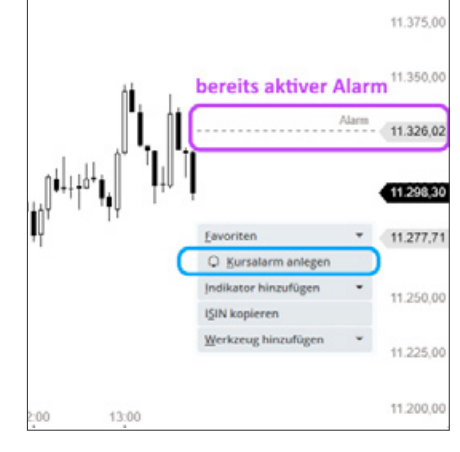

#### NEU – Handeln aus dem Chart

Investieren und Traden war auf Guidants schon lange möglich. Nach dem Login in das Depot eines Partnerbrokers kann direkt im Depot, aus Instrumentenprofilen, Watchlisten, Streambeiträgen oder Nachrichten heraus eine Order platziert werden.

Und seit diesem Jahr kann auch direkt aus dem Chart gehandelt werden.

Darunter ist zu verstehen, dass direkt im Chart mit der Maus oder über eine Ordermaske Käufe und Verkäufe getätigt, Kauf- oder Verkaufsorders auf Kurswerte platziert sowie zugehörige Stopp-Loss- und Take-Profit-Orders eingetragen oder z. B. mit dem Mauscursor angepasst werden können. Bestätigte und "eingezeichnete" Orders werden im Anschluss direkt am jeweiligen Handelsplatz gültig ausgeführt.

Alle ausgeführten, aktiven Trades werden Ihnen direkt an der jüngsten Kerze angezeigt. Optional auch mit der Stückzahl der Position und dem aktuellen Gewinn bzw.

Verlust. So behalten Sie Ihre Positionen immer im Blick und das Risiko unter Kontrolle. Im rechten Menü listet das Guidants-Charting zudem alle offenen Orders und Positionen auf. Diese können hier direkt angepasst, gelöscht oder geschlossen werden.

Charttrading erlaubt Ihnen also, blitzschnell auf Tradingchancen zu reagieren, Stopps im Handumdrehen nachzuziehen und Gewinne an den relevanten Marken mitzunehmen. Außerdem können Sie Market- und Stopp-Buy- bzw. Stopp-Sell-Orders auch direkt mit der rechten Maustaste ausführen. Einfach auf das gewünschte Einstiegsniveau klicken und die gewünschte Orderart im Kontextmenü anwählen.

**Tipp:** Sie handeln regelmäßig das gleiche Volumen? Über die Tradingeinstellungen kann jeder Anlagegattung eine Standardstückzahl zugewiesen werden, welche bei Orderaufgabe automatisch in der Ordermaske erscheint (z. B. immer 2 CFDs bei Indizes oder 0,1 Lot bei FX-Paaren).

Sie sehen, das Charting auf Guidants ist ein mächtiges Werkzeug, das sehr individuell auf die Anforderungen von Investoren, Tradern, fundamental oder charttechnisch interessierten Anlegern zugeschnitten ist. Damit Sie im teils hektischen Börsenalltag schnell die Funktionen zur Verfügung haben, die Sie wirklich brauchen, wurde die Handhabung des Chartings in den letzten Jahren noch individueller, übersichtlicher und schneller sowie der Funktionsumfang sukzessive weiter ausgebaut. Diese Entwicklung steht natürlich nicht still. In den kommenden Monaten werden viele neue Funktionen und Werkzeuge dazukommen, an denen wir aktuell mit Hochdruck arbeiten. Sollten Sie zu den aktuellen Features des Chartings Fragen oder Anregungen haben, dann nutzen Sie bitte den blauen "Feedback"-Button in der oberen Menüleiste und lassen Sie uns dort Ihre Ideen, Lob und Kritik zukommen. Ein großer Teil des Leistungsumfangs, der im Folgenden noch einmal aufgelistet ist, gehen auch auf die Vorschläge unserer Nutzer zurück! Dafür möchten wir uns herzlich bedanken.

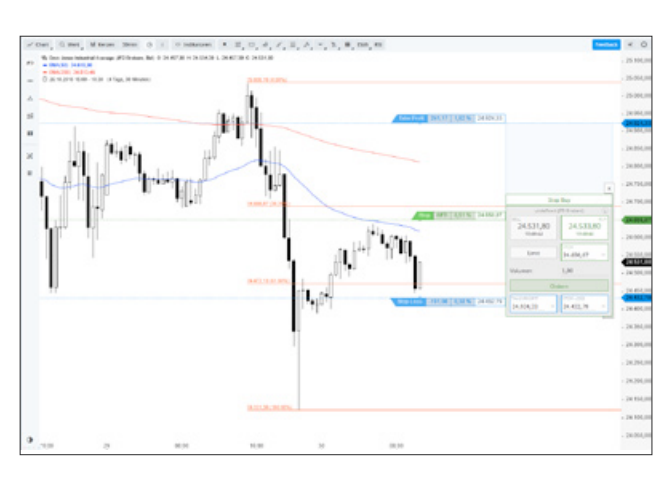

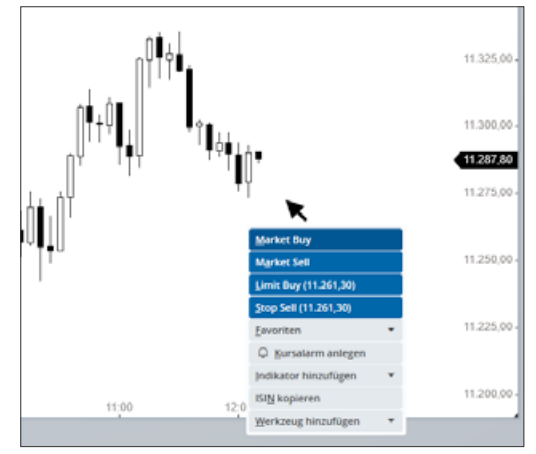

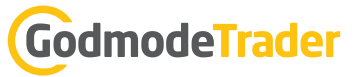

#### Übersicht der wichtigsten Features im Guidants Charting

- kostenlose, selbstaktualisierende Echtzeit-Push-Charts für über 1,5 Millionen Aktien, Indizes, Futures, Währungspaare, Anleihen, Rohstoffe, Zertifikate, Fonds und ETFs
- über 50 verschiedene verfügbare Handelsplätze, inklusive einer Vielzahl kostenloser Realtime-Indikationen zu allen relevanten Börsenplätzen und Realtime-Kurse von Zertifikate-Emittenten
- ultralange Kurshistorien f
  ür Intradaycharts: bis zu 14 Handelstage in 1-Minuten-Auflösung, 3 Monate in 5- bis 30-Minuten-Intervallen, 
  über 3 Jahre Kursdaten in 1-Stunden-Chart-Auflösung
- Kursalarme mit Benachrichtigung auf Guidants (Notification), per E-Mail oder mobil über die Guidants-App
- Vergleichs- und Performance-Charts von nahezu unbegrenzt vielen verschiedenen Aktien oder Indizes erstellen
- Multichart: mehrere Basiswerte innerhalb eines Chart-Widgets untereinander anzeigen 10 verschiedene Chartdarstellungsarten von Candlestick und Barcharts bis Heikin Ashi und Point&Figure
- Chartintervalle vom 1-Minuten-Chart bis zum 1-Monats-Chart oder vom User individuell anpassbar und speicherbar (z. B. 3-Minuten-Chart oder 2-Wochen-Chart)
- Chartzeiträume von 5 Stunden bis über 25 Jahre; auch hier können individuelle Zeiträume abgespeichert werden (z. B. 3-Tages-Zeitraum oder 2-Jahres-Chart)
- 50 verschiedene Indikatoren von Klassikern wie Bollinger Bändern, RSI und MACD über KAMA und Ichimoku bis hin zu Elder Ray und KDJ
- über 25 verschiedene Werkzeuge zur Chartanalyse (Fibonacci-Retracements und Extensionen, Andrew´s Pitchfork, Gann-Fächer, Zeitprojektion, Pop Guns, Point&Figure-Ziele u.v.m.)
- Formeleditor zur Berechnung eigener Charts (z. B. Gold in Euro, Gold-Silber-Ratio, Brent-WTI-Spread, DAX in USD u.v.m.)
- Anzeige eigener Zeitreihen (z. B. aus Excel-Tabellen oder CSV-Dateien)
- Umfassendes Kontextmenü (rechte Maustaste) zum Anlegen von Alarmen, Zugriff auf Werkzeuge und Indikatoren, Handelsplatzwechsel, Zugriff auf Produktsuche u.v.m.
- Shortcuts: über 20 einfache Tastaturkürzel zum Speichern, Chart laden, Handelsplatzwechsel, Kerzenintervallwechsel, Änderung des Anzeigezeitraums u.v.m.

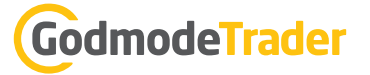

#### Features und Angebote für Kunden von Guidants PRO, PROup und PROmax

- SSC die Programmiersprache zum Bearbeiten vorhandener und Erstellen eigener Indikatoren
- Realtime-Kurse der Deutschen Börse für Indizes und ETFs
- direkt im Chart: Anzeige von Echtzeitnachrichten, Analystenschätzungen, Ad-Hoc-News, Insidertransaktionen, Chartanalysen, Dividenden- und Quartalszahlenterminen
- Kurshistorien ab Anfang der 1990er-Jahre
- unbegrenzte Zahl an Alarmen und speicherbaren Charts
- Charts in der Guidants-App auf dem Smartphone bearbeiten und speichern
- Realtime-Kurspaket Xetra, Frankfurt, Regionalbörsen in Level 1-Qualität (Aufpreis 10 €/Monat)
- Realtime-Kurspaket EUREX (Futures, Optionen in Level-1-Qualität, Aufpreis 10 €/Monat)
- Realtime-Kurspaket STOXX-Indizes (Aufpreis 7 €/Monat)

Anzeige

# **BESTER CFD BROKER DEUTSCHLANDS ... 4x**

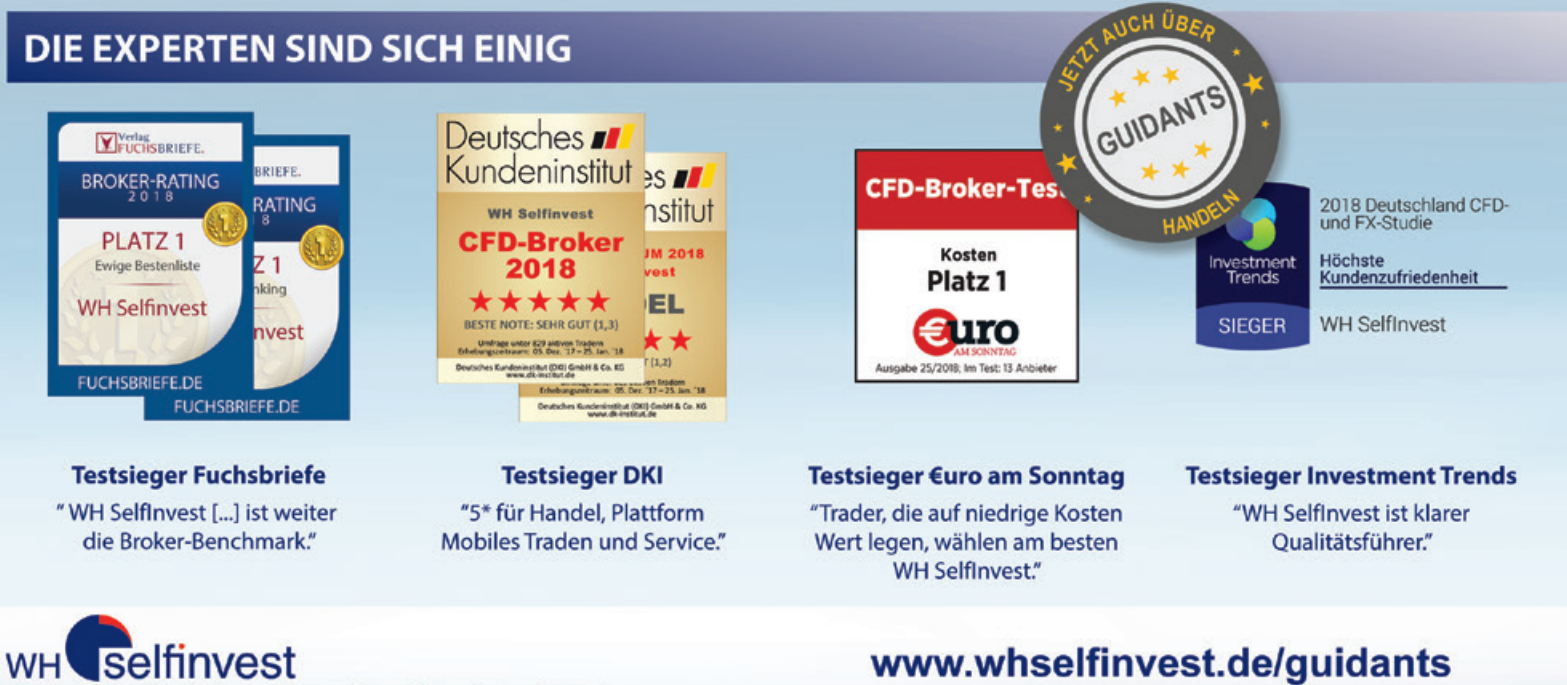

CFDs sind komplexe Instrumente und gehen wegen der Hebelwirkung mit dem hohen Risiko einher, schnell Geld zu verlieren. 79,7% der Kleinanlegerkonten verlieren Geld beim CFD-Handel mit diesem Anbieter. Sie sollten überlegen, ob Sie verstehen, wie CFD funktionieren, und ob Sie es sich leisten können, das hohe Risiko einzugehen, Ihr Geld zu verlieren. WH SELFINVEST - NIEDENAU 36 - 60325 FRANKFURT AM MAIN - 069 271 39 78-0

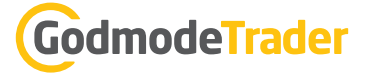

## Guidants in der Analyse- & Trading-Praxis: Interview mit Bastian Galuschka

Bastian Galuschka ist stellvertrender Chefredakteur von <u>GodmodeTrader.de</u> und bekannt aus diversen Auftritten in Börsen-Sendungen.

#### Herr Galuschka, gut 14.000 Guidants-Nutzer folgen Ihnen. Sie gehören damit zu den beliebtesten Experten auf Guidants. Was bieten Sie den Followern?

Mein Fokus liegt auf der Kombination von charttechnischer Analyse und Fundamentalanalyse. Vorrangig konzentriere ich mich bei der Analyse wie auch beim Trading auf Aktien. Dabei kann es sein, dass ich durch technische Screenings auf interessante Titel stoße und diese anschließend fundamental unter die Lupe nehme. Aber auch der umgekehrte Weg ist möglich. Beispielsweise kann es sein, dass ich aufgrund einer interessanten Meldung auf eine neue Aktie stoße, diese fundamental checke und mir erst anschließend den Chart ansehe. Durch die Kombination beider Analysemethoden versuche ich, die Fehlerquote zu minimieren.

#### Sie sind neben fünf anderen Experten auch Teil des Premium-Service <u>Guidants PROmax</u>. Inwiefern unterscheidet sich das Angebot im freien und im PROmax-Bereich?

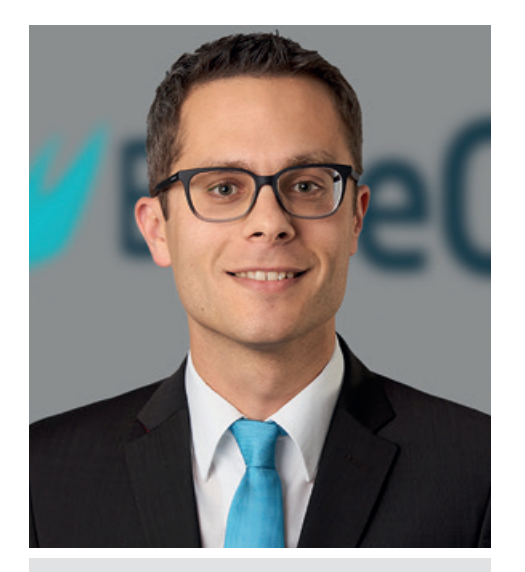

Bastian Galuschka Stv. Chefredakteur von GodmodeTrader.de

Im Premium-Bereich führe ich zwei Musterdepots, eines systembasiert mit deutschen Momentumtiteln und eines diskretionär mit interessanten deutschen Dividendentiteln. Darüber hinaus poste ich dort auch private Trades. Eine Watchliste mit interessanten deutschen Dividendentiteln rundet das Angebot ab. Besonders interessant finde ich den Austausch mit den Kunden. Vier Augen sehen eben oft mehr als zwei.

#### Sie sind selbst als Analyst tätig – und nutzen dabei neben der technischen auch die fundamentale Analyse als Methode. Inwieweit können Sie Guidants für Ihre tägliche Arbeit nutzen?

Dank Guidants entgeht mir eigentlich so gut wie nichts mehr. Guidants weiß, welche Aktien mich interessieren. Als Newstrader bekomme ich über den persönlichen Stream alle wichtigen Nachrichten dieser Werte realtime angezeigt, seien es Quartalszahlen, Analysteneinstufungen oder Kapitalmaßnahmen. Da ich auch die für mich wichtigen Tools wie das Fundamentaldaten-Widget oder das Charting direkt in der Plattform integriert habe, spare ich sehr viel Zeit. Schlussendlich ist auch der Handel über die Plattform möglich. Ich habe also alles, was für meine Analyse und für mein Trading wichtig ist, in einem Gesamtpaket vereint.

#### Und wie schaut es im Trading-Alltag aus. Kommt man mit einer einzigen Trading-Plattform aus?

Mein Trading-Alltag sieht so aus, dass ich in der Früh die News im Newsterminal auf Guidants checke. Dadurch stößt man oftmals auf interessante Einzeltitel. Auch können Hinweise auf wichtige erreichte

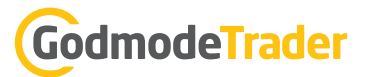

Chartmarken durch Kursalarme auf Guidants erfolgen. Anschließend führe ich die technische wie fundamentale Auswertung des Basiswerts durch. Die Veröffentlichung der Analyse und/oder das Eingehen des Trades erfolgt im 3. Schritt. Also ja, man kann mit Guidants als potenziell alleinige Trading-Plattform sehr gut arbeiten. Ein wichtiger Punkt dabei ist natürlich, dass der <u>eigene Broker angeschlossen</u> ist. Weitere Broker werden in Zukunft aber noch hinzukommen.

#### Kurz und knapp: Ihre 3 Top-Gründe, warum ein Anleger/Trader Guidants nutzen sollte!

- 1. Das beste Charting-Tool auf dem Markt
- 2. Alle wichtigen Informationen auch für fundamental Interessierte in einer Plattform
- 3 Austausch mit anderen Usern und Experten

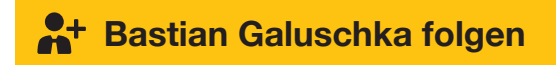

In der **SG Active Trading Webinar-Reihe** stellen erfahrene Referenten wie Bastian Galuschka ihre Trading-Ideen vor. Seien Sie jeden Mittwoch um 19 Uhr live dabei! Auf dem Guidants-Desktop der SOCIETE GENERALE können Sie direkt am Webinar teilnehmen und im Stream mitdiskutieren!

#### Jetzt kostenlos anmelden! <u>www.guidants.com/sg</u>

| 10000 312 | Active Trading Webinameihe                                                                                                    |                                                                                                    | Wabinar       |                                            |                                |              |             |       |                           |                                   |                                                                                         |             | _         | Videofead                                               |                                                                      |
|-----------|----------------------------------------------------------------------------------------------------|----------------------------------------------------------------------------------------------------|---------------|--------------------------------------------|--------------------------------|--------------|-------------|-------|---------------------------|-----------------------------------|-----------------------------------------------------------------------------------------|-------------|-----------|---------------------------------------------------------|----------------------------------------------------------------------|
|           | Suche starten                                                                                                    | 540 FETR 50 -                                                                                            | ×             |                                            |                                |              |             |       |                           |                                   |                                                                                         |             |           | 56 Active Trading                                       | Youtube gestern                                                      |
| •         | SG Acias Trading Webinare, (2001) WH N<br>19:00 Uhr: Webinar mit Sebass<br>Freuen Sie sich auf Sebastian H<br>und Chartanalysen zu <u>DAX</u> (11.      | .se<br>tian Hoffmann<br>Koffmann von Prime Quants<br>452,50 -0 <mark>,65 %), <u>Volkswagen AG</u></mark> |               | SG ACTIVE TRADING<br>Charts & Fundamentals |                                |              |             |       |                           | SG Ac<br>mit S<br>Alexa<br>Im Rat | tive Trading 07.11.20<br>ebastian Hoffmann u<br>nder Blodow<br>men der SG Active Tradin |             |           |                                                         |                                                                      |
|           |                                                                                                    | 1 Kommentar (jusium razg.                                                                                | P             |                                            |                                |              | -           | -     | -                         |                                   |                                                                                         |             |           | SOCIET                                                  | E GENERALE und Guidant<br>Mittwoch von 19 bis 20 Ub                  |
| -         | Bastian Galuschira (23/12/2014) (23/1                                                                                                    |                                                                                                    |               |                                            |                                |              | 1511        |       |                           |                                   |                                                                                         |             |           | 56 Active Trading                                       | Vostube 25.10.2018                                                   |
| 19        | Autzeichnung des gestrigen vo<br>Sie können die Aufzeichnung d<br>Desktop der SG ansehen: gg.gs                                                         | rebinars online<br>irekt im Stream oder auf dem<br><u>aldenta.com/#c/se</u> Wir hatten                   | 7/11          |                                            |                                |              | II.         | 4 3 4 |                           |                                   |                                                                                         |             | 7005      | SG Ac<br>mit B                                          | tive Trading 24.10.20<br>astian Galuschka und                        |
|           | *                                                                                                    | 4 Kontreantare (es. 11.2014 (12.36)                                                                      |               |                                            |                                |              | 977         | in    | an                        |                                   |                                                                                         |             | 44        | Im Rah                                                  | men der SG Active Tradin                                             |
| •         | 50 Active Triating Websizer participation<br>Wie sichere ich mein Aktiende<br>gänge ab? - Webinar, heute 15<br>Heute Abend ist an Bassian Gan<br>Gerant | no)<br>pot gegen weitere Kursrück-<br>koo Uhr!<br>Ischka zu Gast und erläutert,<br>enimatiesen           | _             |                                            |                                |              | P           |       | anter Galvechte<br>Breach |                                   |                                                                                         |             |           | Collector - establish                                   |                                                                      |
|           |                                                                                                    | 10 Kommintaria (sk.sd.stra stolog                                                                        | Se 50         | CIETE                                      |                                |              |             |       |                           |                                   |                                                                                         | CO Guidar   | Its       |                                                         | Www. 🦛                                                               |
|           | 56 Active Tracing Webmane (12.10.00141)<br>19:00 Uhr: Webinar mit der Tr                                                                                | adinggruppe 2.0/                                                                                         | _             |                                            |                                | _            |             | _     |                           |                                   |                                                                                         |             | _         | 14                                                      | OH .                                                                 |
|           | eingmark, René Wolfram un<br>te Abend zu Gast bei SG Active                                                                                             | d Stephan Feuerstein sind heu-<br>Trading, Freuen Sie sich auf                                           | GATTUNG Knock | foroduktsuche // Kneck                     | BALONDET BASIS                 | erert suchan |             |       |                           |                                   |                                                                                         | 2 Spatten & | Alter 🖬   | Webinare                                                |                                                                      |
|           | 8                                                                                                    | international<br>Transmentare intrazore rever                                                            | Société Gér   | nérale                                     |                                |              |             |       |                           |                                   |                                                                                         |             |           |                                                         |                                                                      |
| _         | A                                                                                                    |                                                                                                    | WICK          | Bid-Kurs                                   | Ask Kurs                       | Emittent     | a Stop Less | 0 US  | e Variante e              | KO C                              | Hobel 2                                                                                 | Hem. Spr 2  | Basisprol | SG Active Trading -                                     | Research & fundamental                                               |
|           | Mittwoch, 10. Oktober, 19:001                                                                                                    | Uhr: Neue Ausgabe der Webi-                                                                              | STRUT         | Societé Générale                           | 131,150 •<br>Loovet Générale   | Socuen       | la .        |       | Knede Out & Op            | 39.930,36                         | 1,15                                                                                    | 2,00        | 43.781    |                                                         | Analyse                                                              |
|           | Liebe wikifolio-Fansl Am Mittwi                                                                                                    | ochabend geht es weiter! In der                                                                          | 574798        | 527,490 -<br>Sacieté Généralie             | 127,510 +<br>Saciest Concute   | SocGen       | ja          |       | Knock-Out & Op            | 39.554,60                         | 1.81                                                                                    | 2,00        | 40.561    | Jetz                                                    | anmelden                                                             |
|           | Gesam                                                                                                    | en inhalt leven                                                                                          | 55381         | 124,150 -<br>Secient Généralie             | 134,170 +<br>Socient Générale  | Socien       | ja          |       | Kneck-Out & Op            | 39.179,50                         | 1,85                                                                                    | 2,00        | 43.18+    | 94,31,2018 19:00                                        | 840 14/11/2018 20:00                                                 |
| •         | Baciae Galenchina (21.21.2012) (1.41                                                                                                    |                                                                                                    | SCADE?        | 120,470 •<br>Second Générale               | 123,490 +<br>tociest Génerale  | SocGen       | (a          |       | Knock-Out & Op            | 38.778,10                         | 1,92                                                                                    | 2,00        | 39.77.    |                                                         | E CO Guidants                                                        |
| 100       | Krones-Aktie fällt durch                                                                                                    |                                                                                                    | SCRIPT        | 116,840 +<br>Societé Généralie             | 115,860 +<br>Societal Obminale | SecGen       | ja          | •     | Kneck Out & Op            | 38.374,40                         | 1,97                                                                                    | 2,00        | 39.851    | In der Webinameine SG.Act<br>Société Générale jeden Mit | ve Trading präsentiert ihnen die<br>twoch von 19 bis 20 Ubr aktuelle |
|           |                                                                                                    |                                                                                                    |               |                                            |                                |              |             |       |                           |                                   |                                                                                         |             |           |                                                         |                                                                      |

# GodmodeTrader

## Guidants, quo vadis?: Interview mit Thomas Waibel, Vorstand der BörseGo AG und "Erfinder" von Guidants

Herr Waibel, Guidants ist nun schon sechs Jahre als "Investment- und Analyseplattform" auf dem Markt. Was wollten Sie ursprünglich erreichen und wie hat sich die Plattform im Verhältnis zu den damaligen Erwartungen entwickelt?

Zu Beginn unserer Entwicklung wollten wir zunächst eigentlich nur unsere nicht mehr zeitgemäßen, auf Java-basierenden Kursapplets auf Java-Script portieren. Einen weiterführenden Plan gab es zu diesem Zeitpunkt noch gar nicht. Doch schon kurz nach Start des Projekts stellten wir fest, dass mehrere Widgets, die Informationen austauschen, noch viel mehr Sinn machten. So entstanden erste Desktops mit mehreren Widgets, die miteinander in Interaktion standen. Guidants war geboren. Zunächst lag der Fokus dabei klar auf dem Beobachten von Kursen und Nachrichten.

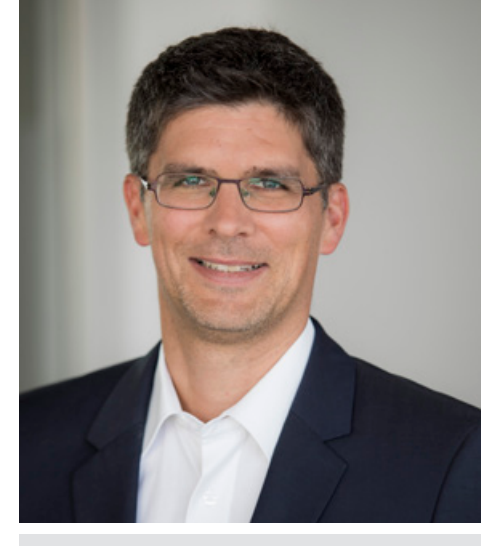

Thomas Waibel ist Mitgründer und Vorstand der BörseGo AG, den Machern von GodmodeTrader und Guidants

Im Laufe der Zeit kamen dann weitere Widgets und Inhalte hinzu. Zudem wurde durch unsere eigene Charting-Lösung auch der Aspekt der Analyse immer wichtiger. Der Begriff der "Investment- und Analyseplattform" wurde ins Leben gerufen. Neben Inhalten und

Daten für die Anwendung der Technischen Analyse wurden im Laufe der Zeit immer mehr Tools und Daten auch für den fundamentalanalytisch orientierten Anleger integriert.

Da die soziale Interaktion unserer Nutzer mit unseren Experten seit jeher eine extrem große Rolle spielt, war der Schritt hin zur Möglichkeit des Austauschs in Form von Social-Streams die logische Konsequenz.

Abgerundet wird die Plattform nun noch durch einzigartige Handelsfunktionen. Unsere Multi-Brokerage-Funktionalitäten erlauben es dem Nutzer, bei diversen namhaften Brokern über unsere Plattform zu handeln – ohne diese zu verlassen. Diese Funktion erfreut sich bereits größter Beliebtheit – und hier haben wir auch noch viel vor.

# Die BörseGo AG betreibt neben Guidants auch das sehr reichweitenstarke Finanzportal <u>GodmodeTrader</u>. Wie ist die Beziehung der beiden Plattformen zueinander, welche Plattform ist für was zuständig? Machen Sie sich da nicht selbst Konkurrenz?

GodmodeTrader und Guidants ergänzen sich perfekt. GodmodeTrader als das Portal mit hochwertigem Content in Form von umfangreichen technischen und fundamentalen Analysen, Nachrichten und Videos. Perfekt nutzbar auf allen Endgeräten – immer und überall.

Guidants als die Plattform zur aktiven Analyse, zum Handel und zum sozialen Austausch mit Gleichgesinnten – ein extrem modernes Web-Terminal und als Ergänzung mobile Apps. Einfach "Finance Anywhere".

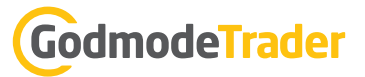

# Seit einiger Zeit kann man auch direkt über Guidants handeln. Wie sicher kann sich der Nutzer sein, wenn er seine Zugangsdaten auf einer Dritt-Plattform eingibt? Und was sind die zentralen Vorteile für den Nutzer; warum sollte er über Guidants handeln?

Wir legen höchsten Wert auf maximale Sicherheitsstandards. Beim Brokerage haben wir einen Weg gefunden, der es Kunden ermöglicht, über uns zu handeln, ohne dass wir als BörseGo AG Daten des Nutzers einsehen können. Wir stellen lediglich das Frontend zur Verfügung – jegliche weitere Kommunikation erfolgt direkt zwischen dem Kunden und seinem Broker.

Sie können sich das vereinfacht folgendermaßen vorstellen:

Wir stellen mit Guidants den Briefkasten dar. Nach Einwurf des Briefs – respektive der Eingabe der Order bei uns – gelangt der Brief/die Order direkt vom Briefkasten über eine Schnittstelle des Brokers zum Broker.

Zentraler Vorteil: Sie nutzen mit Guidants ein hochmodernes Web-Terminal bzw. eine hochmoderne App mit allen Vorteilen, die man sich als aktiver Investor oder Trader wünscht. Und das mit dem Broker Ihrer Wahl.

#### Smartphones beherrschen inzwischen unseren Alltag und der Heim-PC wird immer weiter verdrängt. Wie begegnen Sie als browserbasierte Plattform dieser Herausforderung?

Ich sehe hier in keinster Weise einen Widerspruch. Für die vernünftige Analyse der Märkte und zum professionellen Handel ist ein Web-Terminal unumgänglich. Zum Prüfen der Kurse sowie zur schnellen Interaktion mit anderen Nutzern oder zum Handel von unterwegs bieten wir ergänzend unsere App an. Auch hier wieder getreu dem Motto: "Finance Anywhere".

#### Die Leser sind sicher gespannt, wie es weitergeht mit Guidants. Können Sie uns ein paar kommende Highlights nennen?

Wir haben noch viel vor. So viel sei verraten: Neben weiteren Brokern werden wir in Kürze weitere tolle Features und Funktionen an den Start bringen. Ergänzt wird dies durch zahlreiche weitere Daten und Kurse, die bald verfügbar sein werden. Auch im Bereich KI und Big Data stehen einige Innovationen ins Haus – lassen Sie sich überraschen.

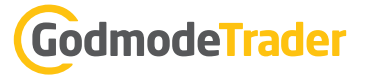

### Persönlicher Stream und "meine Inhalte": Der personalisierte Guidants-Bereich

Auf Guidants sehen Sie einige Bereiche IMMER, egal auf welchem Desktop Sie sich befinden. Dazu gehören auch die linke und die rechte Seitenleiste.

Die linke Seitenleiste ist der Bereich "Mein Guidants". Hier finden Sie die durch Sie gespeicherten und ggf. auch erstellten Desktops, Alarme, Watchlisten, Depots und Charts. Außerdem kommt man hier in die Verwaltung der Experten, denen man selbst folgt.

Ein Klick in einen der Punkte führt in eine Verwaltungs-Ebene. Dort kann man Inhalte löschen, Schlagworte ("Tags") vergeben etc.

Auf der rechten Seite auf Guidants befindet sich eines der Kernelemente der Plattform, der "persönliche Stream". Er ist inhaltlich auf Sie als Nutzer zugeschnitten.

Zum einen sehen Sie hier ALLE Streamposts von Experten, denen Sie folgen. Außerdem spielt die Plattform Nachrichten, Analysen, außergewöhnliche Kursbewegungen und sonstige Events zu Aktien und anderen Basiswerten ein, für die Sie sich interessieren.

Woher weiß Guidants, für was Sie sich interessieren?

Ihre generellen Interessen fragen wir bei der Account-Erstellung ab. Und welche Basiswerte für Sie spannend sind, entnimmt Guidants automatisch Ihren Watchlist-Werten und gespeicherten Charts sowie den Titeln in Ihren Musterdepots (NICHT Realdepots, darauf haben wir keinen Zugriff).

Dieses System sorgt dafür, dass Sie wichtige Ereignisse im für Sie relevanten Basiswerte-Universum nicht verpassen, egal wo Sie sich befinden.

**Profi-Tipp:** Bis ins kleinste Detail verfeinern können Sie das Benachrichtigungs-System, auch im Hinblick auf die App, über ein detailliertes Menü, das Sie finden, wenn Sie auf Ihr Profilbild klicken und dort auf "Persönlicher Stream: Inhalte, Benachrichtigungen, E-Mails".

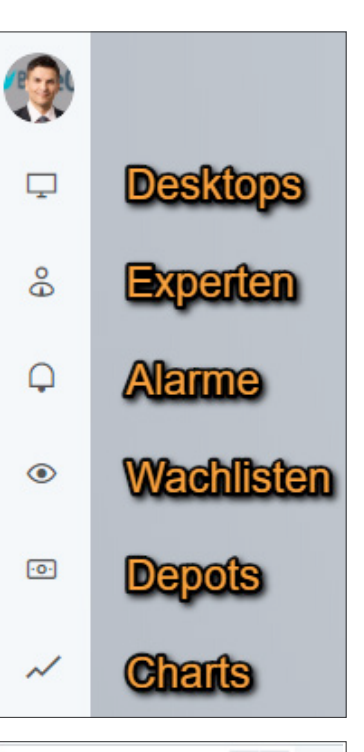

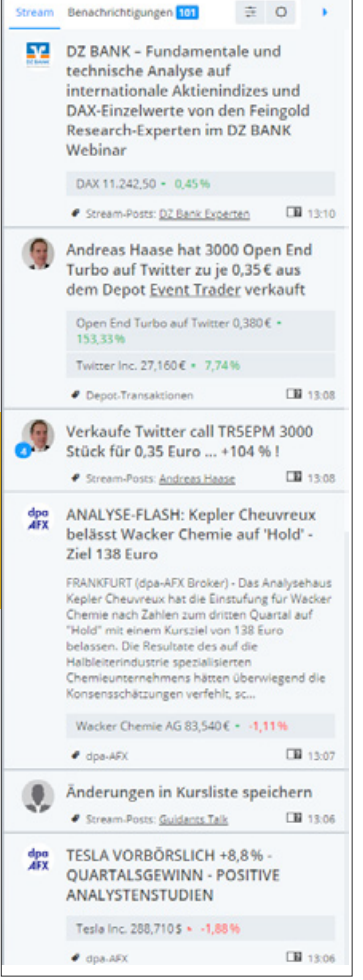

# GodmodeTrader

# 10 Anwendungsmöglichkeiten von Guidants – speziell für Einsteiger!

#### 1. Einen Basic Account erstellen und damit Vorteile nutzen

Guidants ist zwar auch ohne Login nutzbar, allerdings nur eingeschränkt. Hier erstellen Sie in wenigen Sekunden einen Basic Account: <u>www.guidants.com/basic-member</u>

**Hinweis:** Wenn Sie schon Godmode Member sind, können Sie dieselben Login-Daten auch für Guidants nutzen!

#### 2. Einfach mal schnell Kurse checken – und dabei unsere vorgefertigten Desktops nutzen

Zwar kann man sich Guidants genauso einrichten, wie man es möchte, und dabei eigene Desktops erstellen. Aber wir haben Ihnen natürlich schon einiges an Arbeit abgenommen und viele voll funktionale Themen-Desktops erstellt. Hier kann man einfach mal Kurse anschauen und ausprobieren!

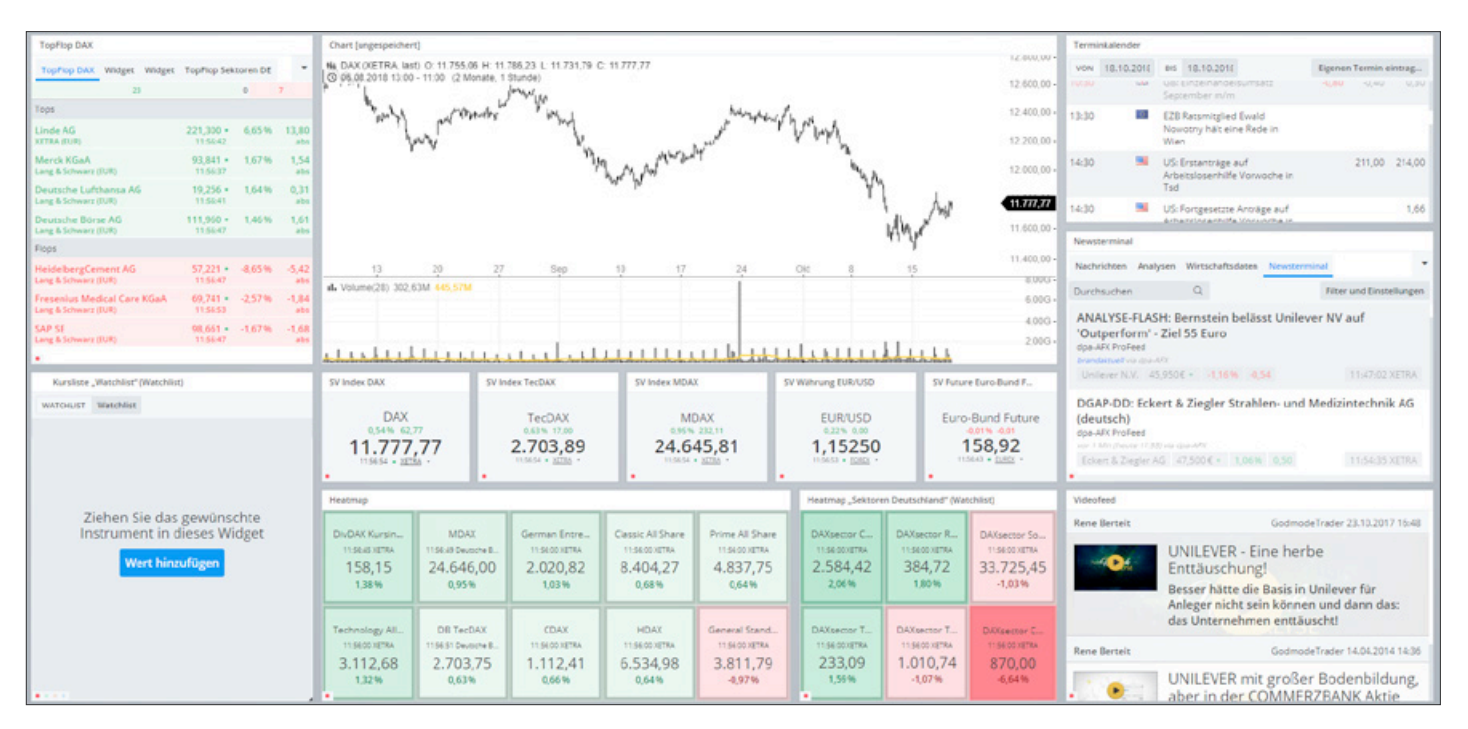

Hier geht es zu den von uns erstellten Desktops: <u>www.guidants.com/desktops</u>

#### 3. Watchlisten erstellen und diese auch mobil nutzen

Die Watchliste ist neben dem Chart das meistgenutzte Widget auf Guidants. Verständlich, denn Aktien beobachten will jeder Börsen-Interessierte.

Und natürlich können Sie die Watchlisten auch <u>mobil in der Guidants-App</u> nutzen.

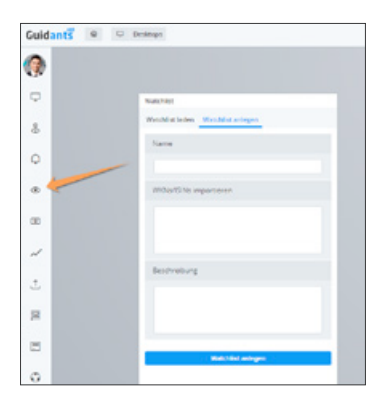

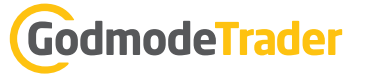

#### 4. Kostenlos Experten folgen

Der Großteil von Guidants ist kostenlos, und so kann man auch vielen Experten folgen und deren Einschätzungen und Tipps lesen, ohne einen Cent zu bezahlen. <u>Eine Übersicht aller Experten finden Sie hier.</u>

So sieht ein Experten-Desktop aus:

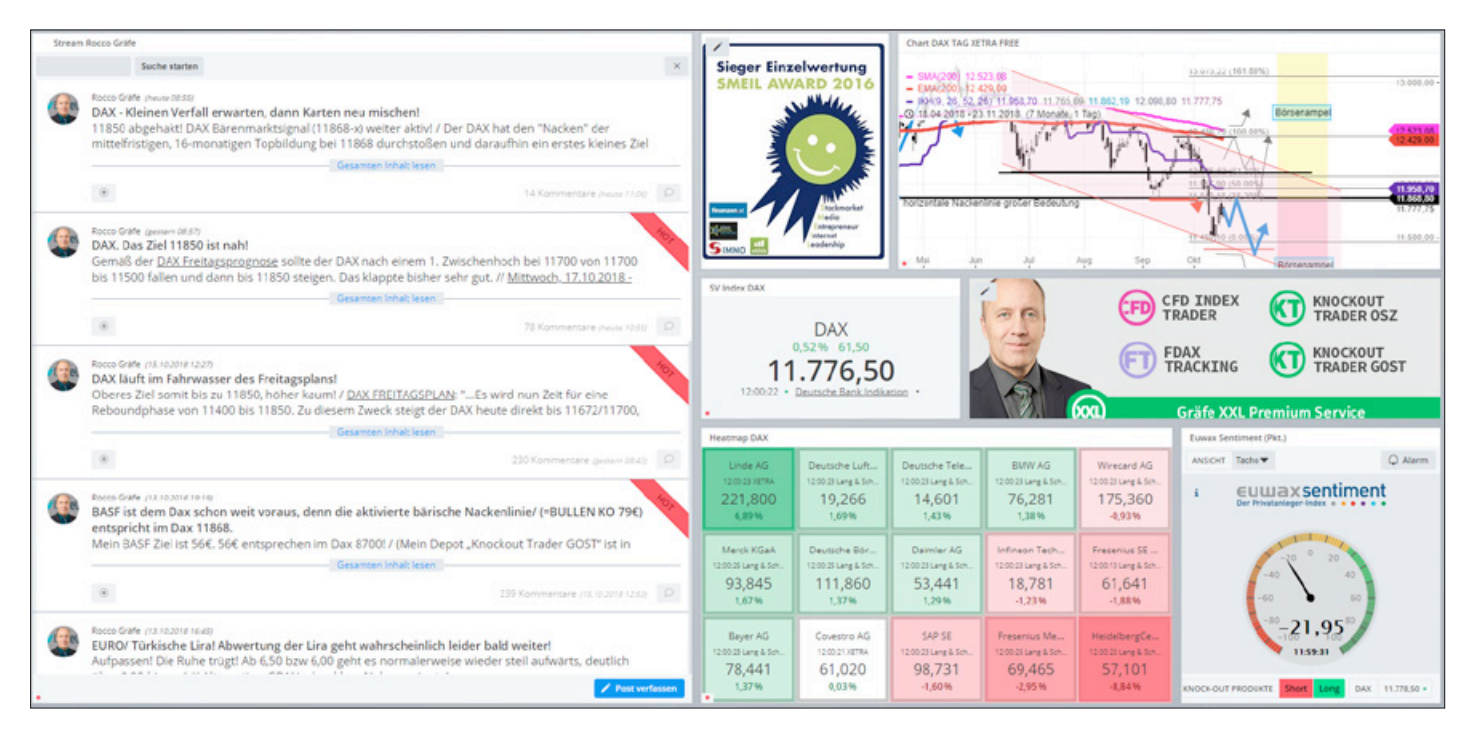

Aber Sie müssen die Desktops nicht besuchen, um die Beiträge der Experten zu lesen. Denn sobald Sie einem Experten folgen, erscheinen alle seine Beiträge rechts auf Guidants im "persönlichen Stream".

#### 5. Guidants als Newsterminal nutzen

Sie interessieren sich gar nicht so sehr für Charts, sondern eher für börsenrelevante Nachrichten?

![](_page_24_Figure_8.jpeg)

Dann ist das Newsterminal für Sie ideal. In Echtzeit tickern dort Nachrichten ein. Wem die kostenlose Versorgung von Guidants nicht ausreicht, kann den professionellen dpa-AFX ProFeed zu einem sehr günstigen Preis abonnieren!

![](_page_24_Picture_10.jpeg)

# 6. Hilfe-Videos anschauen, jederzeit Fragen an das Guidants-Team stellen und schnell Antwort erhalten

Unser Hilfe-Desktop ist Ihre erste Anlaufstation, wenn Sie nicht weiterwissen oder Feedback geben wollen. Hier finden Sie auch einige Einführungsvideos:

www.guidants.com/hilfe-videos

Und natürlich haben wir auch einen großen Hilfebereich mit FAQ zu allen möglichen Guidants-Themen: <u>www.guidants.com/hilfe</u>

#### 7. Guidants auch mobil nutzen

Die Browser-Version von Guidants ist mit Smartphones nicht vernünftig nutzbar – das ist konzeptionell bedingt.

![](_page_25_Picture_7.jpeg)

Aber wir haben eine tolle App entwickelt. Diese nutzen Sie mit denselben Login-Daten wie die Browser-Version.

Seit Neuestem kann man mobil sogar handeln!

![](_page_25_Picture_10.jpeg)

#### 8. Echter Börsen-Handel über Guidants

Guidants ist eine Multi-Brokerage-Plattform.

Wenn man Guidants ohnehin schon für Analysen, Kurse, Charts und zum Austausch mit Experten und anderen Tradern nutzt, dann ist es einfach naheliegend, auch über Guidants zu traden.

So kann man z. B. direkt aus Watchlisten, Kursalarmen oder auch Experten-Beiträgen heraus eine Transaktion starten. Das ist wesentlich komfortabler, als in einem anderen Browserfenster noch die Banking-Software zu öffnen und dort umständlich WKN etc. einzutragen. Und es ist bei uns genauso sicher!

Alle Infos und die Übersicht unserer Partner finden Sie hier: www.guidants.com/handeln

| Handeln Si<br>bei einer großen Au<br>Immer mehr Broker und Banken lass<br>Zeitverlust direkt über Guidants bei I                                                                                           | e ohne Umv<br>Iswahl an Brokern – ol<br>sen sich an unsere Investment- und A<br>hrem Broker handeln.                                                | Nege<br>hne Guidants zu verlas                                                                                    | innen Sie bequem und ohne                                                                                            |  |  |  |  |  |
|----------------------------------------------------------------------------------------------------|----------------------------------------------------------------------------------------------------|----------------------------------------------------------------------------------------------------|----------------------------------------------------------------------------------------------------|--|--|--|--|--|
|                                                                                                    | Folgende Broker sind b                                                                                                    | ereits für Sie verfügbar:                                                                                         |                                                                                                    |  |  |  |  |  |
| Consors<br>bank! -flatcx.at -                                                                                                    | flat <b>c×· JFD</b> i <sup>B</sup>                                                                                                    |                                                                                                    |                                                                                                    |  |  |  |  |  |
| (Die Möglichkeit, via Guidants bei Flatex, Flatex.at, ViTrade und WH SelfInvest zu handeln, ist ein Angebot der Guidants Trading GmbH).<br>Die wichtigsten Gründe, warum Sie über Guidants handeln sollten |                                                                                                    |                                                                                                    |                                                                                                    |  |  |  |  |  |
| $\bigcirc$                                                                                                    | so the second second second second second second second second second second second second second second second                                     | -@-                                                                                                    | S<br>S                                                                                                    |  |  |  |  |  |
| ALL-IN-ONE-LÖSUNG<br>Information, Analyse, Austausch<br>und Trading. Guidants ist eine<br>Plattform für alles.                                                                                             | ANALYSETOOLS<br>Guidants bietet Tools für jeden<br>Bedarf und Anlagetyp, u.a.<br>Screener und Charting Tool, über<br>das Sie direkt handeln können. | MULTI-BROKERAGE<br>Sie können jederzeit schnell und<br>zeitgleich bei verschiedenen<br>Brokern Orders platzieren. | EXPERTEN KNOW-HOW<br>Mehr als 100 Finanz- und<br>Börsenexperten unterstützen Sie<br>mit Tradingideen und Strategien. |  |  |  |  |  |

Lesen Sie auch: 5 Gründe, direkt über Guidants zu handeln!

#### 9. Premium-Services auf Guidants nutzen

Fast ganz Guidants ist kostenlos nutzbar – aber viele Trader setzen aus nachvollziehbaren Gründen auf die Expertise von erfahrenen Profis wie Rocco Gräfe und André Tiedje. In ihren Services veröffentlichen sie konkrete Tradingtipps und vermitteln wertvolles Know-how. Auch auf Guidants!

Wussten Sie, dass Sie jeden Premium-Service 14 Tage kostenlos testen können? Der Widerruf ist ganz simpel per Mail möglich. Probieren Sie es aus: <u>www.guidants.com/premium</u>

![](_page_27_Picture_4.jpeg)

#### 10. Guidants funktional erweitern

Guidants kann viel, aber mit den PRO-Erweiterungen kann die Plattform noch mehr.

Informieren Sie sich über die Möglichkeiten in der PRO-Matrix: www.guidants.com/pro

Und natürlich können Sie bei uns auch echte Realtime-Kurse buchen: www.guidants.com/add-ons

|                                                                                                    | Basic       | PRO           | PROup<br>Preis-Highlight | PROmax     |
|----------------------------------------------------------------------------------------------------|-------------|---------------|--------------------------|------------|
| <ul> <li>Brokerage über Guidants</li> <li>Handeln Sie mit unseren starken Partnern direkt über Guidants</li> </ul>                                                | ×           | ×             | ×                        | ×          |
| Keine Bannerwerbung<br>Genießen Sie Guidants ohne Werbebanner                                                                                                    | ×           | ×             | ×                        | ×.         |
| Persönlicher Stream mit Benachrichtigungen<br>Erhalten Sie wichtige Nachrichten aus Ihrem persönlichen Stream als E-<br>Mail und Push-Notification auf Ihr Handyt | ×           | Q.            | 9                        |            |
| <ul> <li>PRO-Mobile</li> <li>Nutzen Sie PRO-Funktionalitäten auch auf Ihrem Smartphone!</li> </ul>                                                                | ×           | ×             | 8                        | *          |
| <ul> <li>PRO-Widgets</li> <li>Exklusive Widgets nur f ür unsere PRO-Kunden</li> </ul>                                                                             | ×           | ×             | 0                        | <b>S</b>   |
| PRO-Kurse     Realtime-Kurse der Deutschen Börse für Indizes und ETFs plus     zusätzliche Chart-Funktionen                                                       | ×           | ×             | 8                        | ~          |
| PRO-News<br>Echtzeitnachrichten mit inselligenten Filter- und<br>Verknüpfungsmöglichkeiten                                                                        | ×           | ×             | 2                        | -          |
| Nachrichten und Termine im Chart<br>Anzeige wichtiger Analysen, Nachrichten und Termine im Charting-<br>Widget                                                    | ×           | ×             | ×                        | 1          |
| <ul> <li>PRO-Experten<br/>Verfolgen Sie die Musterdepot-Transaktionen und Watchlist-<br/>Entwicklungen ausgewählter Experten</li> </ul>                           | ×           | ×             | ×                        | 1          |
| Speicherbare Desktops<br>Arrangieren Sie eigene Widget-Sets und speichern Sie dieset                                                                              | 2           | 500           | unbegrenzt               | unbegrenzt |
| Einrichtbare Kursalarme<br>Alarmierung via Mail und Pushbenachrichtigung!                                                                                         | 5 pro Monat | 750 pro Monat | unbegrenzt               | unbegrenzt |
| Speicherbare Charts<br>Analysieren und speichern Sie Charts!                                                                                                    | 20          | 1.000         | unbegrenzt               | unbegrenzt |
| Preis                                                                                                    | kostenios   | 9,00 €        | 19,00 €                  | 49,00 €    |

![](_page_27_Picture_10.jpeg)

# Experten folgen: So profitieren Sie von den Analysen, Tipps und Tricks der Börsen-Profis!

Über 100 Experten kann man inzwischen auf Guidants "folgen":

![](_page_28_Picture_3.jpeg)

Thematisch wird von den Experten ein breites Spektrum abgedeckt:

Tradingideen, Chart-Analysen, Fundamental-Analysen, Besprechungen zu allgemeinen Finanzthemen, Beiträge zu Fonds/ETFs und natürlich auch Guidants-spezifische Tipps teilen die Experten mit ihren Followern.

Darunter sind sehr bekannte Börsen-Größen wie Dirk Müller. Allerdings setzt das Team verstärkt auch auf Talente, die man nicht unbedingt aus TV und Presse kennt, die aber "hungrig" sind.

Das Team des Guidants-Schwesterportals GodmodeTrader ist natürlich auch im Experten-Pool vertreten.

#### Warum sollte man Experten folgen?

Dafür gibt es mehrere mögliche Gründe und Motivationen.

Zum einen werden Sie so in Echtzeit über möglicherweise für Sie interessante Tradingideen und andere (kursrelevante) Ereignisse informiert.

Außerdem können Sie die in Streamposts integrierten Elemente/Widgets direkt "weiterverarbeiten".

Beispiel: Fügt ein Experte eine Chartanalyse in seinen Streampost ein, können Sie als Follower den Chart öffnen, ggf. weiterbearbeiten und dann als eigenen Chart speichern.

Integrierte Basiswerte/Instrumente können Sie sogar direkt handeln – über die rechte Maustaste gelangen Sie in den Orderdialog (oder in der App durch Tippen auf das Instrument).

![](_page_28_Picture_14.jpeg)

**Das ist praktisch:** Wenn Sie einem Experten einmal folgen, müssen Sie seinen Desktop nicht mehr aufrufen, wenn Sie nicht wollen. Jeder seiner Beiträge läuft in Echtzeit in Ihren persönlichen Stream (ganz rechts) auf Guidants ein!

**Profi-Tipp:** Folgen Sie anfangs am besten allen Experten! Sie werden dann recht schnell merken, wessen Inhalte für Sie spannend sind. Da Sie einem Experten unkompliziert wieder "entfolgen" können, ist das der optimale Weg. Wenn Sie die Beiträge des Experten nicht mehr verfolgen wollen, klicken Sie links in der Leiste auf das Expertensymbol. Dort können Sie ganz einfach Ihre Experten-Einstellungen verwalten.

#### Das sind die beliebtesten Experten auf Guidants (Top 10)

- 1. **<u>Rocco Gräfe</u>:** Fast jeder DAX-Trader kennt ihn. Er ist wohl einer der bekanntesten Trader Deutschlands, speziell im Zusammenhang mit Hebelzertifikaten.
- 2. <u>Harald Weygand</u>: Der Gründer von GodmodeTrader ist immer noch Trader aus Leidenschaft und das sieht man auch an seinen Beiträgen.
- 3. <u>Bastian Galuschka</u>: Einer der wenigen, die sowohl Charttechnik als auch Fundamentalanalyse beherrschen. Die Kombi macht's. Galuschka ist stellvertretender Chefredakteur von GodmodeTrader.
- 4. <u>André Tiedje</u>: In Europa gibt es wohl keinen Zweiten, der die Elliott-Wellen-Theorie derart verinnerlicht hat.
- 5. **<u>Rene Berteit</u>**: Coaching liegt ihm im Blut. Ausbildung und Know-how-Vermittlung sind die Schwerpunkte des erfahrenen Traders.
- 6. **Daniel Kühn:** Der Chefredakteur von GodmodeTrader hat seinen Schwerpunkt auf Anwendungstipps rund um Guidants, aber auch Makro-Themen und spezielle Aktienempfehlungen.
- 7. <u>Clemens Schmale</u>: Ein Allround-Talent, wie man es selten findet. Hier kommen fast alle auf ihre Kosten, egal ob Trader oder Politik-Interessierte.
- 8. Jochen Stanzl: Der Mitgründer der BörseGo AG (Macher von Guidants) ist profilierter Experte für Rohstoffe und auch bekannt aus TV-Interviews.
- 9. <u>Oliver Baron</u>: Der Finanzredakteur beschäftigt sich intensiv mit verschiedenen Anlagestrategien und ist bekennender Freund des Value-Investings nach Graham und Buffett.
- 10. <u>Henry Philippson</u>: Der Newcomer unter den Top 10. Philippson hat sich vor allem als kompetenter Forex-Trader einen Namen gemacht.

![](_page_29_Picture_14.jpeg)

### Die volle Experten-Power: Interview mit Harald Weygand, Gründer von <u>GodmodeTrader</u>

Herr Weygand, Sie gehören mit gut 21.000 Followern zu den drei beliebtesten Experten auf Guidants. Was bietet Guidants in Sachen Experten generell, und was können Follower speziell von Ihnen an Inhalten erwarten?

Auf Guidants veröffentlichen zahlreiche Experten ihre Einschätzungen zu den unterschiedlichen Märkten. Es gibt zahlreiche Spezialisten für Derivate, Trader und Investoren stellen ihre Portefeuilles vor. Leser können jederzeit Fragen stellen oder ihre Meinung äußern. Guidants ist unter anderem eine beliebte Kommunikationsplattform für Anleger.

Was mich betrifft: Hauptsächlich werte ich die Finanzmärkte charttechnisch aus. Dabei drehe ich wirklich jeden Stein um, den es gibt. Indizes, Aktien, Rohstoffe, Währungen, Staatsanleihen. Der Leser weiß sofort, was an den Märkten los ist, wenn er meinen Stream auf Guidants liest. Ist der Markt im "Risk on"- oder "Risk off"-Modus? Springt der Goldpreis wieder an? Wie sieht Öl technisch aus? Wie lässt sich der Markt derzeit traden? Wo liegen charttechnisch

![](_page_30_Picture_5.jpeg)

Harald Waygand ist Gründer von GodmodeTrader und Mitgründer der BörseGo AG, den Machern von GodmodeTrader und Guidants

projizierte Zielmarken? Welche Faktoren treiben die Märkte? Auf diese Fragestellungen biete ich konkrete, kurze und prägnante Antworten.

# Sie sind auch Teil des Premium-Service Guidants PROmax. Was ist der inhaltliche Unterschied zwischen Weygand "free" und Weygand "pro"?

Auf Guidants PROmax, dem kostenpflichtigen Bereich, stelle ich ganz konkret in Echtzeit meine Trades vor, die ich in zwei Realmoneydepots trade. Ich zeige, was ich handle, wo ich den Stopp-Loss platziere, wo ich das Target, also das Ziel, sehe. Das "AC22" Realmoneydepot hat seit Jahresbeginn 2018 bis dato eine Rendite von 35,70 Prozent aufgewiesen. Die Trades wurden in meinem PROmax-Stream veröffentlicht und konnten von der Leserschaft nachgebildet werden.

# Nutzer können auf ein breites Experten-Netzwerk auf Guidants zugreifen. Was würden Sie einem unentschlossenen User raten? Wie soll er vorgehen, wem soll er folgen?

Es kommt darauf an, welcher Anlegertyp er ist. Als langfristiger Investor würde ich Bastian Galuschka, Lisa Hauser, Oliver Baron, Clemens Schmale, Jakob Penndorf folgen. Als kurzfristig aktiver Anleger bzw. Trader würde ich André Tiedje, Rocco Gräfe, Michael Borgmann, Cordula Lucas, Cristian Struy, Heinz Rabauer folgen. Es gibt aber noch erheblich mehr Experten, denen es sich lohnt zu folgen und sie zu lesen. Anfangs macht es Sinn, die Funktionsbeschreibung zu lesen und die Erklärungsvideos anzuschauen. Auf dem Hilfe-Desktop können jederzeit Fragen gestellt werden, die ziemlich rasch beantwortet werden. Außerdem gibt es regelmäßig Webinare, in denen das Handling von Guidants erklärt wird. Ich beantworte auch gerne Fragen auf meinem Desktop.

![](_page_30_Picture_12.jpeg)

#### Guidants bietet umfangreiche Möglichkeiten der Analyse, speziell mit Charts, und man kann seit einiger Zeit auch direkt über Guidants handeln. Inwieweit bauen Sie selbst Guidants in Ihren Analyse- und Tradingalltag ein?

Guidants ist für mich unverzichtbar! Ich öffne die Plattform, sie ist webbasiert, und sehe sofort die für mich wichtigen Kurse und Charts im Real-Push. Alles übersichtlich wie in einem Cockpit angeordnet. Ich kann mir die Übersicht selbst zusammenstellen und speichern, genial! Direkt neben den Charts habe ich das Finanznachrichtenzentrum geöffnet, die Echtzeitfinanznachrichten tickern im Real-Push entlang und ich sehe den Stream mit den anderen Tradern und Experten.

Ich habe sofort eine kompakte Übersicht und weiß Bescheid, was an den Märkten gerade geschieht. Guidants ist nicht nur Kommunikations- und Analyseplattform, sondern auch eine hocheffektive Handelsplattform. Ich kann mit mehreren Konten, die ich bei verschiedenen Brokern habe, direkt über Guidants traden. Ein Klick und ich wechsle von Broker A zu Broker B, weil ich Broker B nun einmal für den Währungshandel nutze. Mit einem Klick wechsle ich auf Broker C, weil ich mit diesem vornehmlich meine Aktientrades umsetze. So einfach ist das. Für einige Broker besteht sogar die Möglichkeit, direkt aus dem Chart heraus zu traden.

#### Kurz und knapp: Ihre 3 Top-Gründe, warum ein Anleger/Trader Guidants nutzen sollte.

- 1. Weitgehend kostenlose Echtzeitkurse, Echtzeitfinanznachrichten zu Aktien, Währungen, Rohstoffen, Indizes. Außerdem exzellente charttechnische Analysemöglichkeiten.
- 2. Research. Topaktuelle Einschätzungen, Prognosen, Nachrichten von zahlreichen Experten lesen. Trader, Fondsmanager, Vermögensverwalter, Derivateexperten veröffentlichen dort.
- 3. Trading. Nutzen Sie Guidants als Tradingplattform. Handeln Sie Konten, die Sie bei verschiedenen Banken und Brokern haben, direkt über die Plattform. Sie müssen nicht mehr unzählige Apps und Seiten öffnen, Sie können das alles aus einer Plattform, aus Guidants heraus, umsetzen. Rechts unten auf Guidants sehen Sie einen Realtime-Counter, der anzeigt, wie viele andere Traderinnen und Trader online sind. Zeitgleich sind es zwischen 10.000 und 12.000 Trader, die sich unterhalten, ihre Charts auswerten und traden. Werden Sie Teil dieser riesigen Community.

Die Sendung **"Rendezvous mit Harry"** findet jeden **Montag live um 19 Uhr** statt. Eine Stunde lang treffen sich die Top-Trader Harald Weygand, Kemal Bagci und Volker Meinel, um über Kurse, Charts, Produkte, Prognosen zu reden. Dabei können Sie während der Live-Sendung Fragen stellen, die das Team von "Rendezvous mit Harry" aufgreifen und beantworten wird.

Jetzt anmelden unter: <u>www.rendezvousmitharry.de</u>

![](_page_31_Picture_10.jpeg)

CO daxtrading

© Newsterminal | Guidants

€ daxtradingjfd | Guidants

Co Admin-Desk | Guidants

CO Experten Desktop | Guidants

# So nutzen Sie Guidants effektiv: 10 Profi-Tipps

6 Jahre Guidants: So lange arbeite ich schon mit unserer Börsen-Plattform. Aus der Perspektive eines Traders, Nutzers und inhaltlichen Mitentwicklers gebe ich Ihnen 10 Tipps für den optimalen Umgang mit Guidants.

#### 1. Legen Sie sich mehrere Desktops an und speichern Sie diese als Lesezeichen im Browser

Die von uns vorgefertigten Desktops sind sehr gut und für den Anfang perfekt, aber wir können nie das für Sie persönlich gültige Optimum finden. Jeder Desktop ist zwingend Kompromiss. Nur Sie selbst können wissen, welches Miteinander an Widgets mit welcher Set-Bildung am besten ist.

Ich selbst habe meine Top-Desktops als sofort greifbare Lesezeichen in Chrome angelegt – dem für Guidants am besten geeigneten Browser. Das ist effizienter als jeder andere Weg!

#### 2. Arbeiten Sie mit Shortcuts

Jedes Widget verfügt über eigene Shortcuts. Klicken Sie ein Widget an und tippen Sie "h" auf der Tastatur. Sie sehen nun alle spezifischen Abkürzungen.

**Global wichtige Abkürzungen:** Alt+S (Desktop speichern), Alt+F (Suche), Alt+E (neuen Desktop erstellen), Alt+Z (letzte Änderungen rückgängig machen), Strg+C/Strg+V (markiertes Widgets kopieren/einfügen)

**Top Charting-Shortcuts:** S (Chart speichern als), T (Handel aus dem Chart), X (Handelsplatz wechseln), F (Fullscreen an/aus)

#### 3. Nutzen Sie den Aktien-Screener

Die Frage aller Fragen: Was soll ich handeln? Der <u>Screener</u> hilft bei der Beantwortung dieser Frage. Vielfältige Filtermöglichkeiten, die ständig erweitert werden.

| Name                       | \$<br>Bid (Stg.) | Ask (Stg.) | Ursprungsl 🔻 | Branche        | Marktkapi 🗘 | KGV(akt)(2 💲 | Bollinger Ban |
|----------------------------|------------------|------------|--------------|----------------|-------------|--------------|---------------|
| RTL Group S.A.             | 56,900 •         | 57,050 -   | Luxemburg    | Medien/Enterta | 8,84 Mrd.   | ~ 12,24      | ~ SIGNAL      |
| DBK                        | 8,847 •          | 8,847 -    | Deutschland  | Finanzsektor   | 18,39 Mrd.  | ~ 23,47      | ~ SIGNAL      |
| FUCHS PETROLUB SE          | 39,700 •         | 39,700 -   | Deutschland  | Chemie/Pharma  | 5,32 Mrd.   | ~ 19,82      | ~ SIGNAL      |
| Infineon Technologies AG   | 16,395 •         | 16,395 =   | Deutschland  | Technologie    | 18,75 Mrd.  | ~ 17,20      | ~ SIGNAL      |
| Pro7                       | 19,695 •         | 19,695 -   | Deutschland  | Medien/Enterta | 4,61 Mrd.   | ~ 8,54       | ~ SIGNAL      |
| Salzgitter AG              | 34,940 •         | 34,940 =   | Deutschland  | Industrie      | 2,11 Mrd.   | ~ 8,14       | ~ SIGNAL      |
| Deutsche Börse AG          | 107,750 •        | 107,750 -  | Deutschland  | Finanzsektor   | 20,82 Mrd.  | ~ 20,46      | ~ SIGNAL      |
| K+S Aktiengesellschaft     | 15,975 •         | 15,975 -   | Deutschland  | Chemie/Pharma  | 3,07 Mrd.   | ~ 28,57      | ~ SIGNAL      |
| Aareal Bank AG             | 32,240 •         | 32,240 -   | Deutschland  | Finanzsektor   | 1,93 Mrd.   | ~ 10,80      | ~ SIGNAL      |
| Bayer AG                   | 66,420 •         | 66,420 -   | Deutschland  | Chemie/Pharma  | 62,36 Mrd.  | ~ 11,45      | ~ SIGNAL      |
| Axel Springer SE           | 55,400 •         | 55,400 -   | Deutschland  | Medien/Enterta | 3,15 Mrd.   | ~ 19,72      | ~ SIGNAL      |
| Deutsche Pfandbriefbank AG | 11,620 •         | 11,620 -   | Deutschland  | Finanzsektor   | 1,56 Mrd.   | ~ 10,13      | ~ SIGNAL      |
| METRO AG                   | 12,615 •         | 12,615 -   | Deutschland  | Diverse        | 4,58 Mrd.   | M -          | ~ SIGNAL      |
|                            |                  |            |              |                |             |              | ,             |

#### alt gedrückt halten für Me enti Selektiertes Objekt entfern . Wert hinzufügen (Vergleichsch shift + a even Wert auswi Intervall festlegen 9 matische Skalle m Maßband aktivieren Objekteansicht ein/a Zeitznanne einstell shift + z Chart speichern als Handel aus dem Chart Handelsplatz wechsele shift + y Vorlage + shift + r Chart zuric 6X. Funktionskeys F1-F12 könn end + c and a laboration of the ctrl + w kann zum einfügen na ctrl + z ctrl + y redo Mittlere Maustaste Fadenkreuz an/aus k Fadenkreuz an/aus

![](_page_32_Picture_14.jpeg)

#### 4. Guidants App als täglicher mobiler Börsenbegleiter

Ich bin ehrlich – ich hänge bestimmt mindestens drei Stunden täglich am Smartphone. Immerhin muss ich dabei nicht auf Börse verzichten. Die <u>Guidants-App</u> ist eine tolle mobile Entsprechung der Browser-Version und dank Synchronisierung immer auf dem aktuellen Stand. So habe ich auch unterwegs immer meine Positionen im Blick und kann auch mal unterwegs einen Trade eröffnen oder schließen.

| Die Guidants App – wie für Sie gemacht!                                                                                                    |                                                                       |  |  |  |  |  |  |
|----------------------------------------------------------------------------------------------------|-----------------------------------------------------------------------|--|--|--|--|--|--|
| Alles, was die blauchen                                                                                                    | . Nul uas, was sie wollen.                                            |  |  |  |  |  |  |
|                                                                                                    |                                                                       |  |  |  |  |  |  |
| MOBILITÄT                                                                                                    | INDIVIDUALITÄT                                                        |  |  |  |  |  |  |
| Verfolgen Sie Ihre Watchlists, Kurse und Depots bequem über die                                                                                                    | Gestalten Sie den Aufbau und die Inhalte der App nach Ihren           |  |  |  |  |  |  |
| App - jederzeit und überall!                                                                                                    | persönlichen Bedürfnissen. Sie entscheiden, was Sie brauchen und      |  |  |  |  |  |  |
|                                                                                                    | was nicht.                                                            |  |  |  |  |  |  |
| $\widehat{\Box}$                                                                                                    | -@-                                                                   |  |  |  |  |  |  |
| PUSH NOTIFICATIONS                                                                                                    | BROKERAGE                                                             |  |  |  |  |  |  |
| Bleiben Sie immer auf dem neuesten Stand – dank Push                                                                                                    | Handeln Sie bei unseren starken Partnern. Direkt über die App." (bald |  |  |  |  |  |  |
| Notifications zu Kursalarmen, Expertenbeiträgen und vielem mehr!                                                                                                    | auch mit Android)                                                     |  |  |  |  |  |  |
| IMMER IM SYNC<br>Kein Entweder-oder: Nutzen Sie Ihre Inhalte mit der App und am PC.<br>Ihre Watchlists, Charts, Experten-Streams, Kursalarme,<br>GodmodeTrader Premium-Services und vieles mehr werden in<br>Echtzeit auf allen Endgeräten synchronisiert. |                                                                       |  |  |  |  |  |  |
|                                                                                                    |                                                                       |  |  |  |  |  |  |

#### 5. Hebelzertifikate und Aktien handeln über speziell angelegte Desktops

Wenn man ohnehin den ganzen Tag mit einer bestimmten Plattform arbeitet, ist es naheliegend, sie für die eigentlichen Trades nicht mehr zu verlassen. Das ist schlicht und ergreifend effizient und komfortabel. Es spart die vielleicht entscheidenden Sekunden und schont die Nerven, weil man nicht mehr zwischen Browser-Tabs hin- und herspringen muss.

| BROKER - Bille auswählen - V Akti | ONEN BIS - Alle - | EMITTENT - Alle -                          | •                  | Nur Free   | Trade      |            |
|-----------------------------------|-------------------|--------------------------------------------|--------------------|------------|------------|------------|
| Aktion                            | Broker            | Emittent                                   | Anlageklasse       | Free-Trade | Git ab     | Git bis    |
| Sparplanaktion mit ETF Securities | sbroker           | ETF Securities                             | Produkte /<br>ETFs |            |            | 30.05.2018 |
| Traden für 3,90€ - Commerzbank    | comdirect         | Commerzbank AG                             | Produkte /<br>ETFs |            | 30.09.2016 |            |
| Traden für 3,90€ - Citi           | comdirect         | Citigroup Global Markets Deutschland<br>AG | Produkte /<br>ETFs |            | 30.09.2016 |            |
| Star Partner: BNP Paribas         | Consorsbank       | BNP Paribas Emissions- und<br>Handelsges.  | Produkte /<br>ETFs |            | 02.01.2018 | 30.12.2018 |
| Star Partner: Commerzbank         | Consorsbank       | Commerzbank AG                             | Produkte /<br>ETFs |            | 02.01.2018 | 31.12.2018 |
| Star Partner: DZ Bank             | Consorsbank       | DZ BANK AG                                 | Produkte /<br>ETFs |            | 02.01.2018 | 31.12.2018 |
| Star Partner: HSBC                | Consorsbank       | HSBC Trinkaus & Burkhardt AG               | Produkte /<br>ETFs |            | 02.01.2018 | 31.12.2018 |
| Starpartner: BNP Paribas - ETFs   | Consorsbank       | BNP Paribas Emissions- und<br>Handelsges.  | Produkte /<br>ETFs |            | 02.01.2018 | 30.12.2018 |
| Starpartner: Lyxor - ETFs         | Consorsbank       | Lyxor International Asset Management       | Produkte /<br>ETFs |            | 02.01.2018 | 30.12.2018 |
| Starpartner: db X-trackers - ETFs | Consorsbank       | iShares plc                                | Produkte /<br>ETFs |            | 02.01.2018 | 31.12.2018 |
| Premium-Plus Partner: PNB Paribas | Onvista           | BNP Paribas Emissions- und<br>Handelsges.  | Produkte /<br>ETFs |            | 01.01.2018 | 31.12.2018 |

![](_page_33_Picture_7.jpeg)

Ich richte mir mehrere Desktops speziell zum Traden ein, je nach Anwendungsfall. So kann man sich eigene Trading-Desktops für KO-Zertifikate, Aktien oder den Forex-Handel abspeichern.

Voraussetzung ist natürlich, man hat einen Broker, der bereits an Guidants angeschlossen ist.

**Profi-Tipp:** Stellen Sie die Hebelproduktsuche auf Emittenten ein, die gerade Aktionen anbieten. Nutzen Sie dazu das Widget "Broker-Aktionen".

#### 6. Marktüberblick ganz unten befüllen

Per Drag&Drop können Sie beliebige Instrumente/Basiswerte an die untere Begrenzung des Desktops ziehen. Diese Werte sehen Sie von nun an immer, egal auf welchem Desktop Sie sich befinden!

Und per Rechtsklick können Sie diese Instrumente auch direkt handeln (sofern Ihr Broker den Basiswert/ das Instrument handelt).

![](_page_34_Picture_7.jpeg)

#### 7. Folgen Sie vielen Experten

Auch nach über 20 Jahren Börsenerfahrung lege ich noch sehr großen Wert auf die Meinung anderer, natürlich nicht aller, Börsenexperten!

Diverse gute Tradingideen habe ich im Experten-Stream mitgenommen, Inspirationen aufgegriffen, auf die ich in dem Moment alleine vermutlich nicht gekommen wäre. Schließlich erfährt man so auch die eine oder andere börsenrelevante Meldung, die sonst an einem vorübergegangen wäre.

![](_page_34_Picture_11.jpeg)

Sollte ein Experte einfach keinen für Sie relevanten Content liefern, können Sie ihm simpel wieder entfolgen. Also anfangs erstmal allen folgen, später aussortieren!.

![](_page_34_Picture_13.jpeg)

#### 8. Viele Watchlisten mit vielen Aktien anlegen

Watchlisten gehören neben den Charts zu den "Basics" auf Guidants – die braucht einfach jeder. Natürlich sollte man dort alle Werte eintragen, die man schon hält oder noch handeln will.

Aber aufgrund der Tatsache, dass der persönliche Stream rechts auf Guidants Ihnen passende Inhalte zu Ihren Watchlist-Werten liefert, ist es wichtig, alle Aktien/Basiswerte, die man generell interessant findet, auch wirklich in eine Watchliste zu packen.

Alternativ-Tipp: Sie können den gleichen Effekt auch mit Musterdepots und gespeicherten Charts erzielen.

| Meine Watchlists |                |
|------------------|----------------|
| Biotech          |                |
| Citi             |                |
| Cybersecurity    |                |
| Depot            |                |
| deutsche Aktien  |                |
| Alle Watchlists  | Neue Watchlist |

**Profi-Tipp:** Screener-Ergebnisse lassen sich über das Aktionsmenü in eine Watchliste umwandeln. So übertragen Sie z. B. alle Werte des S&P 500 auf einmal in eine Watchliste, was manuell sehr mühsam wäre.

#### 9. Das Newsterminal nutzen, um auf kursrelevante Nachrichten reagieren zu können

Reine Chartanalysten ignorieren ja in der Regel Nachrichten völlig. Für alle anderen ist ein Tool wie das <u>Newsterminal</u> unverzichtbar. "Newstrader" wollen sogar sofort auf kursbewegende Meldungen reagieren. Dafür ist unser Newsterminal perfekt. Sofern die Nachrichten mit handelbaren Instrumenten verknüpft sind, z. B. mit einer Aktie in einer Meldung zu einem Großauftrag für Unternehmen XY, steht einem

| Newslerinard                                                                                                    | L1 L2 @ ×                                       | Nednicht                                                                                                    |                                                      |  |  |
|----------------------------------------------------------------------------------------------------|-------------------------------------------------|----------------------------------------------------------------------------------------------------|------------------------------------------------------|--|--|
| Durchsuchen Q                                                                                                    | Queles & Filter 7 3 a                           |                                                                                                    |                                                      |  |  |
| Geny Weber konzentriert sich auf Kennmarken<br>brandelnaf vis spannt<br>epa NX Profeet                                                                               | Nachrishnersparlier<br>Guidents Nevel, data ARK | FRANKFURT obja-APQ - Der Präcident der Europäischen Zentralbank (8/28). Mario Drugh, Int<br>zuversichtlich, dass der Streit über den Italienischen Staatshaushalt gelott werden kann. Nach der<br>Zinsstzung der (20) am Donnerstag in Frankfurt sagte Drughi, dies sei eine fiskalische Debatte, mit                                                                                                    |                                                      |  |  |
| DRASHI WÜHRUNSSURDN BLEIST ANRÄLLIS - 50 LANSE SIE NICHT VOLLENDET (ST<br>Teternen vol 1 line (name litt) volge Alt),<br>dps-Alt/Profeed                             | Guideets News                                   | der sich der EZB-Rat nicht beschaftigt habe. Er persönlich aber sei der Ansicht, dass eine Lösung<br>gefunden werde.                                                                                                    |                                                      |  |  |
| LZB-Chef Draghi erwartet: Lösung für italienischen Haushaltssterit<br>nin 2 kinspranz lächt nin kyn Ant.<br>dja AFX Profeed                                          | dpa AEX<br>Ade                                  | Zwischen der EU und italien ist der Staatshaushalt für das kommende Jahr strittig, weil die neue<br>salenische Regierung die Neuwerschuldung des Landes dreimal so stark ausweten will, we die<br>Verethenereiseung der Füllkommischen neuesche beite. Die Kommischen beit dehabit den                                                                                                    |                                                      |  |  |
| EANS Adhair: Bank Nar Taral and Venarlberg AS Ideutsch)<br>mir J Min (Hunt IGH1) an gan AG<br>dia ARS Phyllitem                                                      | Premium<br>RSL-Family                           | Haushaltsentwal kalens zurückgewissen und Anderungen verlang, (2000), (2000)<br>Kalens and and an and an and an and an and an an an an an an an an an an an an an                                                                                                    |                                                      |  |  |
| Uversiciaer; (20) slates katinen Grund Far Kanslendersong<br>ner 2 Min devan Hickly de Cantons Henri                                                                 | Twitter                                         | dauerhafte Speicherung ohne ausdrückliche vorherige Zustimmung von dpa VFX ist nicht gestattet.                                                                                                    |                                                      |  |  |
| WORKGERRY WEBER -10H - TOKUS AUF KERNMARKEN, LABEL TALKADOUT WIRD<br>EINSISTELLT                                                                                     | Top Themen                                      | * Fix is between * Net working                                                                                                    |                                                      |  |  |
| 624-MX Pt01000                                                                                                    | Reponen/Länder                                  | Profil Gerry Weber International AG                                                                                                    | Oracts ins Takas                                     |  |  |
| DRAGHS KEIN RISKO, DASS EZE DURCH (TALIENISCHE POLITIK BESTIMMT WRD<br>TORINAMI VIE SINT (HAUSI 15:00) HIS (DEAR)<br>GOA VIE / VIETNES                               | Selmeen                                         | Q, Serry Weber Incomptional AS Accord                                                                                                    | 20 TAUN INDEX . DEAL CARES at                        |  |  |
| US-Anleithein gebein lim freihein Handel nach<br>ein 1 Min (Freihe 18 06), eis riger ARV<br>gea ARX, Profess                                                         | Kurshiston<br>Assertiation                      | Gerry Weber International AG<br>3,125 10,04%                                                                                                    | for your the second                                  |  |  |
| DGAP. Nows: Varia Research GmBHI: Shall's Latest consensus estimates compiled by<br>Varia Research are now available (deutsch)<br>ser 7 Milliopeus 15.00 via con-MIX | Markdapitalisierung                             | 6.0 14243 + 1025 + 14260<br>1-2,850                                                                                                    |                                                      |  |  |
| GOD ALL YEARD<br>DRACHE MOTENEANUMABHÁNGIGKET IST ETWAS SEHR WERTVOLLES<br>Tabareau vor Tale (Invest REG) all aju AVX<br>GOD ALL YEARD<br>GOD ALL YEARD              | Filter rach Datum                               | A 3,010 3,035 AK                                                                                                    | Julia<br>Deny Weber Internetional AG 31/25 + 11,04%  |  |  |
| Stevenschätzen Nur nech 6,7 Milliarden Mehrelinsahmen<br>wir 3 King sower 1965 (s. e. sp. 244).<br>dio APX Professional                                              | Pitergruppi Niroufugun                          | 1.20/54. 71254.<br>16/664 (6.127)                                                                                                    | 22.02.2018<br>• $\dot{10} = 16'90 = - 12'10 = 12'10$ |  |  |
| GGAP News Vara Research GmbH: Shell's latest consensus estimates compiled by<br>Vara Research are new available                                                      | R Vorlagen Verwien                              | Toter DIA/S OWN ALA                                                                                                    | Newsterminal                                         |  |  |
| DRAGHLINSTRUMENTENKASTEN DER EZBIGT WEITER REICHMALTIG<br>Tekennen vor Tiller diverte fühlt vor der ATX                                                              | Voriage speichern                               | Anternationation<br>Anternationation<br>Anternationationation<br>Anternationationation<br>Anternationationation<br>Anternationationation<br>Anternationationationation<br>Anternationationationationationation<br>Anternationationationationationationationatio | Alles was Sie wissen müssen im <u>Video-Tutorial</u> |  |  |

sofortigen Trade, praktisch direkt aus der News heraus, nichts im Weg. Einfach im Profil auf "Ask" klicken. **Recht viel komfortabler kriegt man Newstrading nicht hin.** 

**Profi-Tipp:** KO-Trader könnten das Newsterminal umbauen und mit der Anlage- und Hebelproduktsuche kombinieren, um nach einer guten Nachricht nicht direkt die Aktie zu kaufen, sondern ein Hebelzertifikat darauf.

![](_page_35_Picture_12.jpeg)
#### 10. Kursalarme anlegen – jetzt auch im Screener!

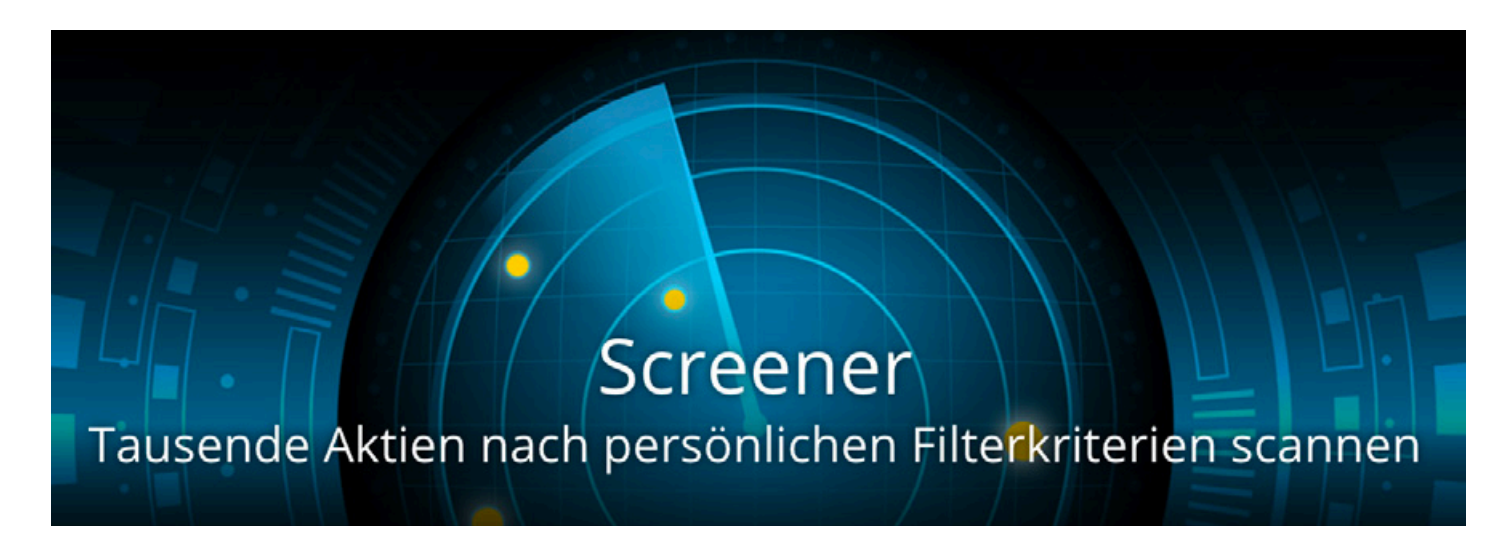

Erfolgreiche Trader arbeiten oft mit geplanten Trades. Das heißt, sie steigen an vorher definierten Marken ein oder aus. Nun könnte man natürlich einfach mit Stopp-Buy/-Loss-Orders arbeiten.

Oft will man aber diesen Automatismus nicht, besonders wenn man sehr viele Werte beobachtet. Bei Erreichen des als interessant erachteten Kursniveaus kann dann die eigentliche Handelsentscheidung überdacht werden.

Um auch sofort mitzubekommen, wenn ein interessantes Niveau erreicht ist, kann man Kursalarme setzen.

**Tipp:** Wer zusätzlich die Guidants-App nutzt, erhält auch dort eine Notification direkt aufs Smartphone!

**Profi-Tipp:** Kursalarme lassen sich auch direkt im Chart anlegen! Und auch im Screener kann man sich alarmieren lassen.

| ··· Kursalarm                   | ۲     | ×  |
|---------------------------------|-------|----|
| Neuer Kursalarm                 |       |    |
| Q Bayer AG                      |       |    |
| kleiner als 🔹 - 60              | +     |    |
| XETRA 💌 last                    | •     |    |
| Aktueller Kurs: 65,150€ ▪       |       |    |
| Kommentar                       |       |    |
| Jetzt einsteigen ?              |       |    |
| Gültigkeit                      |       |    |
| GÜLTIG BIS 25.10.2019 15:21     |       |    |
| Alarm setzen                    |       |    |
| ausgelöste Alarme Benachrichtig | gunge | en |
|                                 |       |    |

| Kurs-Alar | me Screener-Alarme | Indikator-Alarme |         |                 |            |                   |        |
|-----------|--------------------|------------------|---------|-----------------|------------|-------------------|--------|
|           | Kommentar          | Prüfintervall    | Treffer | Status          | Erstellt   | zuletzt ausgelöst | Aktion |
|           | DAX (50) -1 - 1    | stündlich 🔹      | 8       | Signal erhalten | 16.08.2018 | 16.08.2018        | • ×    |

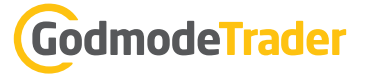

## Guidants auch für Forex-Trader? Interview mit Dirk Friczewsky

#### Herr Friczewsky, Sie sind einer der wenigen Forex-Experten auf Guidants. Was macht den Forex-Markt so speziell, was ist daran besonders interessant?

Die Foreign Exchange ist in erster Linie der liquideste Markt der Welt. Es gibt keinen liquideren Basiswert als das Währungspaar EUR/USD. Täglich werden über 5 Billionen US-Dollar rund um den Globus gehandelt. Allein dies ist bereits faszinierend. Obendrein gilt der FX-Handel als Königsdisziplin unter den Tradern. Der ununterbrochene Handel von Sonntagnacht bis Freitagnacht, ultraniedrige Spreads und eine recht geringe Wahrscheinlichkeit von Manipulationen aufgrund der schieren Größe des Gesamtmarktes sind wohl weitere Argumente pro FX-Trading.

### Wie könnte man Ihren Trading-Ansatz kurz beschreiben?

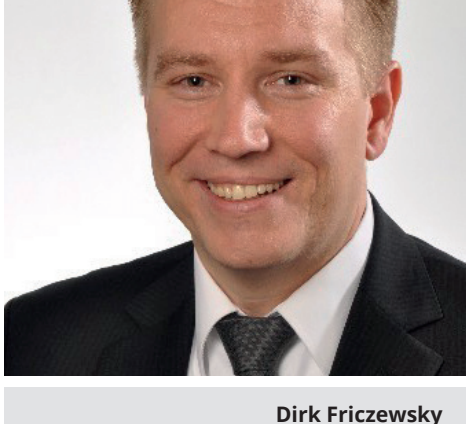

Dirk Friczewsky ist ein international bekannter Forex-Trader und Analyst sowie gefragter Interviewpartner in der Branche

Kurz und knapp wäre die Antwort wohl als "interdisziplinär" zu bezeichnen. Neben einer Reihe von Elementen der technischen Analyse, wie

zum Beispiel Fibonacci-Retracements, Pivots und EMAs, wären die jeweils fundamentalen Faktoren und auch das jeweilige Sentiment in Bezug auf einen Basiswert zu nennen.

#### Was können Follower auf Guidants von Ihnen erwarten? Oder anders gefragt: Warum sollte man Ihnen folgen?

Wer sich für den FX-Markt interessiert, Setups für Einstiege sucht, der wird in meinem Stream in den letzten Wochen genügend Trades gesehen haben. Über meinen Stream gibt es Tradingideen für Währungspaare oder die via Spot gehandelten Edelmetalle sowie weitere gängige Rohstoffe.

#### Inwiefern können Sie Guidants in Ihren Analyse- und Tradingalltag einbinden?

Die Guidants-Plattform ist mittlerweile zu einem mächtigen Tool herangewachsen. Neben Chartanalysemöglichkeiten, News, Live-Kursen und Indikationen und einer riesigen Anzahl von Usern findet der Trader via Guidants alles, was man für einen erfolgreichen Handel benötigt.

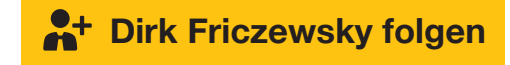

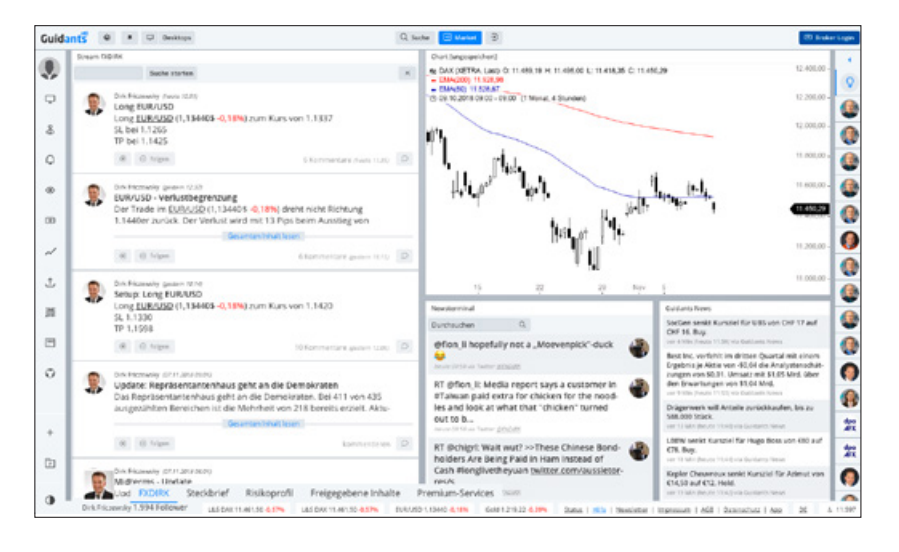

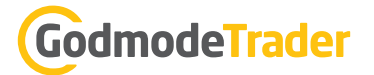

## Der Guidants-Screener: So findet man immer die besten Aktien!

von Oliver Baron

Mit dem Aktien-Screener auf Guidants lassen sich einfach und schnell lukrative Investmentchancen finden. Der Screener durchsucht in Sekundenschnelle tausende Aktien nach individuell festgelegten technischen und fundamentalen Kriterien und ermöglicht damit jedem Trader und Anleger, besonders lukrative Setups zu finden.

Sie finden den Aktien-Screener wie sämtliche anderen Widgets im Guidants Market, von wo aus Sie den Screener auf einem beliebigen Desktop platzieren können.

Nach dem Öffnen des Screeners zeigt dieser mehrere tausend Aktien, die das Basisuniversum des Screeners bilden. Um die Ergebnisse nur auf Aktien zu beschränken, die z. B. in einem bestimmten Index, in einer Watchliste oder in einem Musterdepot enthalten sind, klicken Sie am lin-

| Screener                       |            |            |              |                   |                |           |               |             |                |
|--------------------------------|------------|------------|--------------|-------------------|----------------|-----------|---------------|-------------|----------------|
| Liste wählen Q Alarm           |            |            |              |                   |                |           |               | O 🗄 Kennze  | ahlen & Filter |
| Name \$                        | Bid (Stg.) | Ask (Stg.) | Ursprungsl • | Branche           | Marktkapita \$ | + Kennzał | 1             |             |                |
| DBS Group Holdings Ltd.        | 14,540 •   | 14,970 -   | Singapur     | Finanzsektor      | 36,67 Mrd.     |           |               |             |                |
| United Overseas Bank Ltd.      | 15,370 •   | 15,580 •   | Singapur     | Finanzsektor      | 25,51 Mrd.     |           |               |             |                |
| Flex Ltd.                      | 7,150 -    | 7,340 -    | Singapur     | Technologie       | 3,85 Mrd.      |           |               |             |                |
| S'pore Telecommunications Ltd. | 1,920 •    | 2,000 •    | Singapur     | Telekommunikatic  | 30,85 Mrd.     |           |               |             |                |
| Broadcom Ltd.                  | n/a        | n/a        | Singapur     | Technologie       | 85,42 Mrd.     |           |               |             |                |
| XP Power Ltd.                  | 25,990 •   | 28,820 •   | Singapur     | Technologie       | 499,91 Mio.    |           |               |             |                |
| SONY Corp.                     | 45,600 -   | 46,000 -   | Japan        | Technologie       | 57,68 Mrd.     |           |               |             |                |
| Seven & I Holdings Co. Ltd.    | 38,340 -   | 39,170 -   | Japan        | Diverse           | 33,95 Mrd.     |           |               |             |                |
| SoftBank Group Corp.           | 71,610 •   | 72,000 •   | Japan        | Informationstechn | 78,77 Mrd.     |           |               |             |                |
| Tokuyama Corp.                 | 21,200 -   | 21,660 -   | Japan        | Chemie/Pharma     | 1,48 Mrd.      |           |               |             |                |
| East Japan Railway Co.         | 77,940 •   | 79,650 •   | Japan        | Transport/Verkeh  | 29,96 Mrd.     |           |               |             |                |
| Sapporo Holdings Ltd.          | 18,930 -   | 19,330 -   | Japan        | Konsumgüter       | 1,48 Mrd.      |           |               |             |                |
| KDDI Corp.                     | 19,600 -   | 20,000 -   | Japan        | Telekommunikati:  | 49,58 Mrd.     |           |               |             |                |
| Honda Motor Co. Ltd.           | 24,450 •   | 24,970 -   | Japan        | Kraftfahrzeugindu | 44,20 Mrd.     |           |               |             |                |
|                                |            |            |              |                   | WÄHR           | UNG EUR   | 3.870 Treffer | RELOAD NACH | · • 0          |

ken oberen Rand auf "Liste wählen". Anschließend können Sie unter "DURCHSUCHEN" beispielsweise DAX eintippen und dann unter "Indizes" den "DAX" auswählen. Nun werden nur noch die im DAX enthaltenen 30 wichtigsten Aktien in Deutschland analysiert. Alternativ kann das Screening auch auf Aktien aus einem bestimmten Land begrenzt werden, indem nach einem Klick auf "Kennzahlen & Filter" am oberen rechten Rand des Widgets zunächst auf die Kennzahl "Ursprungsland" und anschließend auf "filtern" geklickt wird. Anschließend können ein oder auch mehrere Länder ausgewählt werden.

Jede Spalte im Ergebnisfenster des Screeners entspricht einer Kennzahl. Durch einen Klick auf den jeweiligen Spaltenkopf kann die Ergebnisliste des Screeners nach der ausgewählten Kennzahl aufsteigend oder absteigend sortiert werden.

Die im Ergebnisfenster dargestellten Kennzahlen können Sie mit einem Klick auf die gelbe Schaltfläche "Kennzahlen & Filter" bearbeiten. Sie können nicht benötigte Kennzahlen mit einem Klick auf das "x"-Symbol entfernen und nach einem Klick auf den Button "Kennzahl/Filter hinzufügen" weitere Kennzahlen ergänzen. Der Screener bietet eine große Auswahl sowohl an fundamentalen als auch an technischen Kriterien und Filtern, die alle beliebig miteinander kombiniert werden können. Einige Kennzahlen und Filter stehen exklusiv den Kunden von <u>Guidants PROup</u> bzw. <u>PROmax</u> zur Verfügung.

Jede Kennzahl kann in einen Filter verwandelt werden, indem ein bestimmter Wertebereich vorgegeben wird. Um beispielsweise nur Aktien von deutschen Unternehmen mit einer Marktkapitalisierung von mehr als einer Milliarde Euro zu analysieren, wird nach einem Klick auf "Kennzahlen & Filter" unter "Ursprungsland" am rechten Rand zunächst "filtern" und anschließend "Deutschland" ausgewählt. Nach einem Klick auf "Marktkapitalisierung" am rechten Rand des Screeners kann unter "FILTERN" die Zeichen-

## GodmodeTrader

folge "> 1 Mrd" eingegeben werden, um die Marktkapitalisierung auf über 1 Milliarde Euro zu begrenzen. In den Filtereinstellungen können die Zeichen ">" (größer) und "<" (kleiner) verwendet werden. Außerdem kann ein bestimmter Wertebereich gefiltert werden, indem Unter- und Obergrenze mit dazwischenliegendem Minuszeichen eingegeben werden. Die Zeichenfolge "1 Mrd – 2 Mrd" etwa hat zur Folge, dass ausschließlich Aktien von Unternehmen angezeigt werden, deren Marktkapitalisierung zwischen einer und zwei Milliarden Euro liegt.

Wir wollen diese Aktien nun nach weiteren Kriterien filtern. So können wir etwa festlegen, dass nur Aktien angezeigt werden sollen, die aktuell über der gleitenden 200-Tage-Linie (SMA 200) notieren, deren Kurs-Gewinn-Verhältnis (KGV) unter 15 liegt und die eine Dividende ausschütten.

Durch einen Klick auf den Spaltenkopf der Kennzahl Dividendenrendite ("Div%(2018)") können die gefilterten Aktien absteigend nach der Dividendenrendite sortiert werden. Der folgende Screenshot zeigt das Ergebnis.

Neben den bereits genannten stehen im Screener sehr viele weitere Kennzahlen zur Verfügung. Eine kleine Auswahl der verfügbaren Kennzahlen soll im Folgenden vorgestellt werden.

| Screener                       |                  |              |                        |             |                  |                  |          |                                                                                                    |
|--------------------------------|------------------|--------------|------------------------|-------------|------------------|------------------|----------|----------------------------------------------------------------------------------------------------|
| Liste wählen Q Alarm           |                  |              |                        |             |                  |                  | 0 🚊      | Kennzahlen & Filter ?                                                                                      |
| Name 8                         | Ursprungsland \$ | Branche      | Marktkapitalisierung 8 | ∆SMA(200) 8 | KGV(akt)(2018) 0 | Div#(2018) +     | Kenszahl |                                                                                                    |
| Münchener Rück. (Munich Re) AG | Deutschland      | Finanzsektor | 23,44 Mrd.             | ~ 1,97%     | ~ 11,11          | ~ 4,81 %         |          | Name                                                                                                    |
| Hannover Rück SE               | Deutschland      | Finanzsektor | 14,33 Mrd.             | - 4,50%     | - 13,99          | ~ 4,40%          |          | In the second second                                                                                       |
| LEG Immobilien AG              | Deutschland      | Diverse      | 0,14 Mrd.              | ~ 2,82%     | ~ 7,05           | ~ 3,63%          |          | Deutschland                                                                                                |
| TAG Immobilien AG              | Deutschland      | Diverse      | 2,94 Mrd.              | - 9,61%     | - 7,99           | - 3,61.96        |          |                                                                                                    |
| Südzucker AG                   | Deutschland      | Konsumgüter  | 2,83 Mrd.              | - 1,17%     | ~ 13.87          | ~ 3,52%          |          | Branche                                                                                                    |
| Deutsche Wohnen SE             | Deutschland      | Diverse      | 14,45 Mrd.             | ~ 3,16%     | ~ 8,89           | ~ 2,15%          |          | and the second second                                                                                      |
| arithm. Durchschnitt *         |                  |              | @ 11,52 Mrd.           |             | @ 10,48          |                  |          | > 1 Mrd                                                                                                    |
|                                |                  |              |                        |             |                  |                  |          | ∆SMA(200)<br>Abstand zum SMA<br>> 0%<br>KGV(akt)(2018)<br>Kurs Gewinn-Verhätnis (aktueller Kurs)<br>0 - 15 |
|                                |                  |              |                        |             |                  |                  |          | Div%(2018)<br>Dividenderrendite<br>> 0%                                                                    |
|                                |                  |              |                        |             |                  |                  |          | серснаятераня 2018                                                                                         |
|                                |                  |              |                        |             |                  |                  |          | mour schkrzunstn zusätzlich                                                                                |
|                                |                  |              |                        |             |                  |                  |          | PILTERN 7 >0 *                                                                                             |
|                                |                  |              |                        |             | MÄHIUNG EUR      | 5 Treffer RELOAD | с - номи | Kennzahl/Filter hinzufügen                                                                                 |

#### Ausgewählte technische Kennzahlen & Filter:

- Performance seit: Gibt die Performance in Prozent seit einem bestimmten Datum oder innerhalb der letzten x Handelstage an. Wahlweise können auch Dividenden berücksichtigt werden.
- Relative Performance: Zeigt die relative Wertentwicklung zweier Aktien oder einer Aktie zu einem Index an.
- Sharpe Ratio: Risikokennzahl, die häufig zur Bewertung von Aktienfonds verwendet wird, kann aber auch genutzt werden, um technisch starke Aktien zu finden. Zeigt die erzielte Überrendite in Bezug auf das eingegangene Risiko an.
- Betafaktor: Zeigt die Sensitivität des Aktienkurses auf Veränderungen des Index an.
- Volatilität: Zeigt die Volatilität (Schwankungsbreite) einer Aktie über einen gewählten Zeitraum an.

- Abstand zum EMA bzw. Abstand zum SMA: Zeigt den Abstand (in Prozent) des aktuellen Kurses zum jeweils gewählten gleitenden Durchschnitt an.
- Relative Strength Levy: Kennzahl für die technische Stärke einer Aktie.
- Abstand vom Supertrend: Gibt den Abstand des Kurses vom Supertrend-Indikator an.
- Abstand vom Highest High: Zeigt den Abstand (in Prozent) des aktuellen Kurses vom letzten höchsten Hoch des gewählten Zeitraumes (z. B. 52 Wochen) an.

#### Ausgewählte fundamentale Kennzahlen & Signale:

- Dividendenrendite: Beschreibt das Verhältnis der letzten gezahlten Dividende zum aktuellen Aktienkurs eines Unternehmens in Prozent.
- Dividende angehoben seit bzw. Dividende nicht gesenkt seit: Mindestanzahl der Jahre, in denen die Dividende je Aktie angehoben wurde bzw. nicht mehr gesenkt wurde.
- EBIT-Marge: Verhältnis aus dem Ergebnis vor Zinsen und Steuern (EBIT) und dem Umsatz. Die Kennzahl gibt an, welcher Anteil vom Umsatz als operativer Gewinn erzielt wurde.
- Eigenkapitalrendite: Verhältnis aus Gewinn und Eigenkapital. Die Kennzahl gibt an, zu welchem Zinssatz sich das Eigenkapital des Unternehmens vermehrt hat.
- Kurs-Gewinn-Verhältnis (KGV), Kurs-Umsatz-Verhältnis (KUV), Kurs-Buchwert-Verhältnis: Bewertungskennzahlen. Geben das Verhältnis des Aktienkurses zum Gewinn je Aktie, Umsatz je Aktie bzw. Buchwert je Aktie an.
- Current Ratio: Verhältnis aus Umlaufvermögen und kurzfristigen Verbindlichkeiten in der Unternehmensbilanz.
- Tage bis zu den nächsten Quartalszahlen: Gibt an, in wie vielen Tagen das Unternehmen die nächsten Quartalszahlen veröffentlicht.
- Gewinnwachstum: Prozentualer Anstieg beim Gewinn je Aktie bzw. dem Nettogewinn im ausgewählten Jahr.

Neben den vorgestellten Kennzahlen stehen im Screener zahlreiche weitere Kennzahlen sowie bereits vorgefertigte Signale und Strategien zur Verfügung. So können beispielsweise ausschließlich die Aktien angezeigt werden, deren KGV aktuell unter dem historischen Durchschnitt liegt oder die ein Einstiegssignal der berühmten Turtle-Trading-Strategien erfüllen. Sie finden die "Signale & Strategien" als eigene Kategorie im Kennzahlen-Menü.

Um einmal ausgewählte Filter immer wieder aufrufen zu können, steht die Vorlagen-Funktionalität zur Verfügung. Vorlagen sind vordefinierte Trefferlisten. Im Vorlagen-Menü finden Sie zum einen Vorlagen,

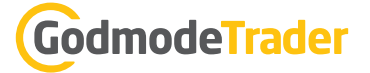

+ Oliver Baron folgen

TRADER

MIT ABSCHLUSS-ZERTIFIKAT!

die wir für Sie vorbereitet haben. Zum anderen werden hier die Vorlagen abgelegt, die Sie selbst angelegt haben (diese Funktion ist nur für Abonnenten von Guidants PROup/PROmax verfügbar). Um eine eigene Vorlage zu erstellen, klicken Sie auf "Vorlage speichern" und vergeben einen Namen. Es werden die aktuellen Filtereinstellungen des Screeners übernommen. Eine selbst angelegte Vorlage können Sie umbenennen und wieder löschen. Für diese Funktionen klicken Sie auf den "Vorlagen"-Link im rechten Panel. Um automatisch benachrichtigt zu werden, wenn sich eine Trefferliste im Screener ändert, verwenden Sie die Alarm-Funktionalität. Einen Alarm legen Sie mit einem Klick auf den Alarm-hinzufügen-Button ("Plus-Zeichen") an. Zuvor müssen Sie einen Filter eingestellt haben. Kommen ein oder mehrere Werte in die Trefferliste hinzu oder fallen aus dieser heraus, werden Sie über eine Sticky-Note im persönlichen Stream sowie per E-Mail benachrichtigt; wie häufig die Trefferliste überprüft werden soll, legen Sie anhand der Prüfintervalle fest. Um die Screener-Alarme zu verwalten (Umbenennen, Löschen, Prüfintervall ändern, De-/Reaktivieren) klicken Sie auf das Alarm-Icon in der linken Seitenleiste.

**Tipp:** Die gesamte Funktionalität des Screeners steht Ihnen auch im Watchlist-Widget zur Verfügung. So können Sie von Ihnen ausgewählte Werte nach den gleichen Kennzahlen und Kriterien filtern wie das gesamte Aktienuniversum im Screener. Vorbereitete Watchlisten mit Indizes, Währungspaaren oder Rohstoffen können so auch anhand der im Screener enthaltenen technischen Kennzahlen und Strategien gefiltert werden. Alternativ können Sie die entsprechenden Watchlisten auch in den Screener laden (über "Liste wählen") und die Analyse im Screener-Widget vornehmen.

**Fazit:** Egal ob Trader oder Anleger, egal ob technische Analyse oder Fundamentalanalyse: Der Screener auf Guidants ist der beste Ausgangspunkt, um immer die besten Aktien oder sonstigen Basiswerte zu finden. Weitere Erläuterungen zum Screener sowie eine ausführliche Video-Einführung finden Sie unter: <a href="http://www.guidants.com/screener">www.guidants.com/screener</a>

Anzeige

# "STELL DIR VOR, ES IST SCHULE UND DU GEHST GERN HIN!"

Funktioniert wirklich! Mit der Trader Ausbildung von Guidants

Finden Sie in 16 Wochen Ihre persönliche Erfolgsstrategie

Engmaschige Betreuung per E-Mail und Video

- Regelmäßige Wissens- und Persönlichkeitstests
- Praktische Umsetzung der Theorie im Muster-Depot

Jetzt Trader Ausbildung starten: www.guidants.com/traderausbildung

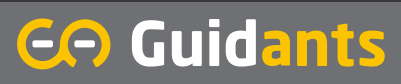

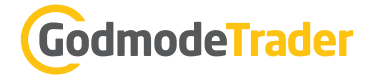

## Mini Futures – Teufelszeug oder ideales Trading-Produkt

Es kommt an den Börsen immer wieder zu stärkeren Bewegungen von Einzelwerten oder ganzen Indizes. In dieser Situation ist es gut zu wissen, welche Tradingstrategie am besten angewendet werden kann und welches Produkt in dieser jeweiligen Marktsituation entsprechend wirkt.

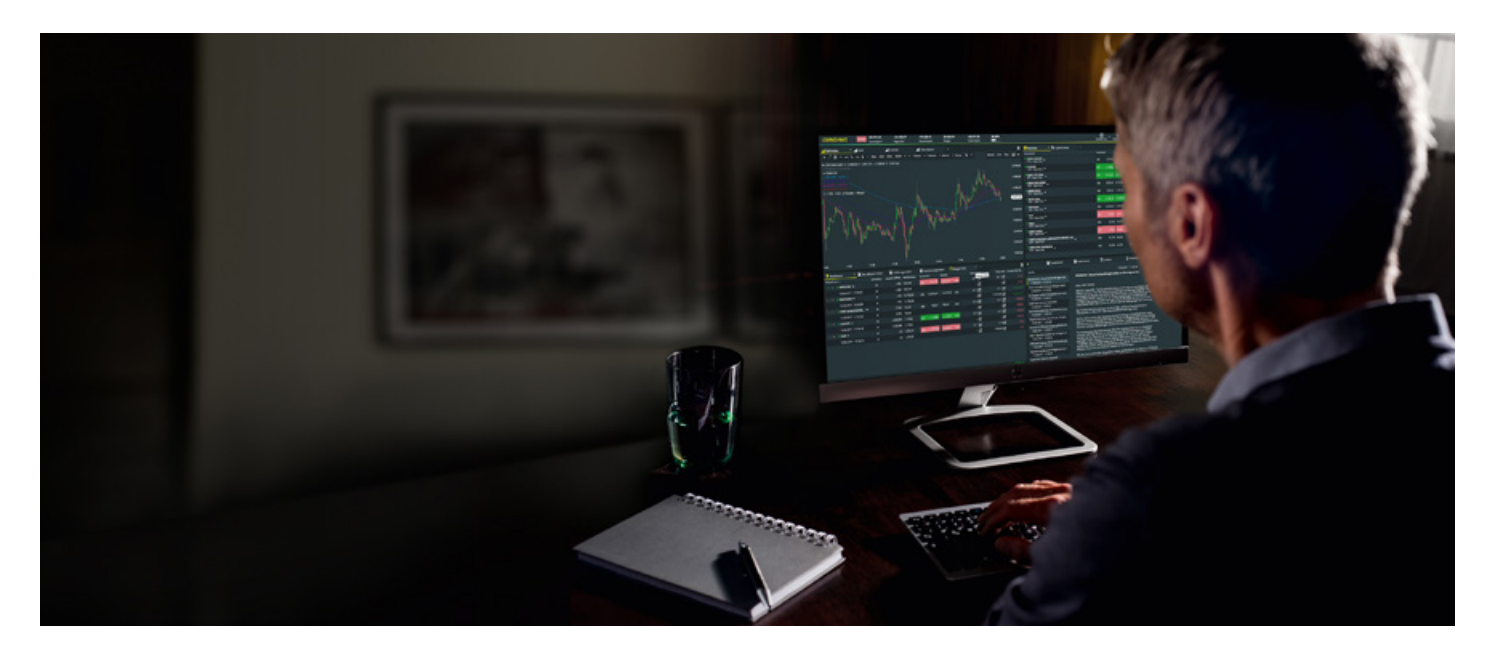

Nehmen Sie ein Direktinvestment in z. B. die Aktien der Volkswagen AG. Mit einem Kapitaleinsatz von 1.000 Euro kann sich der Trader aktuell etwa 6 Aktien des Unternehmens kaufen. Steigen die Aktien im Anschluss um 5 % verdient der Käufer ca. 50 Euro. Mit einem Derivat, das einen Hebel von z.B. 10 aufweist, kann der Käufer des Hebelproduktes einen Gewinn von 500 Euro oder entsprechend 50 % realisieren. Das ist sowohl mit Optionsscheinen als auch mit Zertifikaten möglich, wobei es einige Fallstricke und Besonderheiten zu beachten gibt.

Ein Trader hat aber nicht immer die Möglichkeit, direkt in einen potentiellen Basiswert zu investieren. Entweder ist dieses, wie bei Indizes und Rohstoffen, kaum direkt möglich oder der Kapitaleinsatz wäre zu hoch.

Des Weiteren stellt sich die Erfolgsfrage und welche Rendite sich aus dem eingesetzten Kapital ergeben kann. Viele Derivate haben produktspezifische Besonderheiten, die unbedingt beachtet werden müssen. Wie bei den klassischen Optionen und Optionsscheinen z. B. das Theta (Zeitwert).

Hebelprodukte bzw. Knock-Out-Produkte haben dieses Timingproblem teilweise beseitigt und bieten dem Trader dahingehend einen Vorteil an. Die Mini-Futures nehmen in diesem Kontext sogar noch eine Sonderrolle ein, da sie dem Trader eine theoretisch unbegrenzte Laufzeit des Derivates offerieren. Dadurch ähneln sie eher einem klassischen Termingeschäft und nicht einem verbrieften Optionsschein.

#### Wie ist ein Mini-Future aufgebaut?

Interessant ist die Konstruktion eines Mini-Futures dahingehend, dass der Hebel des Derivates sich aus dem Finanzierungsniveau des Emittenten, dem K.O.-Preis und dem Bezugsverhältnis für das aufgelegte Produkt ergibt.

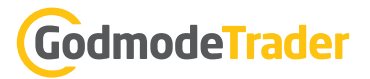

#### Advertorial

Wenn der Preis des Underlyings über dem K.O-Preis des Long-Derivates liegt, ergibt sich der Wert des Mini-Futures durch die Differenz zwischen dem aktuellen Preis des Basiswertes und dem Finanzierungsniveau multipliziert mit dem Bezugsverhältnis. Idealerweise spielt auch die sonst so wichtige Volatilität bei den Produkten eine stark untergeordnete Rolle. Das macht die Bewertung der Mini-Futures für Trader relativ einfach und schnell nachvollziehbar.

Aber auch das Risiko ist für den Trader schnell zu erkennen und zu berechnen. Fällt der Preis des Underlyings unter dem K.O.-Preis des Derivates, verfällt der Mini-Future in den meisten Fällen ebenfalls. Es gibt zusätzlich Spezialkonstruktionen mit eingebauten Stop-Loss-Limiten. In diesem Fall bekommt der Derivatekäufer vom Emittenten einen im Voraus festgelegten fixen Betrag zurückerstattet.

Der Emittent verdient bei diesen Konstrukten sein Geld, indem er die Finanzierungskosten mittels regelmäßiger Erhöhung des K.O.-Preises während der Laufzeit vornimmt. Der Käufer des Mini-Futures profitiert hingegen durch die überproportional hohe Preisentwicklung des Derivates im Verhältnis zum Underlying.

Käufer der Mini-Futures können je nach Produkt sowohl auf steigende als auch fallende Kurse des Basiswertes setzen.

Long-Derivate sind Produkte, die dem Käufer die Möglichkeit einräumen von steigenden Kursen überproportional profitieren zu können. Zur Auflegung kauft der Emittent den Basiswert und emittiert ein Mini-Future mit einem festgelegten Bezugsverhältnis. Der Emittent gewährt dem Käufer des Mini-Futures im Prinzip einen Kredit über die finanzierten Anteile des Underlyings, da dieser nicht den vollen Preis für die komplette Anzahl der gehaltenen Stücke des Basiswertes bezahlen muss. Dieses Verhältnis spiegelt sich im Bezugsverhältnis wider.

Short-Derivate sind Produkte, die dem Käufer die Möglichkeit einräumen, von fallenden Kursen überproportional profitieren zu können. In diesem Fall nimmt der Emittent eine Wertpapierleihe auf und verkauft den Basiswert. Auch in diesem Fall gewährt der Emittent dem Käufer des Derivates einen Kredit, da dieser nicht den kompletten Preis für die gehaltene Short-Position hinterlegen muss. Das Finanzierungsniveau zeigt sich in diesem Beispiel ebenfalls im gewählten Bezugsverhältnis des Käufers.

#### Die Ausgestaltung des Derivates - der Teufel steckt im Detail

Das Finanzierungsniveau zeigt sich im K.O.-Preis des Derivates im Verhältnis zum Kursniveau des Underlyings. Dieser entspricht theoretisch dem Ausübungspreis eines klassischen Optionsscheines. Der innere Wert des Mini Futures errechnet sich als Differenz zwischen aktuellem Kurs des Underlyings und dem Finanzierungsniveau, der periodisch vom Emittenten um die Finanzierungskosten angepasst wird. So trägt der Käufer die Finanzierungskosten für das emittierte Derivat. Der Käufer des Mini-Futures sollte sich darüber vor dem Kauf des Produktes im Klaren sein und unbedingt die entsprechenden Produktinformationen lesen.

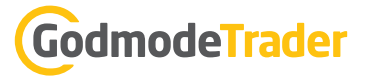

#### Der Hebeleffekt – Gewinnchance und Verlustrisiko sind eng verknüpft

Der Hebel ergibt sich schlussendlich aus der Höhe des Finanzierungsatzes des Emittenten und dem daraus resultierenden Gesamtrisiko des Derivats. Vereinfacht ausgedrückt steigt der Hebeleffekt proportional zum gewählten Finanzierungslevel des Emittenten. Dieses Risiko drückt sich im Abstand des K.O.-Preises zum aktuellen Preis des Underlyings aus. Der Hebeleffekt wirkt sich bei den Mini Futures in beide Richtungen aus und verhält sich nicht linear.

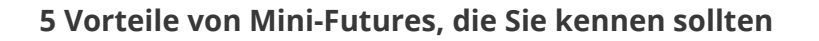

- Die relativ leichte Verständlichkeit und Transparenz in der Preisbildung
- Käufer von Mini-Futures können bereits mit kleinen Kapitaleinsätzen agieren
- Mini-Futures setzen die Kursbewegung des Underlyings direkt um und können durch den geringen Einfluss der Volatilität auch in schwankungsreichen Zeiten zum Einsatz kommen
- Durch den Hebel des Derivates profitieren die Käufer des Produktes überproportional von der Kursentwicklung des Underlyings
- Käufer der Mini-Futures können je nach Produkt sowohl auf steigende als auch fallende Kurse des Basiswertes setzen

#### 5 Nachteile von Mini-Futures, die beachtet werden sollten

- Die Hebelwirkung der Mini-Futures zeigt sich auch deutlich auf der Verlustseite
- Die Hebelwirkung der Mini-Futures erfolgt nicht linear. Das heißt, dass die Verlustgeschwindigkeit bzw. das Verlustrisiko mit Annährung an die K.O-Schwelle überproportional ansteigt.
- Ein "Aussitzen" der Verlustposition ist durch das kontinuierliche Anheben des K.O.-Preises des Derivates nicht möglich
- Durch den Kauf des Mini-Futures und einem möglichen Erreichen der K.O-Schwelle kann das eingesetzte Trading-Kapital verloren gehen
- Mini-Futures sind keine Langfristinvestments und sollten entsprechend proaktiv beobachtet werden.

#### Sind Mini-Futures für Sie geeignet?

Für risikobewusste und erfahrene Trader, die mit Derivaten und geringem Kapitaleinsatz von der Kursentwicklung eines Underlyings überproportional profitieren wollen, sind Mini-Futures ein interessantes Trading-Produkt. Wenn Sie den eingangs beschriebenen Trade in die Aktien der Volkswagen AG umsetzen wollen, haben Sie nun das notwendige Rüstzeug dazu. Die beiden Grafiken zeigen die Umsetzung einer potentiellen Tradingstrategie mittels eines Mini-Futures der Commerzbank AG. Während die Aktien der Volkswagen AG von Mitte/Ende 2017 bis Anfang 2018 um 25 % gestiegen sind, hat das Derivat in der gleichen Zeit einen Gewinn von 75 % umgesetzt. Der Kapitaleinsatz ist dabei geringer als bei einem Direktinvestment gewesen.

Durch Short-Mini-Futures kann der Anleger bestehende Long-Positionen im Depot absichern oder sogar auf fallende Kurse des Unternehmens setzen. Die unbegrenzte Laufzeit macht es dabei für Trader und Anleger einfacher, dass für Sie passende Produkt zu finden. Mini-Futures sind in der Produktgestaltung transparent und in der Preisbildung schnell nachzuvollziehen. Das macht den Einsatz von komplizierten Formeln unnötig. Gerade in Phasen hoher Volatilität ist es für Trader wichtig, nicht auf lukrative Trades

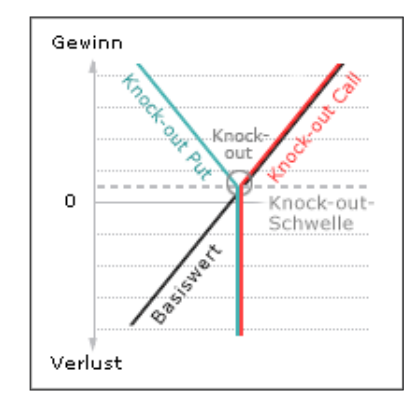

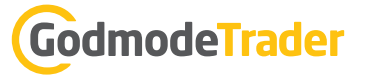

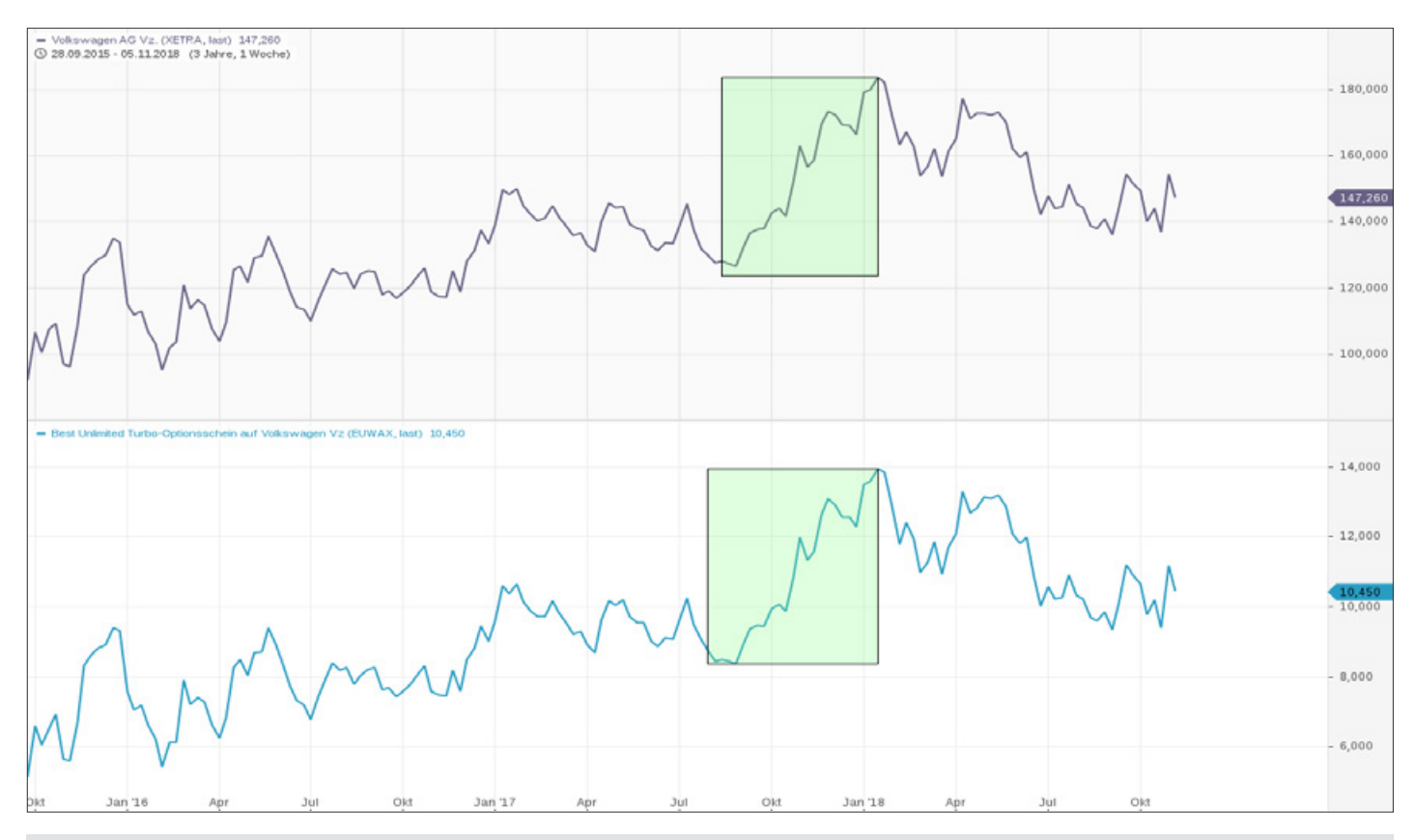

Oben sehen Sie den Chart der Volkswagen AG der letzten fünf Jahre und unten einen Mini-Future der Commerzbank. Während die Aktien der Volkswagen AG von Mitte/Ende 2017 bis Anfang 2018 um 25 Prozent gestiegen sind, hat das Derivat in der gleichen Zeit einen Gewinn von 75 Prozent umgesetzt.

verzichten zu müssen, da die Preise für Derivate mit hohem Volatilitätseinfluss, wie z.B. Optionsscheine, zu teuer gepreist sind. Man kann die Trading-Verluste dahingehend begrenzen, in dem nur der Kapitaleinsatz bei den Mini-Futures eingesetzt wird, der als Betrag für das Stop Loss vorher festgelegt wurde. Damit läuft der Käufer nicht Gefahr, erhebliche Tradingverluste hinnehmen zu müssen, sondern lediglich sein vorher definiertes Risikokapital verlieren zu können. Ein individualisiertes Money- und Risikomanagement spielt bei dem Einsatz von Derivaten eine zentrale Rolle und sollte unbedingt vorhanden sein. An den Börsen gilt die Devise, dass hinter jedem erfolgreichen Trader ein erfahrener Broker steht. Aber nicht nur diese These kann beachtet werden, sondern auch, dass der Handel mit Derivaten nur von erfahrenen Tradern vollzogen werden sollte. Wer nachhaltig an den Börsen erfolgreich mit Derivaten handeln will, muss sich mit Funktionsweise und den Bewertungsfaktoren der angebotenen Produkte auseinandersetzen.

**Andreas Lipkow** arbeitet seit Juli 2017 für die comdirect bank AG als Marktexperte und Spezialist im Bereich Brokerage. Durch seine langjährige Tätigkeit im Investment Banking und speziell dem Bereich Trading verfügt er über ein breites Wissensspektrum und den Blick hinter die Börsenkulissen. In den vergangenen Jahren hat er seinen Tätigkeitsschwerpunkt auf die Marktkommentation und das Halten von Seminaren und Fachvorträgen verlagert.

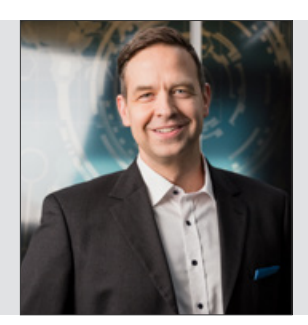

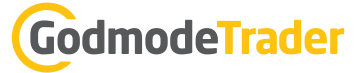

### Hebel- und Anlageprodukte handeln: Die perfekte Orientierung im Derivate-Dschungel

Anlage- und Hebelprodukte finden und handeln in 9 einfachen Schritten!

Eine schier unüberschaubare Zahl an Derivaten steht dem deutschen Anleger zur Verfügung. Verwirrung ist Standard. Wie Sie mit wenigen Schritten zu Ihrem Wunschprodukt gelangen und dieses auch direkt handeln, erklärt der folgende Beitrag. Der Ablauf wird exemplarisch an einem Hebelzertifikat (KO-Zertifikat) gezeigt.

1. Rufen Sie die Anlage- und Hebelproduktsuche auf Guidants auf: <u>www.guidants.com/produktsuche</u> Sie landen in folgender Ansicht.

Klicken Sie auf "Widget hinzufügen".

2. Das Widget benötigt nun die Information, auf welchen Basiswert Sie Derivate suchen. Sie können wählen zwischen Indizes, Aktien, Rohstoffen, Devisen etc. Außerdem können Sie die Gattung wählen, z. B. Knock-Outs oder Optionsscheine.

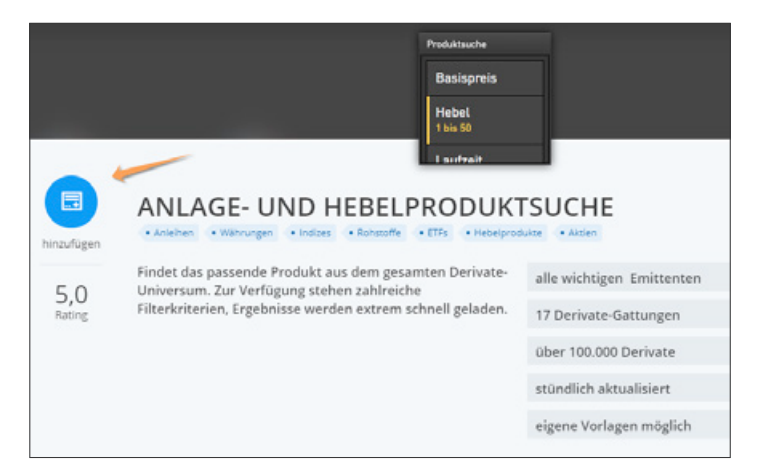

| -          |                |                      |                      |                | /     |          |                  |              |            |              |           |             |
|------------|----------------|----------------------|----------------------|----------------|-------|----------|------------------|--------------|------------|--------------|-----------|-------------|
| ··· Anlage | und Hebelprodu | ik oche // Kn        | ock-Outs             |                |       |          |                  |              |            |              |           | [] • ×      |
| GATTUNG    | Knock-Outs     | • В                  | ASISWERT Basisw      | ert suchen     |       |          |                  |              |            |              | 🛬 Spalten | & Filter  5 |
| WKN        |                | <b>Bid-Kurs</b>      | Ask-Kurs             | Emittent \$    | L/S ‡ | Laufzeit | \$<br>Variante 🗘 | Diff. KO % 🗘 | Hom. Spr 🗘 | Basispreis 🖨 | Hebel 🔻   |             |
| MF56AS     |                | 0,400 •<br>Stuttgart | Stuttgart            | Morgan Stanley | •     | Open End | Knock-Out & Op   | 5,56 %       | 0,40       | 6,800        | 20,00     |             |
| MF3L42     |                | 0,140 •<br>Stuttgart | 0,340 •<br>Stuttgart | Morgan Stanley |       | Open End | Knock-Out & Op   | 5,32 %       | 2,00       | 36,920       | 20,00     |             |
| MF2BCE     |                | 5,060 •<br>Stuttgart | 5,070 •<br>Stuttgart | Morgan Stanley | •     | Open End | X-Turbo          | 5,06 %       | 1,00       | 10.814,80    | 19,99     |             |
| MF69GQ     |                | 4,250 •<br>Stuttgart | 4,260 •<br>Stuttgart | Morgan Stanley |       | Open End | Knock-Out & Op   | 4,77 %       | 0,00       | 106,984      | 19,96     |             |
| MF6F7H     |                | 5,130 •<br>Stuttgart | 5,150 •<br>Stuttgart | Morgan Stanley | •     | Open End | Knock-Out & Op   | 4,96 %       | 0,00       | 1,08940      | 19,96     |             |
| MF0DL0     |                | 0,330 •<br>Stuttgart | 0,340 •<br>Stuttgart | Morgan Stanley |       | Open End | Knock-Out & Op   | 1,27 %       | 0,10       | 56,290       | 19,95     |             |
| MF8AYR     |                | 0,111 •<br>Stuttgart | 0,121 •<br>Stuttgart | Morgan Stanley |       | Open End | Knock-Out & Op   | 4,71 %       | 0,10       | 19,010       | 19,95     |             |
| MF0UM8     |                | 4,870 •<br>Stuttgart | 4,890 •<br>Stuttgart | Morgan Stanley |       | Open End | Knock-Out & Op   | 3,70 %       | 0,00       | 0,83950      | 19,92     |             |
| MF8APD     |                | 0,147 •<br>Stuttgart | 0,205 •<br>Stuttgart | Morgan Stanley |       | Open End | Knock-Out & Op   | 2,22 %       | 0,57       | 39,030       | 19,92     |             |
| MF7U7M     |                | 0,230 •<br>Stuttgart | 0,270 •<br>Stuttgart | Morgan Stanley |       | Open End | Knock-Out & Op   | 3,52 %       | 0,08       | 5,760        | 19,90     |             |
| MF7CRG     |                | 7,560 •<br>Stuttgart | 7,580 •<br>Stuttgart | Morgan Stanley |       | Open End | Knock-Out & Op   | 4,91 %       | 0,02       | 143,82       | 19,88     |             |
| MF6N2J     |                | 7,960 •<br>Stuttgart | 7,980 •<br>Stuttgart | Morgan Stanley |       | Open End | Knock-Out & Op   | 3,38 %       | 2,00       | 24.215,10    | 19,87     |             |
| MF2SFG     |                | 0,113 •<br>Stuttgart | 0,123 •<br>Stuttgart | Morgan Stanley | •     | Open End | Knock-Out & Op   | 1,79 %       | 0,10       | 36,270       | 19,85     |             |

## GodmodeTrader

3. In dem Beispiel habe ich als Basiswert Bayer ausgewählt. Klicken Sie auf "Spalte/Filter hinzufügen" und aktivieren Sie die Kennzahlen/Stammdaten, die Sie zusätzlich zu den Standardvorgaben interessieren. Einige Vorschläge habe ich markiert.

|                         |                      |             | DURCHSUCHEN                                                                                 |            | Q |                       |           |
|-------------------------|----------------------|-------------|---------------------------------------------------------------------------------------------|------------|---|-----------------------|-----------|
|                         |                      |             | Spalten wählen                                                                              |            |   |                       |           |
| Anlage- und Hebelprodul | ktsuche // Knock-O   | Outs (Bayer |                                                                                             |            |   |                       |           |
| GATTUNG Knock-Outs      | ▼ BAS                | SISWERT B   | Laufzeit                                                                                    | Stammdaten | × | ilter                 | ?         |
| WKN                     | Bid-Kurs             | Ask-K       | Variante                                                                                    | Stammdaten | × | antha a bian an       |           |
| MF1QKQ                  | 0,173 -<br>Stuttgart | 0,1<br>Stut | Untergattung eines Produktes                                                                |            | ^ | te/Filter hinzufugen  |           |
| MF1QKP                  | 0,280 •<br>Stuttgart | 0,2<br>Stut | Abstand zum Knock-Out in %<br>Prozentualer Abstand zum KO                                   | Kennzahlen | × | еу                    |           |
| MF1QKN                  | 0,380 •<br>Stuttgart | 0,3<br>Stut | Homogenisierter Spread<br>Rechnerischer Spread unter Berücksichtigung des Bezugsverhältnis. | Kennzahlen | × | de Kurse)             |           |
| MF1QKM                  | 0,490 •<br>Stuttgart | 0,5<br>Stut | Basispreis<br>Basispreis eines Produktes                                                    | Stammdaten | × |                       |           |
| MF1QKL                  | 0,590 •<br>Stuttgart | 0,6<br>Stut | Hebel<br>Hebel eines Produktes                                                              | Kennzahlen | × |                       |           |
| MF14FK                  | 0,620 •<br>Stuttgart | 0,6<br>Stut | VERFÜGBARE SPALTEN                                                                          |            |   | Knock-Out in %        |           |
| MF1QKG                  | 1,230 •<br>Stuttgart | 1,2<br>Stut | KO-Schwelle<br>KO-Schwelle eines Produktes                                                  | Stammdaten | + |                       |           |
| MF1QKK                  | 0,700 •<br>Stuttgart | 0,7<br>Stut | Quanto<br>Währungsabsicherung eines Produktes                                               | Stammdaten | + |                       |           |
| MF1QKJ                  | 0,800 •<br>Stuttgart | 0,8<br>Stut | Ausgabedatum<br>Ausgabedatum des Produkts                                                   | Stammdaten | + |                       |           |
| MF14FJ                  | 0,830 •<br>Stuttgart | 0,8<br>Stut | Stop Loss<br>Stop Loss Schwelle                                                             | Stammdaten | + | n<br>tandardvorlage)  | verwalten |
|                         |                      |             | Broker-Aktionen<br>Aktuelle Broker-Aktionen                                                 | Stammdaten | + | eue Vorlage speichern |           |
|                         |                      |             | Abstand zum Basispreis in %<br>Prozentualer Abstand zum Basispreis                          | Kennzahlen | + |                       |           |
|                         |                      |             | Bezugsverhältnis                                                                            | Kennzahlen | + |                       |           |
|                         |                      |             | -                                                                                           |            |   |                       |           |

4. Nehmen Sie nun Einstellungen vor, um die Suchergebnisse einzugrenzen – z. B. Hebel, Long oder Short, Laufzeit, Emittent etc.

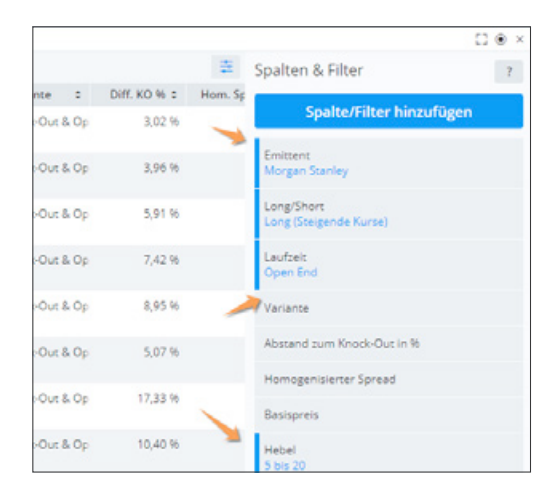

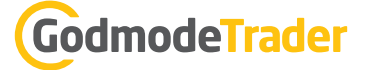

×

Fortfahren

5. Am besten speichern Sie das bisherige Ergebnis nun (ziehen Sie vorher das Widget auf eine angenehme Größe). Einmal können Sie dies als Vorlage tun, aber auch als eigenen Desktop (Alt+S) speichern. Den Desktop können Sie dann z. B. als Lesezeichen im Browser ablegen. Wiederholen Sie diese Schritte für die verschiedenen Typen an Derivaten – je nachdem, was Sie handeln. Mit dem Vorlagen-System können Sie sehr effizient arbeiten; je nachdem welche Gattung Sie traden, stellen Sie einmalig verschiedene präferierte Parameter ein.

6. Sortieren Sie das Ergebnis nach Belieben – z. B. nach Hebel. Klicken Sie dazu ganz einfach auf die Spaltenüberschrift.

7. Nun geht es ans Eingemachte – ein konkretes Produkt will ausgesucht werden. Achten Sie vor allem auch auf den homogenisierenden Spread. Er zeigt Ihnen die Geld-/Brief-Spanne an, unter der Fiktion, dass das

| hriage  | und Hebelproduktsuch | e // Knock Outs (  | Bayer AG)                     |       |       |               |                |              |              |              |         |   |                                      | () * ×    |
|---------|----------------------|--------------------|-------------------------------|-------|-------|---------------|----------------|--------------|--------------|--------------|---------|---|--------------------------------------|-----------|
| GATTUNG | Kessk-Duts           | . EACOADT          | Bayer AG 0                    | ues 7 | 0,630 | 0.76% 10.5711 |                |              |              | ×            |         | æ | Spalten & Filter                     | 2         |
| WAN     | Bid-Kars             | Ask-Kur            | s Emittent                    |       | L/5 ± | Laufzeit 1    | Variance a     | DIM, NO 16 2 | Hom. Spr., 0 | Basispreis ± | Hebel + |   |                                      |           |
| Metall  | 0,810<br>Shungart    | 0,020              | - Margan St                   | anley |       | Open End      | Knock-Out & Op | 7,07 %       | 0,10         | 62,600       | 5,10    |   | Spalte/Heiter hinzuluger             | •         |
| MPIQQ   | 0.790<br>Surger      | 0.800<br>Sunge     | <ul> <li>Morgan Sc</li> </ul> | anley |       | Open End      | Knock-Out & Op | 11,00 %      | 0,10         | 63,060       | 5,19    |   | Emittent<br>Morgan Stanley           |           |
| MPIQKE  | 0,680<br>Sh.rget     | 0,690<br>35/158    | + Morgan St                   | anley | •     | Open End      | Knock-Our & Op | 10,40 M      | Q,10         | 64,120       | 5,59    |   | Long/Short<br>Long (Steigende Kurse) |           |
| MPIQES  | 1,210<br>Shinger     | 1,220<br>Storps    | • Morgan St                   | anley | *     | Open End      | Knock-Out & Op | 17,33 %      | 0,10         | 58,820       | 5,78    |   | Laufter<br>Open End                  |           |
| MP14FK  | 0,610<br>Dumper      | 0,620<br>Storage   | - Morgan So                   | anley | •     | Open End      | Knock-Out & Op | 5,07 %       | 0,10         | 64,620       | 5,96    |   | Variante                             |           |
| MFIQEL  | 0,580                | 0.590              | Morgan St                     | anley |       | Open End      | Knock-Out & Op | 8,95 M       | 0,10         | 65,180       | 6,12    |   | Abstand zum Knock-Out in M           |           |
|         |                      |                    |                               |       |       |               |                | -            |              |              |         |   | Homogenialerter Spread               |           |
| MPIQEM  | Storger              | Several<br>Several | n Marganist                   | antey | *     | Open End      | Knede-Out & Op | 7,42.9       | 0,10         | 66,249       | 0,00    |   | Basispreis                           |           |
| MPIQEN  | 0,370<br>Surger      | 0,360<br>Storage   | <ul> <li>Margan St</li> </ul> | anley | *     | Open End      | Knock-Out & Op | 5,91 %       | 0,10         | 67,300       | 7,45    |   | Habel<br>5 bit 20                    |           |
| MPIQEP  | 0.260<br>Surger      | 0.270<br>Stunge    | <ul> <li>Morgan Sc</li> </ul> | anley | •     | Open End      | Knock-Out & Op | 3,96 H       | 0,10         | 68,360       | 6,28    |   |                                      |           |
| MFIQEQ  | 0,155                | 0,100              | + Morgan St                   | anley |       | Open End      | Knock-Out & Op | 3,02 %       | 0,10         | 89,420       | 9,54    |   | 38 Vorlagen                          | vervalter |
|         | Access of            |                    |                               |       |       |               |                |              |              |              |         |   | KD-Zertfikate (Standardvorage)       | ٠         |
|         |                      |                    |                               |       |       |               |                |              |              |              |         |   | Neue Yorlage speichern               |           |

Bezugsverhältnis 1 ist. Bei sonst ähnlich ausgestatteten Produkten sollte man das mit dem geringsten Spread nehmen.

Desktop speichern

Öffentlich freigeben

Hebeldesktop1

Abbrechen

Name

| Anlage- | und Hebelproduktsuche / | / Knock-Outs (B    | ayer AG)   |         |        |                   |                |              |            |              |         | C @                                  |
|---------|-------------------------|--------------------|------------|---------|--------|-------------------|----------------|--------------|------------|--------------|---------|--------------------------------------|
| GATTUNG | Knock-Outs 👻            | BASISWERT          | Bayer AG   | KURS    | 70,660 | • -7,66% 10:58:29 |                |              |            |              |         | 😤 Spalten & Filter                   |
| VKN     | Bid-Kurs                | Ask-Kurs           | Emittent   |         | L/S e  | Laufzeit 0        | Variante 0     | Diff. KO % : | Hom. Spr 0 | Basispreis = | Hebel - |                                      |
| MF14FJ  | 0,810 •<br>Stuttgart    | 0,820<br>Stuttgan  | • Morgan S | itanley | •      | Open End          | Knock-Out & Op | 7,87 %       | 0,10       | 62,600       | 5,10    | Spalte/Filter hinzufugen             |
| MF1QKJ  | 0,790 •<br>Stuttgart    | 0,800<br>Stuttgar  | • Morgan S | icanley | •      | Open End          | Knock-Out & Op | 11,88 %      | 0,10       | 63,060       | 5,19    | Emittent<br>Morgan Stanley           |
| MF1QKK  | 0,690 •<br>Stuttgart    | 0,700<br>Stuttgart | Morgan S   | Scanley | •      | Open End          | Knock-Out & Op | 10,40 %      | 0,10       | 64,120       | 5,59    | Long/Short<br>Long (Steigende Kurse) |
| MF1QKG  | 1,210 •<br>Stuttgart    | 1,220<br>Souttgar  | • Morgan S | itanley | *      | Open End          | Knock-Out & Op | 17,33 %      | 0,10       | 58,820       | 5,78    | Laufzeit<br>Open End                 |
| MF14FK  | 0,610 •<br>Stuttgart    | 0,620<br>Soungan   | • Morgan S | itanley | •      | Open End          | Knock-Out & Op | 5,07 %       | 0,10       | 64,620       | 5,96    | Variante                             |
| MF1QKL  | 0,580 •<br>Stuttgart    | 0,590<br>Stuttgan  | Morgan S   | Stanley | *      | Open End          | Knock-Out & Op | 8,95 %       | 0,10       | 65,180       | 6,12    | Abstand zum Knock-Out in %           |
| MF1QKM  | 0,470 •<br>Stuttgart    | 0,480<br>Stuttgar  | • Morgan S | itanley | •      | Open End          | Knock-Out & Op | 7,42 %       | 0,10       | 66,240       | 6,69    | Basispreis                           |
| MF1QKN  | 0,370 •<br>Stuttgart    | 0,380<br>Soungar   | • Morgan S | icanley | •      | Open End          | Knock-Out & Op | 5,91 %       | 0,10       | 67,300       | 7,45    | Hebel<br>5 bis 20                    |
| MF1QKP  | 0,260 •<br>Stuttgart    | 0,270<br>Stuttgan  | Morgan S   | icanley | •      | Open End          | Knock-Out & Op | 3,96 %       | 0,10       | 68,360       | 8,28    |                                      |
| MF1QKQ  | 0,159 •<br>Soutteart    | 0,169<br>Stutteer  | • Morgan S | itanley |        | Open End          | Knock-Out & Op | 3,02 %       | 0,10       | 69,420       | 9,54    | 濉 Vorlagen verva                     |
|         |                         |                    |            |         |        |                   |                |              |            | -            |         | KO-Zertifikate (Standardvorlage)     |
|         |                         |                    |            |         |        |                   |                |              |            |              |         | Neue Vorlage speichern               |
|         |                         |                    |            |         |        |                   |                |              |            |              |         |                                      |

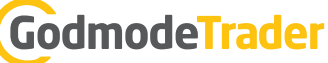

8. Klicken Sie nun auf das Kästchen mit der WKN. Das hier selektierte Produkt soll lediglich als Beispiel dienen.

| 62,600 5,1<br>63,060 5,1<br>64,120 5,5<br>58,820 5,7<br>64,620 5,9                                        | 10 Emittent<br>19 Emittent<br>19 Long/Sho<br>Long (Ste<br>78 Laufzeit<br>Open Emit | i <b>palte/Filter hinzufügen</b><br>Stanley<br>Ht.<br>Igende Kurse)<br>d                                                                                                    |
|----------------------------------------------------------------------------------------------------|------------------------------------------------------------------------------------|----------------------------------------------------------------------------------------------------|
| 62,600 5,1<br>63,060 5,1<br>64,120 5,5<br>58,820 5,7<br>64,620 5,9                                        | 19 Emittent<br>Morgan S<br>59 Long/Sho<br>Long (Ste<br>78 Laufzeit<br>Open Eni     | Stanley<br>Ht<br>Igende Kurse)                                                                                                    |
| 63,060         5,1           64,120         5,5           58,820         5,7           64,620         5,9 | 19 Emittent<br>Morgan 3<br>59 Long/Sho<br>Long (Ste<br>Open Enc<br>25 Variants     | Stanley<br>srt<br>igende Kurse)<br>d                                                                                                    |
| 64,120 5,5<br>58,820 5,7<br>64,620 5,9                                                                    | 59 Long/Sho<br>Long (Ste<br>78 Laufzeit<br>Open End                                | ort<br>Igende Kurse)<br>3                                                                                                    |
| 58,820 5,7<br>64,620 5,9                                                                                  | 78 Laufzeit<br>Open End                                                            | đ                                                                                                    |
| 64,620 5,9                                                                                                | Variante                                                                           |                                                                                                    |
|                                                                                                    | venerite                                                                           |                                                                                                    |
| 65,180 6,1                                                                                                | 12 Abstand                                                                         | zum Knock-Out in %                                                                                                    |
| 66,240 6,6                                                                                                | 59<br>Basisorei                                                                    | nisierter Spread                                                                                                    |
| 67,300 7,4                                                                                                | 45 Hebel                                                                           |                                                                                                    |
| 68,360 8,2                                                                                                | 28                                                                                 |                                                                                                    |
| (0.100 0.0                                                                                                | . # Vorl                                                                           | agen vervalte                                                                                                    |
| 09,420 9,3                                                                                                | 24                                                                                 |                                                                                                    |
|                                                                                                    | 66,240 6,0<br>67,300 7,4<br>68,360 8,4<br>69,420 9,5                               | Homoger           66,240         6,69           Basisprei           67,300         7,45           Hebel<br>5 bis 20           68,360         8,28           69,420         9,54 |

9. Bereit zum Kauf? Wenn Sie keinen Broker haben, der an Guidants angeschlossen ist, dann kopieren Sie nun die WKN/ISIN und geben diese in die Ordermaske ein. Einfacher, schneller und <u>nahtlos integriert</u> <u>geht es mit unseren Partnern</u>: Klicken Sie einfach auf ask (am besten vorher schon den Login plus Session-TAN erledigen), und die Ordermaske öffnet sich direkt auf Guidants. Geben Sie die Stückzahl ein und bestätigen Sie. Das war's!

| GATTUNG Knock-C | roduktsuche // Knock-Outs (Bayer AG)                                | -7.95% 11:03:48          |                            |              | 10      | Spalton & Eiltor                     |            |
|-----------------|---------------------------------------------------------------------|--------------------------|----------------------------|--------------|---------|--------------------------------------|------------|
| WKN             | Profil Mini Future Long auf Bayer                                   | fzeit CVariante C        | Diff. KO % C Hom. Spr C    | Basispreis : | Hebel - | Sparten & Pilter                     | t          |
| MF14FJ          | Q Mini Future Long auf Bayer Aktione                                | n End Knock-Out & Op     | 7,87 % 0,10                | 62,600       | 5,10    | Spalte/Filter hinzufüg               | <u>gen</u> |
| MF1QKJ          | Mini Future Long auf Bayer                                          | n End Knock-Out & Op     | 11,88 % 0,10               | 63,060       | 5,19    | Emittent<br>Morgan Stanley           |            |
| MF1QKK          | 0,790 -43,57%<br>-0,610<br>EUR-11:02:14 - Stuttment + V: 1,400      | n Order ECHT             | GELD DEPOT                 | 64,120       | 5,59    | Long/Short<br>Long (Steigende Kurse) |            |
| MF1QKG          | L: 0,780 - H: 1,200<br>O: 1,200                                     | n                        | Kauf Verkauf big           | 58,820       | 5,78    | Laufzeit<br>Open End                 |            |
| MF14FK          | 80                                                                  | n                        | Storigen                   | 64,620       | 5,96    | Variante                             |            |
| MF1QKL          | 000 0,790 0,800 0<br>165.000 Stk. 165.000 Stk.<br>11:93:14 11:93:14 | Mini Future Long WK      | N MF14FJ ISIN DE000MF14FJ0 | 65,180       | 6,12    | Abstand zum Knock-Out in %           |            |
| MF1QKM          | WKN / ISIN MF14FJ / DE000MF14F                                      | 0 n<br>Verfügungstrahmen | - 10000 + ×                | 66,240       | 6,69    | Homogenisierter Spread<br>Basispreis |            |
| MF1QKN          | Wesentliche Merkmale                                                | n<br>Ausführungsart      | Billigst *                 | 67,300       | 7,45    | Hebel<br>5 bis 20                    |            |
| MF1QKP          | Basiswert Bayer A                                                   | G n Gültigkeit           | automatisch wählen 👻       | 68,360       | 8,28    |                                      |            |
| MF1QKQ          | Emittent Morgan Stanle<br>Richtung Ci                               | n TAN-Verfahren          | MTAN *                     | 69,420       | 9,54    | 灘 Vorlagen                           | verwalten  |
|                 | Bewertungstag Open Er                                               | d                        |                            |              |         | Neue Vorlage                         | -          |
|                 |                                                                     |                          | N anfordern                |              |         | Neue Vorlage speichern               |            |
|                 |                                                                     |                          |                            |              |         |                                      |            |

### Derivate selbst emittieren Interview mit Sebastian Bleser, HypoVereinsbank onemarkets

Statt langwierig nach einem passenden Hebelprodukt zu suchen, können Anleger mit my.one direct sich einfach selbst ein passendes Hebelprodukt von der HypoVereinsbank emittieren lassen. Besonders praktisch geht das mit dem my.one direct Widget auf der Analyse- und Tradingplattform Guidants. Im Interview erklärt Hebelproduktexperte Sebastian Bleser von HypoVereinsbank onemarkets die Vorzüge von my.one direct. Mit my.one direct können Trader sich selbst Hebelprodukte zusammenstellen und emittieren.

## Mit welchem Zeithorizont muss man rechnen – ab wann sind die Produkte handelbar und wie erfährt man davon?

Digitalisierung und Automatisierung zählen zu den größten Themen unserer Zeit. Die HypoVereinsbank hat inzwischen ca. 150.000 Anlage- und Hebelprodukte am Markt. Angesichts dieser Größenordnung ist es essenziell, dass die Emission neuer Produkte weitgehend automatisiert erfolgt und wir somit Anlegern und Tradern stets eine attraktive Produktpalette anbieten können. Mit my.one direct sind wir einen großen Schritt weiter gegangen und bieten Tradern die Möglichkeit, maßgeschneiderte Hebelprodukte selbst zu erstellen. Mit wenigen Mausklicks können Trader die Parameter

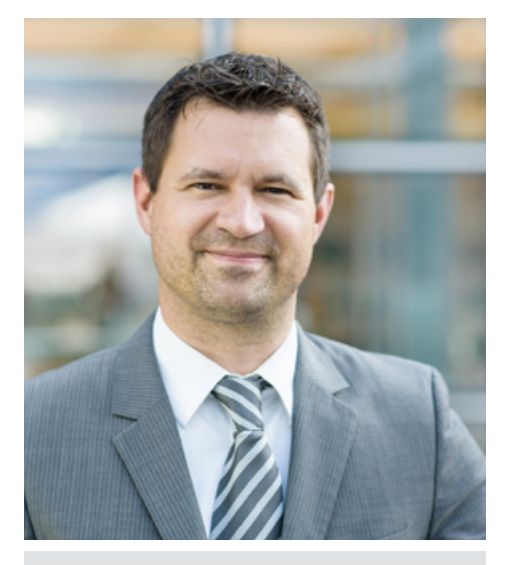

Sebastian Bleser Experte für Anlage- und Hebelprodukte bei HypoVereinsbank onemarkets

onemarkets by

HypoVereinsbank

ihres gewünschten Produkts definieren. Nach etwa nur zwei Minuten erscheint die jeweilige WKN auf dem Screen. Dann ist das Produkt sowohl außerbörslich als auch über die Börsen in Stuttgart, Frankfurt und München handelbar.

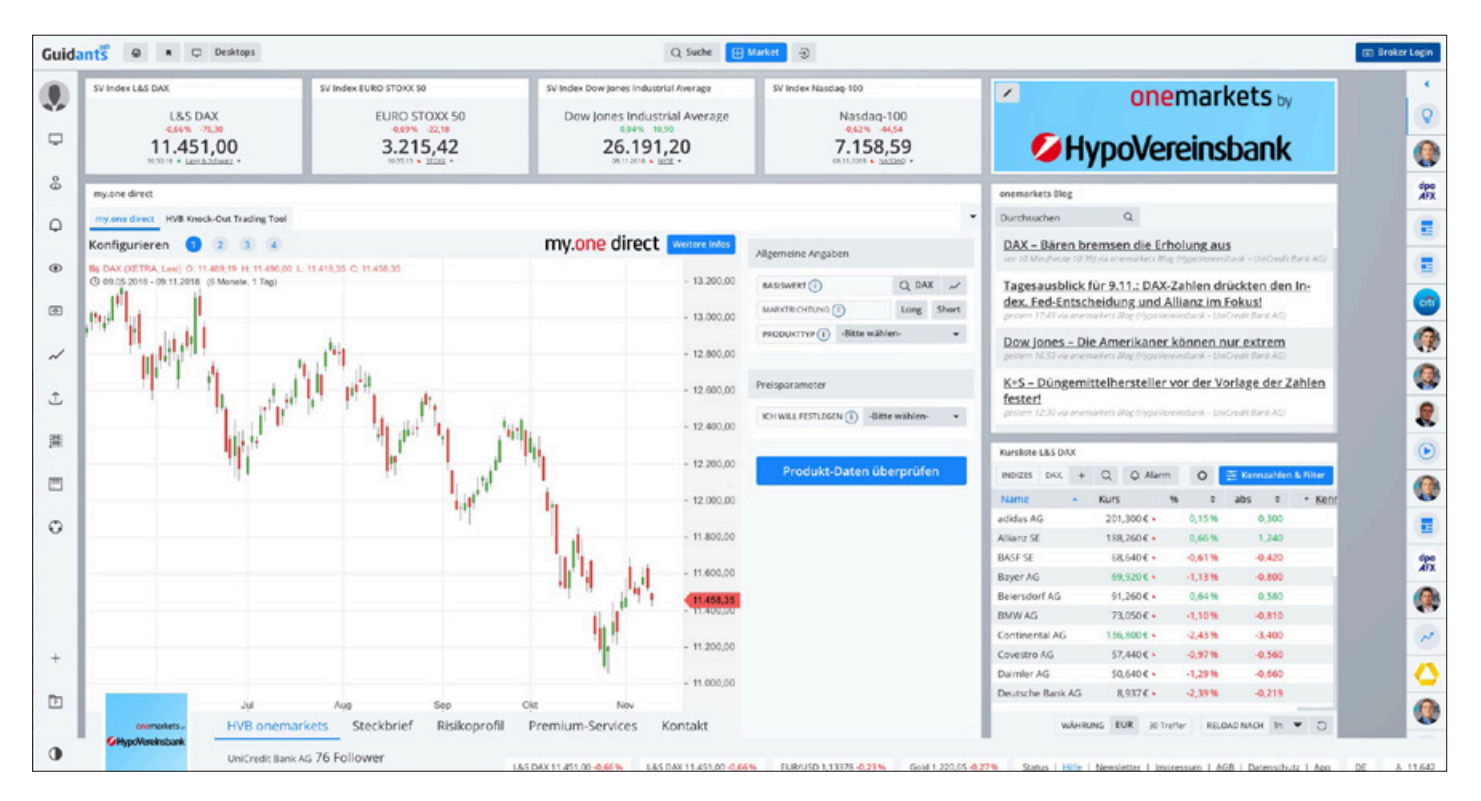

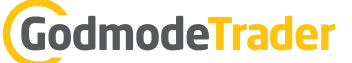

Advertorial

## Es gibt eine riesige Anzahl an bereits handelbaren Hebelprodukten. Was ist der Vorteil für die, die sich ihr eigenes Produkt "basteln"?

Auf den ersten Blick erscheint ein solches Tool nicht zwingend notwendig. Schließlich gibt es derzeit über 1,85 Millionen verbriefte Derivate in Deutschland. Für aktive Trader bieten sich jedoch attraktive Möglichkeiten. An volatilen Tagen wie beispielsweise am Tag des Brexit-Votums sind eine Vielzahl von Hebelprodukten aus dem Markt "geflogen". Mit my.one direct gibt es kein Warten mehr auf neue Produkte. Auch das Suchen über Plattformen wird obsolet. Wer weiß, was er will, konfiguriert sich mit wenigen Mausklicks sein eigenes Produkt zum gewünschten Basiswert inklusive Strike, Hebel und Laufzeit. Sicherlich wird es auch Kunden geben, die es hip finden, ihre "eigene" WKN zu kreieren und mit Freunden und Bekannten diese Erfahrung zu teilen. Das ist die Social-Trading-Komponente bei diesem Service. Wenn der Nachbar oder der Bekannte das Produkt gut findet, kann er es auch direkt kaufen.

## Wie groß ist das Basiswerte-Universum, das Sie innerhalb von my.one direct anbieten? Gerade kleinere Werte dürften ja prädestiniert sein.

Derzeit stehen Ihnen mit my.one direct die drei Produktgattungen Turbo Classic, Turbo Open End und Mini Future auf über 250 bedeutende Einzelaktien und Aktienindizes zur Verfügung. Die Konfiguration ist von 8.30 Uhr (Aktienindizes) bzw. 9.00 Uhr (Einzelaktien) bis 22.00 Uhr möglich. Probieren Sie es aus. Die Emission eines Produkts ist keine Verpflichtung zum Kauf.

#### Weitere Informationen zu my.one direct finden Sie unter: onemarkets.de/myonedirect

Und haben Sie die Technik verstanden, brauchen Sie nur noch eines: eine einfache Möglichkeit, Ihre Idee auch umzusetzen. Glücklicherweise haben wir auch dafür eine passende Lösung: unser **Guidants-my.one-direct-Widget!** 

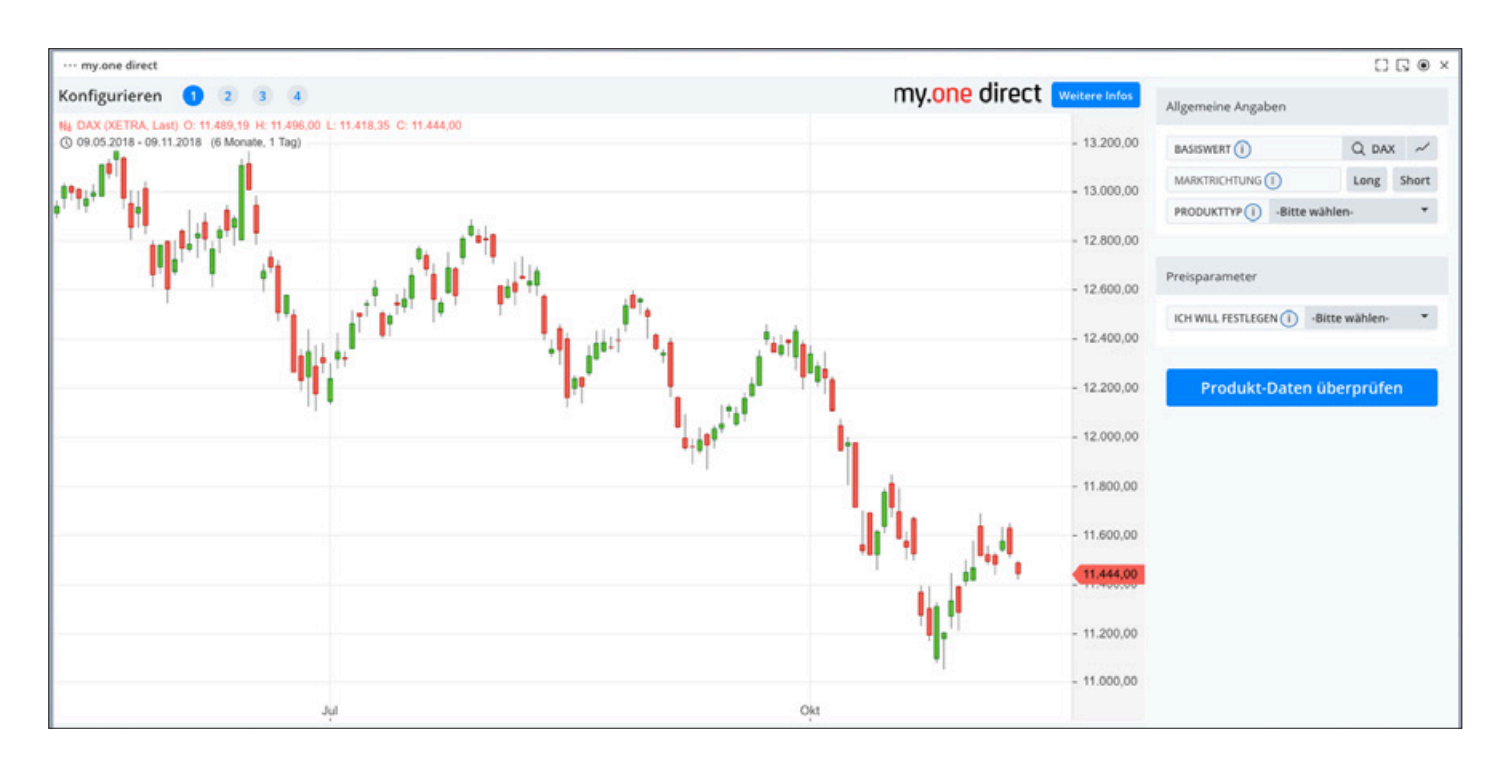

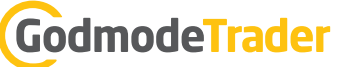

## Faktor-Map und KO-Map: Hebelzertifikate finden auf innovative Art!

Schnell ein für die Marktlage passendes Produkt finden: Das ist für viele Anleger keine triviale Aufgabe. Die Commerzbank löst dieses Problem auf innovative Art mit zwei Widgets auf ihrem Guidants-Desktop.

Mit den Widgets "Faktor-Map" und "KO-Map" wird blitzschnell das jeweils passende Faktor- oder Hebelzertifikat gefunden.

In der KO-Map für Knock-Out-Produkte werden die Schwellen der ausgewählten Hebelzertifikate direkt im Chart angezeigt. So können gewiefte Trader anhand von charttechnischen Unterstützungen und Widerständen im Basiswert direkt einen passenden Knock-Out-Schein finden. Zunächst wird in der obersten Bedienzeile links der jeweilige Basiswert ausgewählt. Anschließend kann die Chartdarstellung über die Auswahl des passenden Zeitraums und der Kursdarstellung an die eigenen Bedürfnisse angepasst werden, bevor die jeweils gewünschte Produktkategorie ausgewählt wird.

Ein Klick auf "Alle Treffer anzeigen" erlaubt die Vorgabe weiterer Filter zu Hebel, Basispreis und Markterwartung.

Die selektierten Hebelzertifikate werden mit ihren Knock-Out-Schwellen direkt im Chart sowie darunter in der tabellarischen Übersicht angezeigt. Somit hat der Trader alle wichtigen Daten zu den Produkten im Blick.

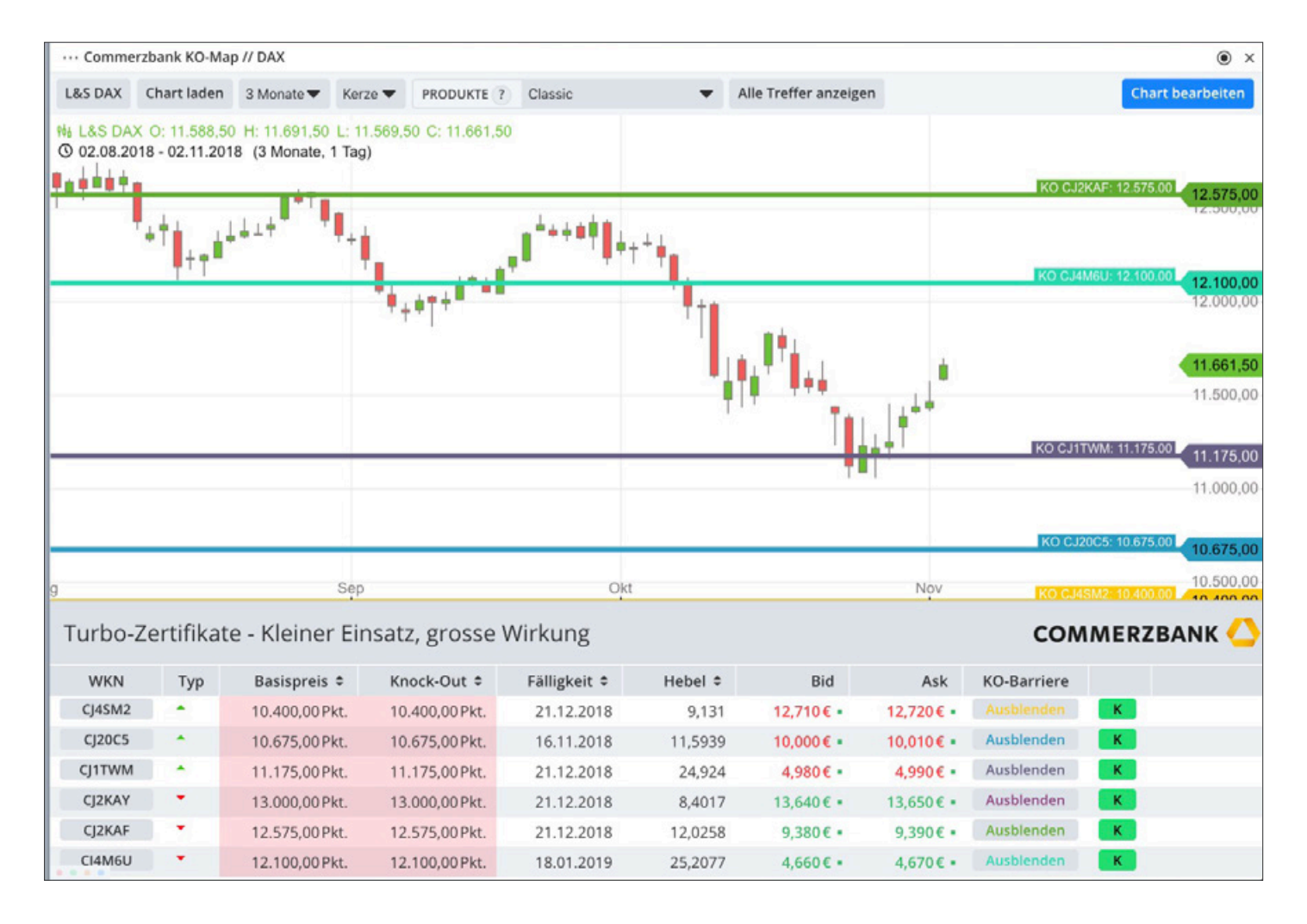

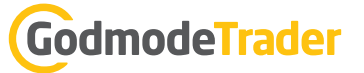

Advertorial

Mit einem Klick auf das grüne "K" kann das passende Produkt direkt in das eigene Depot gekauft werden.

Dazu muss in dem sich öffnenden Fenster der eigene Broker ausgewählt werden. WKN bzw. ISIN des gewählten Produkts werden dann direkt an die Ordermaske des Brokers weitergeleitet.

Mit der Faktor-Map finden Trader schnell das passende Faktorzertifikat. Zunächst wird links oben der jeweilige Basiswert ausgewählt. Nach einem Klick auf "anzeigen" werden darunter die

Commerzbank - Faktor-Map ۲ DAX Index Future FXOPT ZERTIFIKATE ? anzeigen CI2635 CI2637 CI262U CI2628 Faktor 7 Faktor 2 Faktor -7 Faktor -2 CJ2634 CJ2632 CJ2625 CJ2623 Faktor 3 Faktor 4 Faktor -3 Faktor -4 CI263Z CI263V CI262Z CI262X Faktor 5 Faktor 6 Faktor -5 Faktor -6 CI263P CI263I CI262O CI262M Faktor 8 Faktor 9 Faktor -8 Faktor -9 CJ263H CJ263E CJ262J CJ262F Faktor 10 Faktor 12 Faktor -10 Faktor -12

Zertifikate mit dem jeweiligen Faktor angezeigt, wobei die grünen (positiven) Faktoren Long-Strategien darstellen, während die roten (negativen) Faktoren eine Spekulation auf fallende Kurse ermöglichen.

Wird eines der Faktorzertifikate angeklickt, öffnet sich rechts ein Fenster mit den aktuellen Bid- und Ask-Kursen. Wird nach einem Klick auf "Kaufen" der eigene Broker ausgewählt, werden WKN bzw. ISIN des gewählten Produkts direkt an die Ordermaske des eigenen Brokers gesandt.

Besuchen Sie jetzt den Commerzbank-Desktop und probieren Sie die neuen Möglichkeiten gleich aus! Die neuen Widgets können auch in eigene Desktops eingebaut werden. Sie finden die KO-Map und die Faktor-Map im Guidants Market.

**Profi-Tipp für langfristig orientierte Anleger:** Wenn Sie sich eher für Investieren statt Traden interessieren, könnte der ETF-Sparplanrechner der Commerzbank-Tochter ComStage für Sie interessant sein.

| ··· ComStage ETF-Sparplanrec           | hner                   |                                  |                                   |                                          |                                   | ⊛ ×                    |
|----------------------------------------|------------------------|----------------------------------|-----------------------------------|------------------------------------------|-----------------------------------|------------------------|
| Sparplanrechner                        |                        |                                  |                                   |                                          |                                   |                        |
| Schritt 1: Legen Sie zunächst          | t Ihren Einzahlungsrhy | thmus und die Anlagedaue         | r fest. Die Investitionssumme wir | d durch die Verteilung auf einzelne Pro  | dukte im nächsten Schritt bestimn | nt. schließen          |
|                                        |                        |                                  |                                   |                                          |                                   | SPONSORED BY           |
| Einzahlungsrhythmus                    | monatlich              | <ul> <li>Dynamik p.a.</li> </ul> | 0                                 | % Anlagedauer                            | 12 0                              | JAHRE                  |
|                                        |                        |                                  |                                   |                                          |                                   | Weiter zu Schritt 2    |
|                                        |                        |                                  |                                   |                                          |                                   |                        |
|                                        |                        |                                  |                                   |                                          |                                   |                        |
|                                        |                        |                                  |                                   |                                          |                                   |                        |
| <sup>1</sup> Wertentwicklungen der Ver | gangenheit stellen kei | nen verlässlichen Indikator      | für künftige Wertentwicklungen    | dar.   Dieses Widget stellt keine Anlage | beratung dar und kann eine solche | e auch nicht ersetzen. |

Und wenn Sie sich für Analysen zu Aktien, Edelmetallen und anderen Basiswerten interessieren, besuchen Sie gerne den <u>Commerzbank-Experten-Desktop</u>.

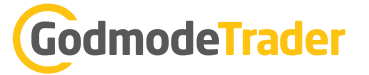

## Spezielle Widgets für spezielle Wünsche

Über 50 Widgets warten darauf, entdeckt zu werden. Einige sind absolute "Must"-Tools, wie der Chart, die Watchliste oder der Screener. Andere sind stärker spezialisiert und sind ideal für Anwendungsfälle, die vielleicht nicht jeder täglich braucht.

Diese Darstellung erhebt keinen Anspruch auf Vollständigkeit – einen Überblick über alle nutzbaren Widgets finden Sie hier: <u>www.guidants.com/widgets</u>

#### COMMITMENT OF TRADERS

Wie sieht die Positionierung der Profis aus? Was machen die Kleinspekulanten? Wer mit den Begriffen "Commercials", "Non-Commercials" und "Non-Reportables" etwas anfangen kann, wird das <u>COT-Widget</u> lieben.

#### EUWAX SENTIMENT

Wie ticken die Privatanleger? Die Marktstimmung ist nicht zu Unrecht ein beliebter Indikator bei vielen Anlegern und wird oft als Kontra-Indikator genutzt. Auskunft hierüber gibt der <u>Euwax Sentiment-Index</u>, der auf Basis von tatsächlich abgegebenen Orders in Knock-Out Produkten auf den DAX ein Stimmungsbild liefert. Das Widget enthält sogar eine Alarm-Funktion.

#### FORMEL-EDITOR

Mit den vier Grundrechenarten können Sie hier nach Belieben verschiedenste Werte miteinander kombinieren/zueinander in Relation setzen. So kommt man schnell zu beliebten Größen wie der Gold-/Silber-Ratio. Oder man rechnet sich aus, wie der Dow Jones sich in Euro entwickelt hat. Der Fantasie sind keine Grenzen gesetzt, der <u>Formel-Editor</u> errechnet alles.

| Gold / Silber                |                          |                         | × | Bitte legen Sie die gewünschten Basiswerte                                                                                            |
|------------------------------|--------------------------|-------------------------|---|----------------------------------------------------------------------------------------------------|
| 1. Q Wert hinzufü            | OPERATOREN               | + – ×                   | ÷ | hinzufigen in das Eingabefeld und nutzen Sie<br>die Operatoren für Ihre Formel. Um das<br>Ergebnis zu sehen, klicken Sie anschließend |
| 2. Shortview o               | ffnen                    | im Chart anzeigen       |   | auf im Chart anzeigen oder Shortview<br>öffnen.                                                                                       |
| Beispiel-Berechnungen        |                          |                         |   | Meine Formeln                                                                                                    |
| DOW in EURO S&P500 in EURO   | Nikkei in EURO SMI in EU | RO Gold in EURO         |   | Formel speichern                                                                                                    |
| Silber in EURO Apple in EURO | DAX in USD MDAX in USD   | STOXX Europe 600 in USD |   |                                                                                                    |
| DAX/Gold Gold/Silber Bren    | t Oil - WTI Oil          |                         |   |                                                                                                    |

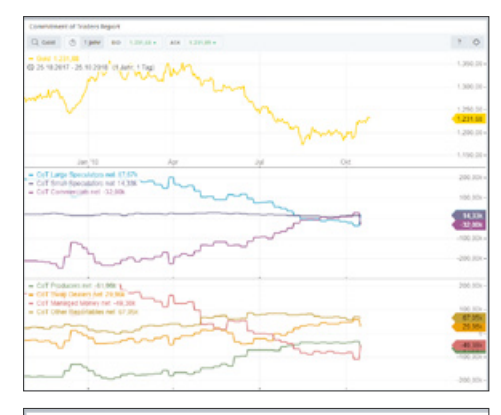

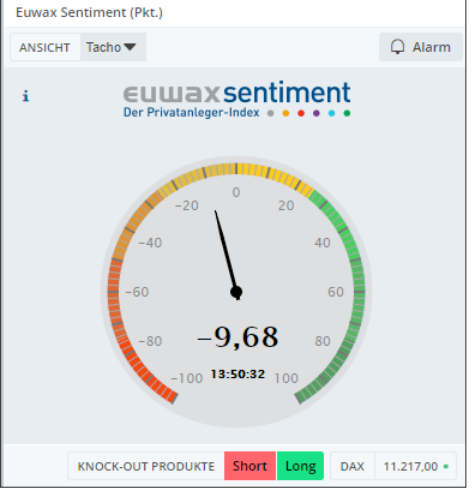

#### FUNDAMENTALCHARTS

Zeigt viele für die Fundamentalanalyse wichtige Daten an. Vom Buchwert über das Ergebnis je Aktie über das KGV bis hin zum Verschuldungsgrad. Das <u>Fundamentalcharts-Widget</u> lässt sich, wie fast alle anderen auch, in ein Set einbinden – so können Sie sich bequem durch die Daten verschiedener Aktien klicken.

#### HEATMAP

Auf einen Blick die Gewinner und Verlierer einer Kursliste oder Watchliste optisch schön aufbereitet zeigen – das ist die Aufgabe der <u>Heatmap</u>. Sie ist letztlich eine besondere Darstellungsform des Kursliste-Widgets.

#### INVESTMENTRECHNER

Der <u>Investmentrechner</u> ist ideal, wenn Sie einen Spar- und Auszahlungsplan nach Ihren individuellen Vorgaben errechnen wollen. Von Inflationsrate bis zur Wertentwicklung können Sie wichtige Variablen in der Kalkulation berücksichtigen, wenn Sie wollen.

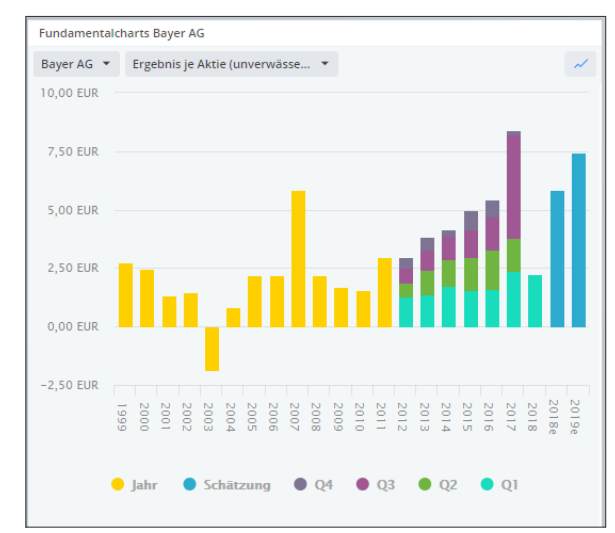

| Continental       | Covestro AG      | BMW AG              | ThyssenKrup        | Linde AG          | Fresenius SE      |
|-------------------|------------------|---------------------|--------------------|-------------------|-------------------|
| 1259:05 Lang & S. | 185421 XETRA     | 1355-07 Lang & Sc.  | 135505 Lang & Sr.  | 1355:05 XETRA     | 135506 Lang & Sc. |
| 133,455           | 53,940           | 74,321              | 18,336             | 220,600           | 58,661            |
| 3,09 %            | 2,20%            | 2,24%               | 1,87%              | 1,15%             | 0,52%             |
| Volkswagen        | Daimler AG       | adidas AG           | BASE SE            | Münchener         | Infineon Tec      |
| 135500 Lang & S   | 125505 Lang & S. | 13.55.09 Lang & Sc  | 1355 09 Lang & Sc. | 135509 Lang & Sc  | 135508 Lang & Sc  |
| 136,741           | 51,101           | 203,610             | 66,361             | 185,260           | 16,407            |
| 2,27%             | 2,20%            | 1,30%               | 0,85%              | 0,44%             | -0,17%            |
| HeidelbergC       | Wirecard AG      | SAP SE              | RWE AG             | E.ON SE           | Vonovia SE        |
| 125426 Ling & S   | 125507 Lang & S. | 1258-00 Long & Sc.  | 125500 Lang & Sc.  | 1355% Leng & Sc.  | 1353:12 XETRA     |
| 56,581            | 163,998          | 92,301              | 17,696             | 8,485             | 39,870            |
| 2,17%             | 1,33%            | 0,68%               | 0,23%              | -0,14%            | -0,60%            |
| Deutsche L        | Deutsche P       | Allianz SE          | Beiersdorf AG      | Fresenius M       | Bayer AG          |
| 1255:09 Lang & S  | 135506 Lang & S  | 13:55:09 Lang & Sc. | 135506 Lang & Sc.  | 135455 Lang & Sc. | 135507 Lang & Sc. |
| 18,506            | 28,211           | 182,401             | 93,241             | 68,661            | 66,741            |
| 1,24%             | 0,61%            | 0,06:99             | -0,28 %            | -1,24%            | -2,24%            |

Maximum DA

| ··· Investmentrech                                                     | ner                                                                           |           |                                                              |                                                                              |                |                                                                |                     | • ×                                 |
|------------------------------------------------------------------------|-------------------------------------------------------------------------------|-----------|--------------------------------------------------------------|------------------------------------------------------------------------------|----------------|----------------------------------------------------------------|---------------------|-------------------------------------|
| Einzahlungsphase                                                       | -                                                                             |           |                                                              |                                                                              |                |                                                                |                     |                                     |
| Einzahlungsphase                                                       |                                                                               |           |                                                              |                                                                              |                |                                                                |                     |                                     |
| Einmalzahlung (€)                                                      |                                                                               | 10.000,   | 00                                                           |                                                                              | =              | Regelmäßige Einzahlung (€)                                     | 100,00              | =                                   |
| Einzahlungsrhythm                                                      | us                                                                            | monatli   | ch                                                           |                                                                              | -              | Dynamik (%)                                                    | 0                   |                                     |
| Anlagedauer (Jahre)                                                    |                                                                               | 12        |                                                              |                                                                              | -              | Wertentwicklung p.a. (%)                                       | 5                   |                                     |
| Ausgabeaufschlag (                                                     | %) 7                                                                          | 0         |                                                              | brutto                                                                       | •              | Inflationsrate (%)                                             | 0                   |                                     |
| Kirchensteuer                                                          |                                                                               | keine     |                                                              |                                                                              | •              |                                                                |                     |                                     |
| GUTHABEN aus E<br>*inkl. Solidaritätszuschl<br>ausfallen. Eine Haftung | inzahlungsphase bered<br>ag ohne Kirchensteuer. E<br>für die angebenenen Info | chnen 💌   | 37.572,57<br>erechnung berücksichtig<br>und Berechnungen ist | ABGELTUNGSSTEUEI<br>st nicht Ihre persönlichen V<br>insofern ausgeschlossen. | R* :<br>/erhäl | 3.474,26<br>tnisse und ersetzt keine steuerliche Beratung. Die | tatsächliche Steuer | belastung kann höher oder niedriger |
| Jahr                                                                   | Einza                                                                         | hl. insg. |                                                              | Wertzuwa                                                                     | chs ak         | tuell Wertzu                                                   | wachs ges.          | Guthaben insg.                      |
| 1                                                                      | 11.                                                                           | 200,00    |                                                              |                                                                              | 53             | 2,26                                                           | 532,26              | 11.732,26                           |
| 2                                                                      | 12.                                                                           | 400,00    |                                                              |                                                                              | 61             | 8,87                                                           | 1.151,13            | 13.551,13                           |
| 3                                                                      | 13.                                                                           | 600,00    |                                                              |                                                                              | 70             | 9,81                                                           | 1.860,94            | 15.460,94                           |
| 4                                                                      | 14.                                                                           | 800,00    |                                                              |                                                                              | 80             | 5,30                                                           | 2.666,24            | 17.466,24                           |
| 5                                                                      | 16.                                                                           | 000,00    |                                                              |                                                                              | 90             | 5,57                                                           | 3.571,81            | 19.571,81                           |
|                                                                        |                                                                               |           |                                                              |                                                                              |                |                                                                |                     | Hilfe Chart öffnen                  |

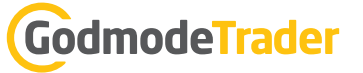

#### KNOCK-OUT-RECHNER

Dieses <u>kleine, feine Widget</u> enthält sogar ein Money-Management-Tool.

Es errechnet die voraussichtlichen Kurse von Hebelzertifikaten bei Erreichen bestimmter Marken im zugrunde liegenden Basiswert. Außerdem ist der Rechner bei der Positionsgrößenbestimmung behilflich.

#### NOTIZEN

Das gute alte Post-it in digitaler Form!

#### PERFORMANCE-MATRIX

Alle Outperformer und Underperformer eines Index auf einen Blick: Mit der <u>Performancematrix</u> können Sie schnell die Wertentwicklung von Aktien in verschiedenen Zeitspannen vergleichen.

Die Größe der Kreise ist dabei proportional zum Börsenwert der jeweiligen Aktie.

| Knock-Out-Rechner     |                                  |                           |
|-----------------------|----------------------------------|---------------------------|
| Q Produktsuche öffnen |                                  | Money-Management          |
|                       | Turbo Long auf                   | DAX                       |
|                       |                                  | 22.06                     |
|                       | 5,640 1,5                        | 0                         |
|                       | UR-13:58:08 • Studiens • Ve      | 1.140                     |
| BID 5.640             | Î                                | E 650 A9                  |
| 13:58:08              |                                  | 13:58:08                  |
| WKN / ISIN            |                                  | MF2AXE/DE000MF2AXE8       |
| KO/SL                 |                                  | 10.669,40 Pkt             |
| Basispreis            |                                  | 10.669,40 Pkt             |
| Laufzeit              |                                  | open end                  |
| Bezugsverhältnis      |                                  | 0.01                      |
| Basis                 | wert DAX 11.219,65 -13:58:2      | 1 XETBA                   |
| Einstieg (Pkt.)       | Kursziel (Pkt.)                  | Stop-Loss (Pkt.)          |
| 11200                 | 11800                            | 10700                     |
| Ask Einstieg          | Bid Kurszlel                     | Bid Stop-Loss             |
| 5,44 €                | 11,43€<br>110,03% 5,99€          | 0,43 €<br>-92,02% -5,01 € |
| Gebühren              | Max. Verlust (optional):         |                           |
| • 🔻 9,99              | EUR % 1 von                      | 20000 «                   |
| Stück Positionsgröße  | Gewinn                           | Verlust                   |
| 39 212,32 €           | 233,61 €                         | -195,39 €                 |
| Kaina Gauline I       | Listence für die engeneimen johr | a f. Paradan anna         |

| Guidants | ist toll! | Finden | Sie |
|----------|-----------|--------|-----|
| nicht?   |           |        |     |

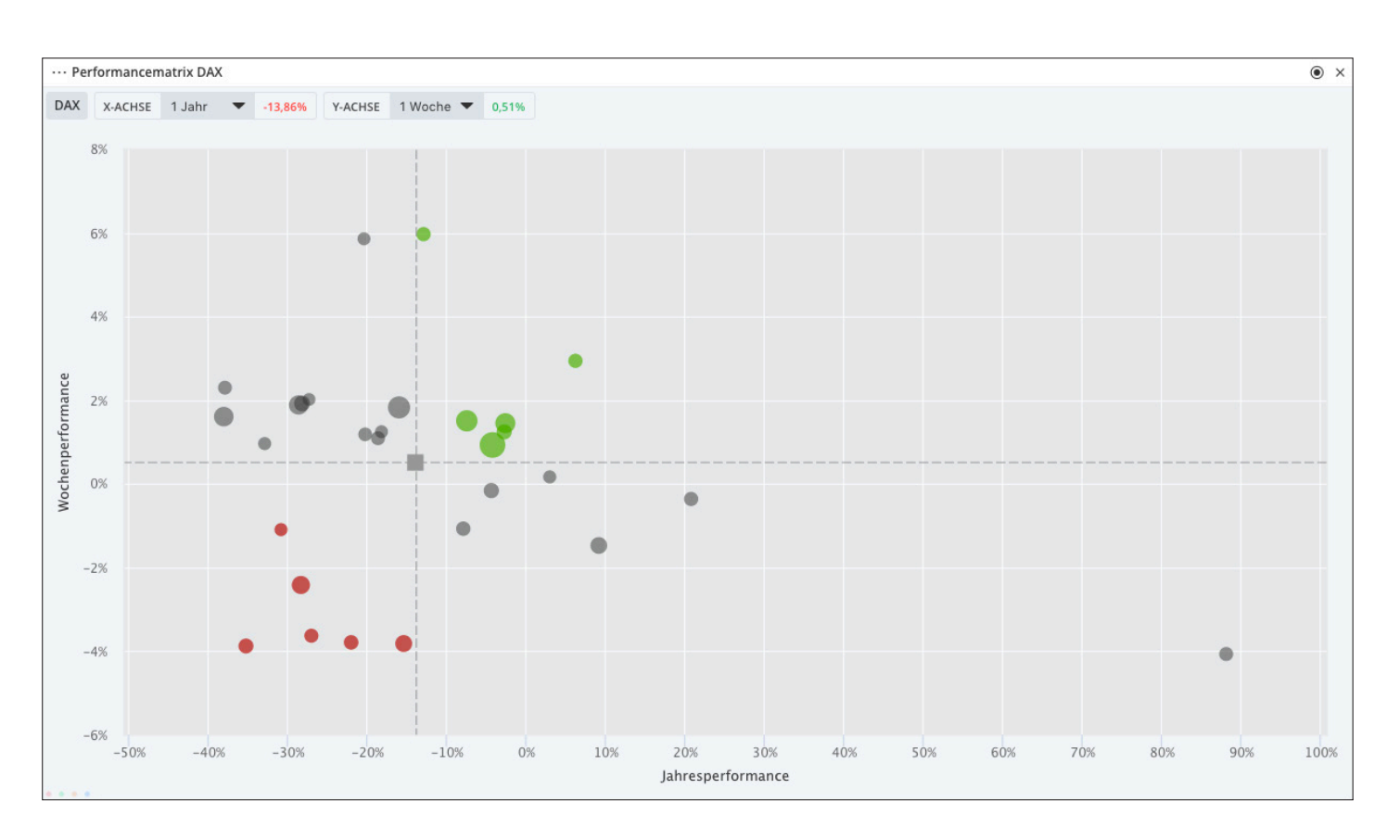

### DAX-Chancen mit Guidants und JFD nutzen

Advertorial

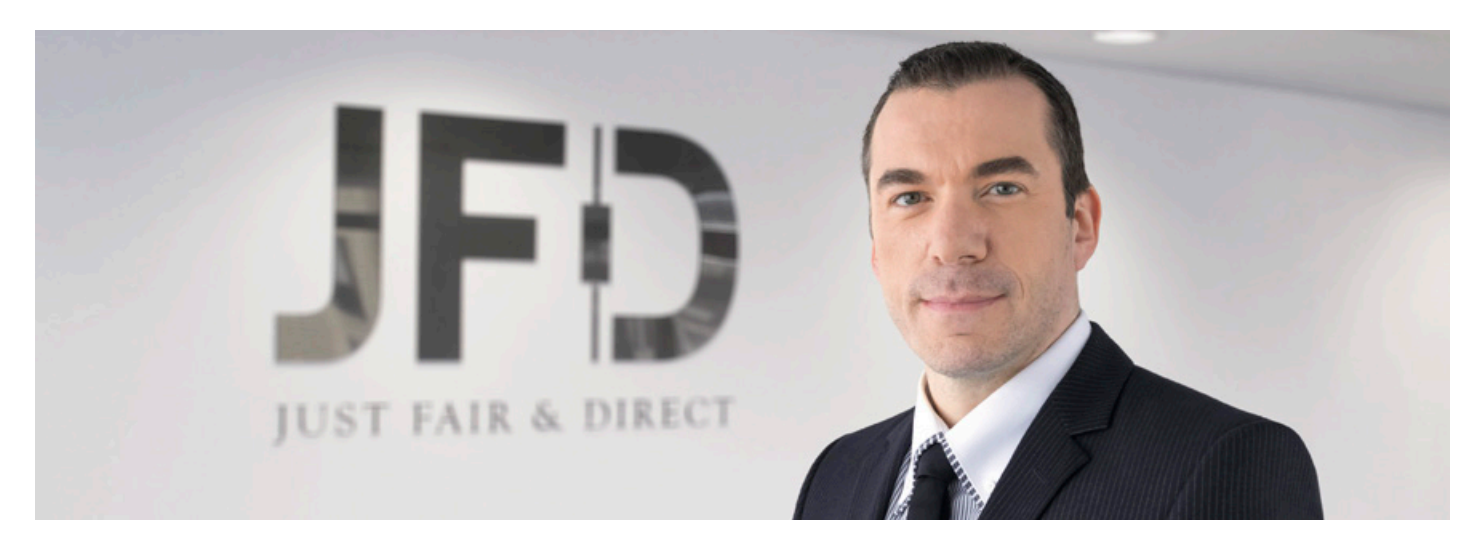

Trading ist mehr als eine Passion. Umso wichtiger, dass man hier als Marktteilnehmer mit den richtigen Tools und Zugängen am Markt agiert. Guidants als Plattform und JFD Brokers als Schnittstelle zum Markt sind seit jeher eine erfolgreiche Symbiose.

Wie in der Überschrift angekündigt, dürfen Sie sich als JFD-Kunde über eine Vielfalt an Indizes freuen. Allein beim DAX bieten wie neben dem klassischen Xetra-DAX von 09:00 Uhr bis 17:30 Uhr den 24-Stunden-DAX zum Handeln an. Die damit einhergehenden Chancen und Risiken in Sachen Gaps (zu Deutsch: Kurslücken) liefern unter anderem den entscheidenden Unterschied. So kann neben dem Xetra-DAX mit Start 09:00 Uhr auch der Eurex-DAX ab 08:00 Uhr aktiv gehandelt werden. Somit lassen sich Kursbewegungen noch vor Eröffnung des europäischen Kassamarktes anhand der Futures nachbilden. Da der Eurex-DAX natürlich den Future abbildet, sind auch hier entsprechende Gaps handelbar.

Neben dieser Vielfalt an zeitlichen Komponenten ist es insbesondere die Mindesthandelsgröße bei den beliebtesten Index-CFDs, welche dem aktiven Trader die Möglichkeit eines feineren Risk- und Moneymanagements eröffnen. Der Handel dieser optimierten CFDs unterscheidet sich gegenüber den klassischen Standard-CFDs durch die Bewegungs- bzw. vielmehr Recheneinheit. Der bisherige Standard-DAX-CFD

rechnet dabei in vollen Punkten je DAX-Punkt ab, der optimierte DAX hingegen mit 0,10 Cent je Punkt. Diese Besonderheit erlaubt gerade kleineren Accounts und/oder algorithmischen Handelssystemen bzw. generell allen Händlern die bessere Feinjustierung im Trading.

Da wir auch hier, wie bei unserem 1-Konto-Modell keine Unterscheidung nach Kontogröße oder Erfahrung der Marktteilnehmer treffen, sind Sie stets willkommen, um in Verbindung mit Guidants und dem Trading aus dem Chart heraus dauerhafte Gewinne zu erzielen.

#### www.jfdbrokers.com/de

Erfolgreiches Trading wünscht Christian Kämmerer Head of German Speaking Markets

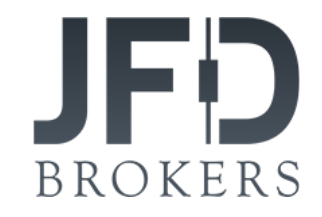

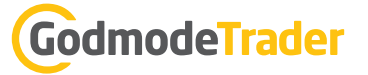

## ETFs und Fonds auf Guidants: So finden Langfristanleger passende Produkte

von Lisa Hauser

Guidants ist nicht nur für kurzfristig orientierte Trader, sondern auch für längerfristig agierende Investoren die ideale Plattform für die Analyse und den Handel von Wertpapieren. Wer als mittel- bis langfristig orientierter Anleger breit diversifiziert investieren möchte und dabei auf die Auswahl von Einzelaktien verzichten will, kommt um klassische Investmentfonds und börsengehandelte Indexfonds (ETFs) als Anlageinstrumente nicht herum. Auf Guidants findet der längerfristig ausgerichtete Investor alles, um passende Investmentfonds und ETFs zu suchen, zu analysieren und in diese zu investieren.

Investmentfonds sind ein klassisches langfristig orientiertes Anlageinstrument, mit dem Anleger von professionellen Vermögensverwaltern ihr Geld gegen eine Gebühr verwalten lassen. Ein weiteres und immer beliebteres Instrument sind die sogenannten ETFs (Exchange Traded Funds). ETFs sind börsengehandelte Indexfonds, mit denen es möglich ist, mit nur einer Transaktion in breit diversifizierte Indizes zu investieren. Somit kann eine mit Investmentfonds vergleichbare Diversifikation erzielt werden, zu deutlich günstigeren Konditionen. Aufgrund der steigenden Beliebtheit gerader letzterer Anlageklasse nimmt die Anzahl an zur Verfügung stehenden Auswahlmöglichkeiten exponentiell zu. Fonds und ETFs gibt es inzwischen wie Sand am Meer, doch welcher ist der richtige für Sie?

Genau hier unterstützt Sie Guidants! Das Widget "Anlage- und Hebelproduktsuche" auf Guidants ermöglicht es, schnell und einfach passende Fonds und ETFs herauszufiltern. Suchen Sie zum Beispiel einen ETF, der einen bestimmten Index oder eine bestimmte Branche nachbildet? Wählen Sie in der Anlageund Hebelproduktsuche unter "Gattung" zunächst "ETF". Anschließend können Sie unter "Spalten & Filter" bei der Kennzahl "abgebildeter Index" passende Indizes für die jeweilige Anlageidee wählen. Suchen Sie den günstigsten ETF auf den gewählten Index oder die gewählte Branche? Sortieren Sie das Ergebnis nach der TER (Total Expense Ratio), um das günstigste Produkt zu finden. Neben den voreingestellten Filtern kann man unter "Spalte/Filter hinzufügen" auf zahlreiche weitere interessante Filter zugreifen, wie die "Ausschüttungsart" oder die "Sparplanfähigkeit". Die ETF-Suche kann somit optimal auf individuelle Bedürfnisse zugeschnitten werden, um jeden Investor bestmöglich zu unterstützen.

| ··· Anlage- | und Hebelproduktsuche // ETF               |                        |                        |                 |                    |                            | [] • ×    |
|-------------|--------------------------------------------|------------------------|------------------------|-----------------|--------------------|----------------------------|-----------|
| GATTUNG     | ETF 💌                                      |                        |                        |                 | ŧ                  | Spalten & Filter           | ?         |
| WKN         | Name                                       | Bid-Kurs               | Ask-Kurs               | Gesellsch 💲     | Abgebilde 🗘        | en de celle d'an d'an d'an |           |
| A12A7P      | UBS-ETF - UBS-ETF MSCI Canada N $\epsilon$ | n/a<br>-               | n/a<br>-               | k.A.            | k.A.               | Spaite/Filter hinzuruge    | n         |
| A0M2EG      | PowerShares Global Clean Energy            | 4,880 -                | 5,020 -                | Invesco PowerSh | WilderHill New E   | Gesellschaft               |           |
|             |                                            | Stuttgart              | Stuttgart              |                 |                    | Abgebildeter Index         |           |
| A0M2EH      | PowerShares Dynamic US Market              | 16,382 •<br>Stuttgart  | 16,386 =<br>Stuttgart  | Invesco PowerSh | Dynamic Market     | Unterkategorie             |           |
| A0M2EC      | Invesco Markets III PLC – Invesco F        | 8,996 •<br>Stuttgart   | 8,999 -<br>Stuttgart   | Invesco PowerSh | FTSE RAFI Europ    | Replikationsmethode        |           |
| A01K68      | Market Access lim Rogers Internati         | 18,946 •               | 19,004 •               | k.A.            | Rogers Internation | Total Expense Ratio (TER)  |           |
|             |                                            | Stuttgart              | Stuttgart              |                 |                    | Performance nach Zeitraum  |           |
| A1C0B5      | AMUNDI ETF S&P 500 UCITS ETF               | 38,890 •<br>Stuttgart  | 38,910 •<br>Stuttgart  | Amundi ETF (FR) | S&P 500 Index      |                            |           |
| A0YEDL      | iShares NASDAQ 100 UCITS ETF               | 342,650 •<br>Stuttgart | 342,700 •<br>Stuttgart | iShares plc     | NASDAQ 100         | ≣ Vorlagen                 | verwalten |
| A11EC7      | ELIDO STOVY Optimized Papers Ser           | 58.650 •               | 58.660 •               | Invesco PowerSh | EURO STOXX Op      | Neue Vorlage               | •         |
| AllfG/      | EURO STOAA Optimised Banks Sou             | Stuttgart              | Stuttgart              |                 |                    | Neue Vorlage speichern     |           |

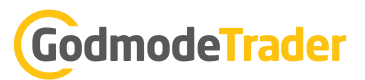

**Tipp:** Setzen Sie mehrere Filter gleichzeitig, um ein perfekt auf Ihre Wünsche abgestimmtes Produkt herauszufiltern.

| ···· Anlage- und Hebelproduktsuche  | // Fonds   |   |           |   |                   |                  |               |                           | [] • ×    |
|-------------------------------------|------------|---|-----------|---|-------------------|------------------|---------------|---------------------------|-----------|
| GATTUNG Fonds                       |            |   |           |   |                   |                  | **            | Spalten & Filter          | ?         |
| Name                                | Kurs (KVG) | ŧ | Kategorie | ÷ | Gesellsch \$      | Benchmark \$     | Ausschütt \$  |                           |           |
| Vontobel Fund - Far East Equity A   | 467,24 \$  |   |           |   | Vontobel AM (L)   | MSCI AC Far East | thesaurierend | Spalte/Filter hinzufügen  |           |
| DWS Europe Duppmic                  | 74.35€     |   |           |   | Deutsche AWM (    | MSCI Europe Ind  | ausschüttend  | Kurs (KVG)                |           |
| Dws-Europe Dynamic                  |            |   |           |   |                   |                  |               | Kategorie                 |           |
| Schroder ISF - European Equity Al   | 50,95€     |   |           |   | Schroder Investr  | MSCI Europe - N  | ausschüttend  | Gesellschaft              |           |
| SEB - Europafonds                   | 57,54€     |   |           |   | Universal-Invest  | DJ STOXX 600     | ausschüttend  | Benchmark                 |           |
| Invesco - Korean Equity Fund A      | 23,44 \$   |   |           |   | INVESCO (IRL)     | Korea SE Compo   | ausschüttend  | Ausschüttungsart          |           |
|                                     |            |   |           |   |                   |                  |               | Performance nach Zeitraum |           |
| BNY Mellon - US Equity Fund - A -I  | undefined  |   | k.A.      |   | k.A.              | k.A.             |               |                           |           |
| SEB - OekoLux                       | 53,27€     |   |           |   | SEB Investment    | MSCI World       | thesaurierend | 🗒 Vorlagen                | verwalten |
|                                     | 26 56 ¢    |   |           |   | Goldman Sachs     | MSCI World Inde  | ausschüttend  | Neue Vorlage              | •         |
| Goldman Sachs - Global Equity Po    | 50,50 \$   |   |           |   | Goldman Sachs     | mber world inde  | dassenationa  | Neue Vorlage speichern    |           |
| Fidelity Funds - Indonesia Fund A   | 23,03 \$   |   |           |   | Fidelity Investme | MSCI Indonesia   | ausschüttend  |                           |           |
| Schroder International Selection    | 21,33 \$   |   |           |   | Schroder Investr  | MSCI AC Asia ex  | thesaurierend |                           |           |
| Fidelity Funds - Global Industrials | 51,22€     |   |           |   | Fidelity Investme | MSCI AC WId Ind  | ausschüttend  |                           |           |

Analog funktioniert auch die Fonds-Suche. Dazu muss nur in der Anlage- und Hebelproduktsuche unter "Gattung" die Auswahlmöglichkeit "Fonds" gewählt werden.

Haben Sie ein passendes Produkt gefunden? Dann können Sie es, wie bereits oben erwähnt, bequem und einfach direkt über die Plattform handeln. Auch bei der langfristig orientierten Anlage spielen hierbei Transaktionskosten eine wichtige Rolle.

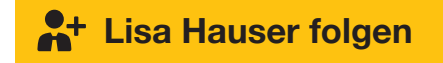

#### Interessante Guidants-Experten für Langfristanleger

Neben zahlreichen Features überzeugt Guidants auch durch speziell auf langfristiger agierende Investoren ausgerichtete Guidants-Experten. Diese Experten unterstützen Investoren bei der langfristigen Vermögensanlage unter anderem durch regelmäßige Tipps in ihren Streams, die Vorstellung verschiedener Anlagestrategien oder Hinweise auf interessante Werte, Branchen oder Indizes. Das Desktop-Konzept von Guidants ermöglicht hierbei, alle von einem Experten bereitgestellten Informationen übersichtlich und kondensiert auf einem Bildschirm einsehen zu können. Gleichzeitig werden Sie über unseren intelligenten Stream jederzeit über neue Meldungen der Experten oder Werte, die Sie interessieren, informiert.

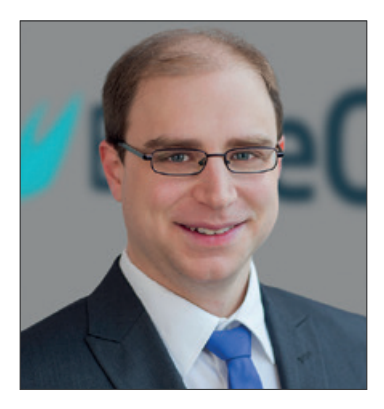

**Oliver Baron** ist Experte für Anlagestrategien und beschäftigt sich intensiv mit dem Investieren nach dem Value-Ansatz, bei dem günstig bewertete Aktien substanzstarker Unternehmen gekauft werden. Für ihn spielen fundamentale Aspekte die wichtigste Rolle. Er beobachtet und kommentiert die weltweiten Finanzmärkte aus fundamentaler Sicht und behält nicht nur wichtige Einzelwerte, sondern auch "das große Ganze" im Blick, wie die Geldpolitik der Notenbanken oder andere Wirtschaftsdaten. Exklusiv für die Abonnenten von Guidants PROmax betreut Oliver Baron zudem zwei Musterdepots, in denen das Value Investing nach Warren Buffett sowie das Investieren in fundamental starke Wachstumswerte (Growth Investing) praktiziert wird.

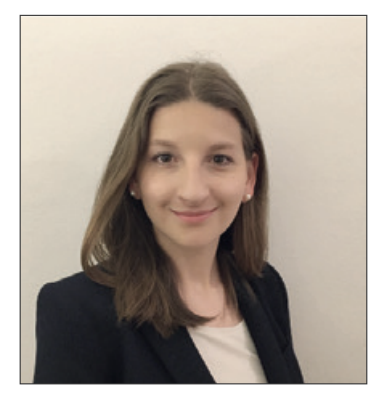

**Lisa Hauser** ist Expertin für Vermögensaufbau und Langfristanlagen. Ihre Strategie des langfristigen Vermögensaufbaus setzt auf ETFs, konservative Aktien gespickt mit spekulativeren Aktien. Auch Letztere sind jedoch keine reinen Momentumwerte, sondern müssen sich zur mittelfristigen Anlage über mehrere Jahre mit guter Aussicht eignen. Bei der Auswahl von Finanzwerten kombiniert Lisa Hauser verschiedene Methoden wie die Fundamentalanalyse, die klassische Charttechnik und die CAN-SLIM-Technik von William O. Neil. Sie stellt regelmäßig interessante Werte für die langfristige Anlage vor und gibt allgemeine Tipps zum langfristigen Vermögensaufbau. Zwei Muster-Portfolios sowie regelmäßig aktualisierte Watchlisten zu interessanten ETFs und Aktien im Rahmen ihrer langfristigen Strategie runden das Angebot ab.

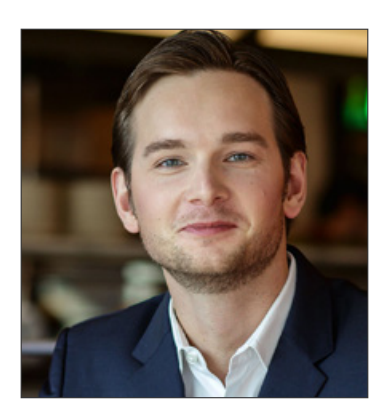

Jakob Penndorf ist Experte für Geldanlage, Fonds und ETFs und gibt regelmäßig Tipps für die langfristige Vermögensanlage. Wie legen Profis erfolgreich Geld an der Börse an? Jakob Penndorf schreibt über seine persönlichen Erfahrungen im professionellen Aktienhandel, als Fondsmanager und als Wertpapierspezialist. Dabei zeigt er in Artikeln, Videos und Webinaren erfolgreiche Anlagestrategien und Handelssysteme, aber berichtet auch zu aktuellen Erkenntnissen aus dem Risikomanagement und der Verhaltensforschung ("Trading-Psychologie"). Jakob Penndorf ist akkreditierter Berater der namhaften Investmentgesellschaft Dimensional Funds Advisors (DFA) aus den USA und trainiert Unternehmer, Börsenhändler und Investoren im Umgang mit Risiken an den Finanzmärkten.

#### Broker-Aktionen: Bares Geld sparen mit Guidants

Mit dem Widget "Broker-Aktionen" sehen Guidants-User, von welchen interessanten Aktionen Sie gerade profitieren können, um Ihre Kosten zu optimieren. Wollen Sie nur die Aktionen Ihres bestehenden Brokers sehen? Dies können Sie über den Filtern "Broker" einstellen.

| ···· Broker-Aktionen     |                   |                                      |                    |            |                       | • ×     |
|--------------------------|-------------------|--------------------------------------|--------------------|------------|-----------------------|---------|
| BROKER Bitte auswählen 🔻 | AKTIONEN BIS Alle | EMITTENT Alle                        | ▼ □ Nur            | Free-Trade |                       | ?       |
|                          |                   |                                      | Ells               |            |                       |         |
| Gebührenfreier Handel!   | ING Diba          | Commerzbank AG                       | Produkte /<br>ETFs | ~          |                       | Details |
| Gebührenfreier Handel!   | ING Diba          | HypoVereinsbank/UniCredit            | Produkte /<br>ETFs | ~          |                       | Details |
| Gebührenfreier Handel!   | ING Diba          | ING Bank N.V.                        | Produkte /<br>ETFs | ~          |                       | Details |
| Gebührenfreier Handel!   | ING Diba          | Vontobel Financial Products GmbH     | Produkte /<br>ETFs | ~          |                       | Details |
| Gebührenfreier Handel!   | ING Diba          | Vontobel Financial Products GmbH     | Produkte /<br>ETFs | ~          |                       | Details |
| FreeBuy Aktion ETFs      | Onvista           | iShares plc                          | Produkte /<br>ETFs | ~          | 01.03.2018 31.12.2018 | Details |
| FreeBuy Aktion ETFs      | Onvista           | Lyxor International Asset Management | Produkte /<br>ETFs | ~          | 01.03.2018 31.12.2018 | Details |
| FreeBuy Aktion ETFs      | Onvista           | Amundi ETF                           | Produkte /<br>ETFs | ~          | 01.03.2018 31.12.2018 | Details |

Oder haben Sie sich für ein Produkt eines bestimmen Emittenten entschieden und wollen nur über Aktionen bezüglich dieses Emittenten informiert werden? Auch dies können Sie bequem über "Emittenten" filtern. Wer konsequent die Aktionen der Broker nutzt, kann dadurch seine Kosten deutlich reduzieren.

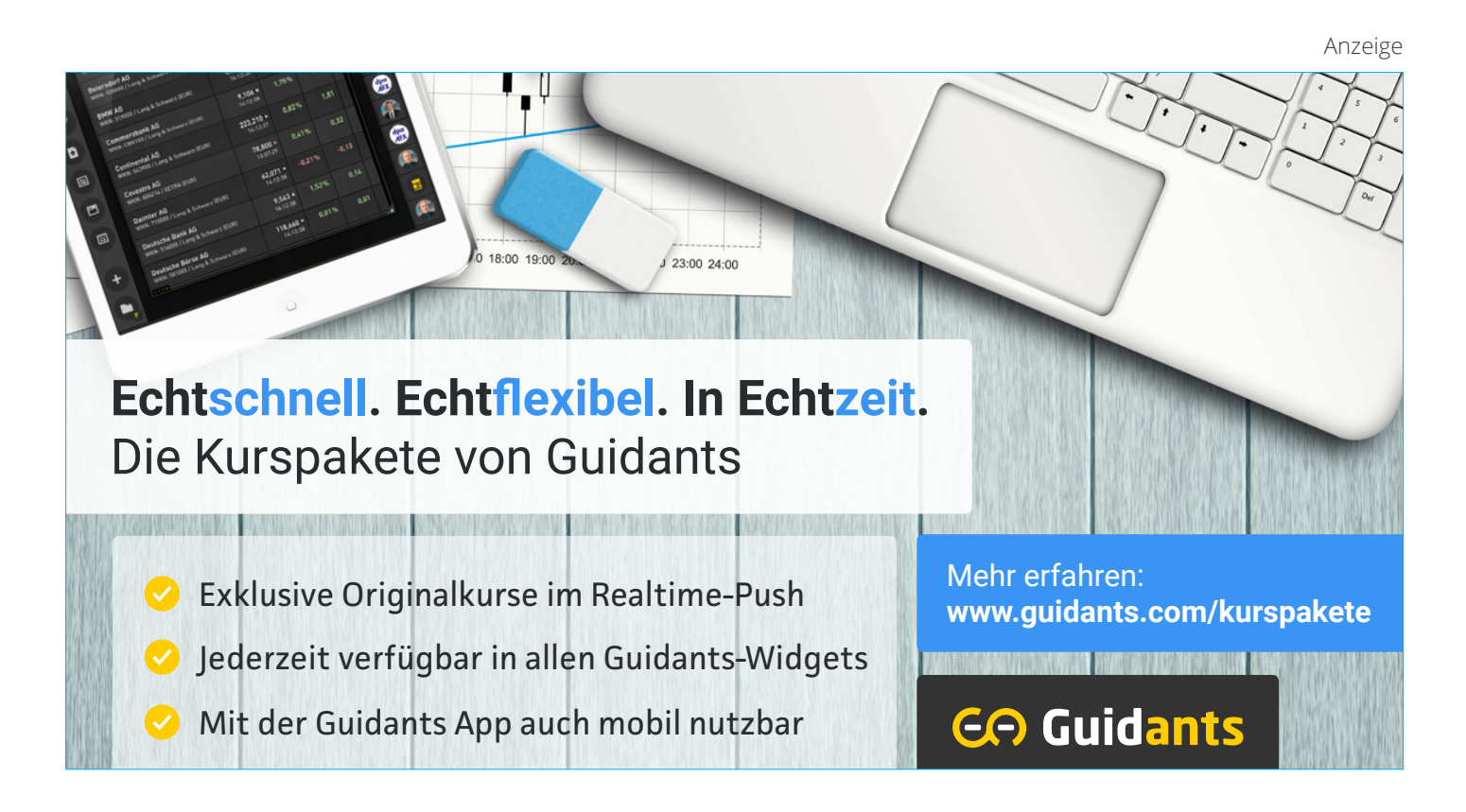

## GodmodeTrader

### Guidants für Langfristanleger: Interview mit Lisa Hauser, ETF-Expertin und Investorin

Frau Hauser, Sie sind nun seit sechs Monaten auf Guidants aktiv, inzwischen auch selbst als Expertin. Was sind für Sie, als Vertreterin der jungen Anleger-Generation, die wichtigsten Anforderungen an eine Börsen-Plattform? Und inwiefern erfüllt Guidants diese?

Man wird heutzutage überschwemmt mit Produkten, so auch im Börsenbereich. All diese Produkte erfüllen jedoch meistens nur eines von vielen Bedürfnissen, so dass man sich gezwungen sieht, verschiedene Produkte zeitgleich zu benutzen. Da diese jedoch meistens unterschiedlich gestaltet sind, ist eine reibungslose simultane Benutzung nur erschwert möglich. Guidants schafft hier Abhilfe. Die Plattform beinhaltete alle Elemente, die man als Investor benötigt, um erfolgreich anlegen zu können – von intuitivem Charting über nützliche Widgets wie die ETF-Suche, Watchlisten oder Musterdepots bis zur abschließenden Möglichkeit, direkt aus der Plattform heraus zu handeln. Ein weiterer Vorteil von Guidants ist die Möglichkeit, individuelle Desktops anzulegen. So kann man alle benötigten Informationen und Tools übersichtlich auf einem Bildschirm einsehen und damit arbeiten.

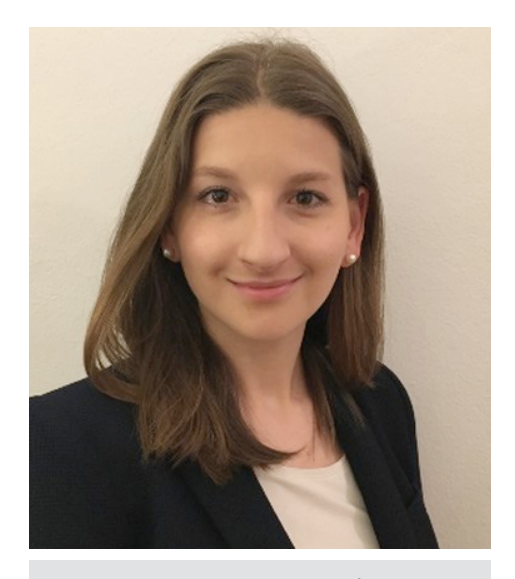

Lisa Hauser ist trotz ihres jungen Alters von 24 Jahren schon acht Jahre an der Börse aktiv. Die Masterstudentin (Betriebswirtschaftslehre mit Schwerpunkt Finance) ist auf Guidants Expertin für Vermögensaufbau und Langfristanlagen und arbeitet als Werkstudentin für die BörseGo AG.

#### Mit welchen Basiswerten/Instrumenten handeln Sie?

Ich investiere mittel- bis langfristig und verfolge hierbei eine klare Strategie, welche auf drei Investment-Kategorien aufbaut: ETFs, konservative Aktien gespickt mit spekulativeren Aktien. Gerade in letzterer Kategorie setze ich gerne auf vergleichsweise unbekannte Wachstumswerte mit US-Schwerpunkt.

#### Was können die Guidants-Nutzer von Ihnen erwarten, wenn sie Ihnen folgen?

Auf meinem Desktop setze ich meine Strategie des mittel- bis langfristigen Vermögensaufbaus um. In meinen Stream-Posts stelle ich regelmäßig interessante Werte im Rahmen meiner drei Investment-Kategorien vor. Ich gebe zudem Updates zu wichtigen Entwicklungen und allgemeine Tipps zum langfristigen Vermögensaufbau. Über den Stream-Post können meine Follower auch mit mir interagieren sowie sich untereinander austauschen. Neben Stream-Posts verfasse ich regelmäßig ausführliche Artikel. Beispiels-weise schreibe ich zu jedem "neuen" Wert einen ausführlichen Einführungsartikel, in dem ich die Gründe nenne, wieso der Wert basierend auf meiner Strategie interessant ist, oder ich schreibe Artikel mit Tipps zum erfolgreichen Vermögensaufbau. Bei der Auswahl von Finanzwerten kombiniere ich verschiede-ne Methoden, wie die Fundamentalanalyse, die klassische Charttechnik und die CAN-SLIM-Technik von William O. Neil. Zwei Muster-Portfolios, basierend auf meinen Analysen, sowie regelmäßig aktualisierte Watchlisten zu interessanten ETFs und Aktien im Rahmen meiner Strategie runden das Angebot ab.

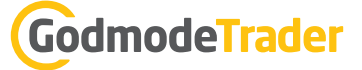

#### Warum handeln Sie selbst nicht kurzfristig? Ist es eher Zeitmangel oder Überzeugung?

Wenn man den Markt timen will bzw. dies versucht, muss man sowohl die allgemeine Marktsituation als auch die getätigten Investitionen ständig unter Beobachtung haben. Kurzfristige Investitionen können daher nicht nur kostspielig, sondern auch sehr zeitintensiv werden – schlaflose Nächte sind vorprogrammiert. Mittel- bis langfristig orientierte Strategien ermöglichen Seelenruhe in stressigen Marktsituationen, ohne seine Investments ständig unter Beobachtung halten zu müssen. Doch nicht nur das, sondern durchaus auch die guten bis sehr guten Gewinne, die man mit mittel- bis langfristig ausgelegten Strategien erzielen kann, überzeugen mich. Viele mittel- bis langfristige Investoren sind sogar um einiges erfolgreicher als kurzfristige Trader.

#### Was raten Sie Börseneinsteigern, die nicht so recht wissen, wie und wo sie anfangen sollen?

Der wichtigste Schritt ist meines Erachtens die erste Investition. Die Hemmschwelle zur ersten Tätigkeit an der Börse ist meistens die höchste, sei es wegen Unentschlossenheit, Unsicherheit, mangelnder Erfahrung oder anderen Gründen. Die Gefahr, dabei in der "Überlegungsphase" stecken zu bleiben und nie bzw. erst nach langer Zeit in den Markt einzusteigen, ist hoch. Während dieser Zeit verpasst man Chancen auf interessante Renditen und Zeit ist beim langfristigen Investieren dein größter Freund. Die durchschnittliche Jahresrendite marktbreiter Indizes liegt bei rund 10 Prozent. Wer mit 20 anfängt, monatlich rund 250 Euro anzulegen, kann mit 55 durchaus Millionär sein. Wer mit 45 beginnt, müsste hierfür monatlich rund 4500 Euro anlegen. Mit der Eröffnung einer kleinen Position in einem ETF, der den Gesamtmarkt abbildet, wie einem ETF auf den S&P 500 oder den MSCI World, kann man wenig falsch machen. Somit ist man im Markt investiert und kann sich nun in Ruhe überlegen, wie man weiter vorgehen möchte, ohne auf interessante Renditen zu verzichten.

## Zum Schluss noch eine kurze Frage zu Ihrer Masterarbeit: Um was geht es da genau und inwiefern kann Ihnen Guidants dabei nützlich sein?

Ich untersuche auf Algorithmen basierte Finanzanalysen aus Investorensicht. Der Fokus liegt dabei darauf, zu erfragen, wie Investoren den Trend von rein auf menschlichem Urteilsvermögen basierenden Finanzanalysen zu auf Algorithmen basierten Finanzanalysen bewerten und ob die Art der Finanzanalyse, menschlich oder maschinell generiert, einen Einfluss auf die Akzeptanz bzw. die Umsetzung der Analyse hat. Aufgrund der Zielsetzung der Arbeit eignen sich Investoren am besten als Probanden. Die meisten experimentellen Studien greifen jedoch auf Studenten zurück, da dies aus verschiedenen Gründen einfacher ist. Studenten agieren jedoch erwiesenermaßen anders als Nicht-Studenten und sind somit nur bedingt repräsentativ. Auf unserer Plattform Guidants sind rund 150.000 Unique User aktiv, darunter viele erfahrene Börsianer und Investoren. Für meine Masterarbeit plane ich eine Befragung der Guidants-Nutzer, die mir erlaubt, im Rahmen meiner Analyse die Meinung tatsächlicher Investoren zu erfragen und somit eine repräsentative Antwort auf die Forschungsfragen meiner Arbeit zu bekommen.

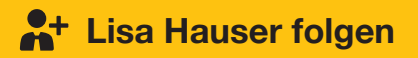

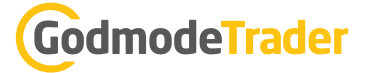

### Guidants Add-ons: PRO-Familie, dpa AFX und zusätzliche Realtime-Kurspakete – kein Muss, aber Zusatzgenuss!

Unsere Plattform ist sehr gut kostenlos nutzbar. Aber wer mehr Power will, kriegt mehr Power.

Neben den kostenlos verfügbaren Kursen und Realtime-Indikationen bietet Guidants die Möglichkeit, kostenpflichtige Börsenkurse zu abonnieren – zu sehr konkurrenzfähigen Preisen!

Für Newstrader hochinteressant ist der "dpa-AFX PROFeed". Und dann gibt es noch die PRO-Familie.

Verschiedene Erweiterungen der Funktionalitäten, z. B. die Zahl speicherbarer Charts und Desktops, sind Teil der entsprechenden Abos. Ebenso profitiert die App deutlich davon. Auch künftig können Guidants PRO-Abonnenten mit spannenden Erweiterungen rechnen, die PRO-exklusiv sind!

|                                                                                                    | Basic       | PRO           | PROup<br>Preis-Highlight | PROmax     |
|----------------------------------------------------------------------------------------------------|-------------|---------------|--------------------------|------------|
| <ul> <li>Brokerage über Guidants</li> <li>Handeln Sie mit unseren starken Partnern direkt über Guidants</li> </ul>                                                | ~           | ~             | ~                        | ~          |
| Keine Bannerwerbung<br>Genießen Sie Guidants ohne Werbebanner                                                                                                    | ×           | ~             | ~                        | ~          |
| Persönlicher Stream mit Benachrichtigungen<br>Erhalten Sie wichtige Nachrichten aus Ihrem persönlichen Stream als E-<br>Mail und Push-Notification auf Ihr Handy! | ×           | ~             | ~                        | ~          |
| <ul> <li>PRO-Mobile</li> <li>Nutzen Sie PRO-Funktionalit\u00e4ten auch auf Ihrem Smartphone!</li> </ul>                                                           | ×           | ~             | ~                        | ~          |
| <ul> <li>PRO-Widgets</li> <li>Exklusive Widgets nur f ür unsere PRO-Kunden</li> </ul>                                                                             | ×           | ×             | ~                        | ~          |
| <ul> <li>PRO-Kurse</li> <li>Realtime-Kurse der Deutschen Börse für Indizes und ETFs plus</li> <li>zusätzliche Chart-Funktionen</li> </ul>                         | ×           | ×             | ~                        | ~          |
| PRO-News<br>Echtzeitnachrichten mit intelligenten Filter- und<br>Verknüpfungsmöglichkeiten                                                                        | ×           | ×             | ~                        | ~          |
| Nachrichten und Termine im Chart<br>Anzeige wichtiger Analysen, Nachrichten und Termine im Charting-<br>Widget                                                    | ×           | ×             | ~                        | ~          |
| <ul> <li>PRO-Experten<br/>Verfolgen Sie die Musterdepot-Transaktionen und Watchlist-<br/>Entwicklungen ausgewählter Experten</li> </ul>                           | ×           | ×             | ×                        | ~          |
| Speicherbare Desktops<br>Arrangieren Sie eigene Widget-Sets und speichern Sie diese!                                                                              | 2           | 500           | unbegrenzt               | unbegrenzt |
| Einrichtbare Kursalarme<br>Alarmierung via Mail und Pushbenachrichtigung!                                                                                         | 5 pro Monat | 750 pro Monat | unbegrenzt               | unbegrenzt |
| Speicherbare Charts<br>Analysieren und speichern Sie Charts!                                                                                                    | 20          | 1.000         | unbegrenzt               | unbegrenzt |
| Preis                                                                                                    | kostenlos   | 9,00 €        | 19,00 €                  | 49,00 €    |

#### Die Add-ons sind buchbar unter: <u>www.guidants.com/add-ons</u>

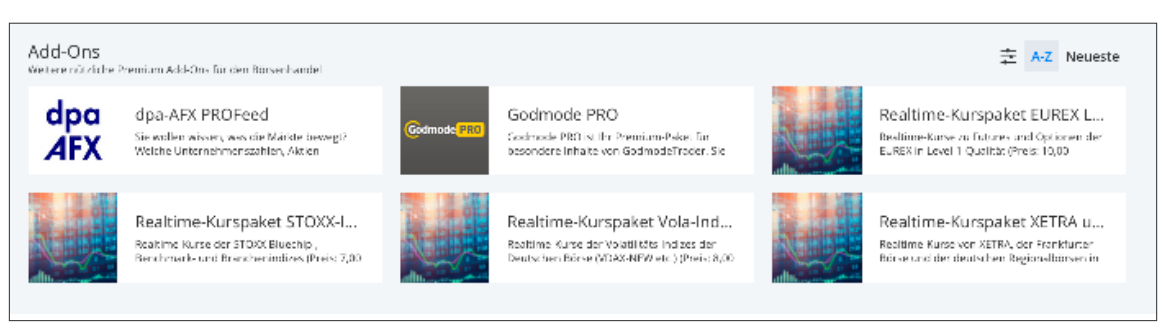

## GodmodeTrader

### Premium-Services in Guidants: Mit den Trading-Profis gemeinsam zum Erfolg

Setzen Sie auf das Wissen unserer Experten! Guidants bietet Ihnen die perfekte Umgebung, um die Märkte in Realtime zu analysieren, zu handeln und sich Ihre eigene Arbeitsumgebung in der Cloud zusammenzustellen. Zu Hause, im Büro oder auf dem Smartphone. Guidants haben Sie immer mit dabei. Doch selbstverständlich ist uns bewusst, dass Technik allein nur die halbe Miete ist. Um erfolgreich an den Finanzmärkten agieren zu können, benötigt es auch Fachwissen, viel Erfahrung und den richtigen Riecher.

Uns ist auch bewusst, dass viele unserer User noch nicht an dem Punkt angekommen sind, an dem Sie konsistent Gewinne erwirtschaften können. Tatsächlich haben viele unabhängige Studien bewiesen, dass über die Hälfte aller Privatanleger ihren Einsatz am Aktienmarkt verlieren. Das Potenzial ist mindestens genauso groß wie das Risiko. Und mit diesem Risiko wollen wir Sie selbstverständlich nicht alleine lassen!

Deswegen bieten wir eine ganze Bandbreite an Premium-Services direkt auf Guidants an. Als Abonnent haben Sie die einmalige und exklusive Möglichkeit, unseren Experten direkt beim Traden über die Schulter zu schauen. Über gezielte Wissensinhalte und praktische Fallbeispiele lernen Sie direkt von erfahrenen und profitablen Tradern. Unser Ziel: langfristige Gewinne auch in Ihrem Depot!

#### Börsenbriefe gibt es viele, aber Guidants ist einzigartig

Jetzt fragen Sie sich sicherlich: Was macht unsere Premium-Services so einzigartig? Kostenpflichtige Börseninformationsdienste gibt es doch viele? Unsere Premium-Services auf Guidants bieten Ihnen weit mehr als nur gute Trade-Signale und umfangreiche Analysen.

- Wenn unsere Experten mit Guidants einen Chart analysieren, können Sie diesen selbstständig weiteranalysieren. Sie erhalten nicht nur ein schnödes Bild ohne Erklärung, sondern eine **Real**time-Push-Chartanalyse direkt vom Profi, die Sie sich abspeichern, nach Belieben weiterbearbeiten und selbstverständlich auch weiterverfolgen können.
- 2. Jedes Mal, wenn einer unserer Experten einen Wert in ein Musterdepot aufnimmt, können Sie dies live miterleben. Wo liegt der Einstiegskurs, wann und zu welchem Kurs wurde verkauft? Unsere **Musterdepots** stehen für maximale Transparenz in Realtime.
- 3. Unsere Experten nennen Ihnen ein wichtiges Kaufsignal? Kein Problem, richten Sie sich mit wenigen Klicks einen **passenden Kursalarm** ein. Kursmarke des Experten erreicht? Über unsere App oder per E-Mail verpassen Sie das Signal garantiert nicht.
- 4. Sie haben eine Frage? Unsere Premium-Services auf Guidants bieten Ihnen auch die einmalige Gelegenheit, sich **mit unseren Experten auszutauschen**. Aber auch den Kontakt zu anderen Usern können Sie in unseren Premium-Communities suchen. So finden Sie schnell Gleichgesinnte mit dem gleichen Handelsansatz und dem gleichen Qualitätsanspruch.
- 5. An der Börse geht es um viel Geld, aber auch um Zeit. Je schneller man agiert, umso besser kann man die Empfehlungen oder Tipps eines Experten gewinnbringend umsetzen. Unsere Plattform bietet Ihnen die direkte Schnittstelle zu verschiedenen Brokern an. So können Sie das Wissen unserer Experten direkt an Ort und Stelle umsetzen

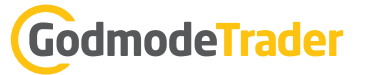

#### Ausgewählte Premium-Angebote

Bei so vielen Vorteilen fragen Sie sich wahrscheinlich, welche Schwerpunkte die einzelnen Trading-Services setzen und wie es um deren Performance bestellt ist. Auch das wollen wir Ihnen selbstverständlich nicht vorenthalten. Wir haben Ihnen eine Auswahl der erfolgreichsten Premium-Services zusammengestellt. Selbstverständlich bieten wir noch deutlich mehr und ebenso erfolgreiche Angebote an. Die vollständige Übersicht finden Sie in unserem <u>Premium-Katalog</u>.

#### **CFD Index Trader**

#### Basiswert: DAX

Wahrscheinlich kennen Sie Rocco Gräfe bereits. Auf seinem <u>freien Guidants-Desktop</u> folgen ihm bereits mehr als 21.000 Menschen und sein täglicher DAX-Tagesausblick ist längst legendär. Rocco Gräfe bietet aber auch exklusive Premium-Inhalte an. Mit dem CFD Index Trader erhalten Sie das volle Programm an gehebelten DAX-Trades, Zugriff auf zwei Musterdepots und ein Echtgelddepot speziell für den kleinen Geldbeutel. Hier zeigt Ihnen Rocco Gräfe, was Sie schon mit nur 1.000 Euro erreichen können. Neben den wöchentlich zwei Webinaren bleibt Ihnen selbstverständ-

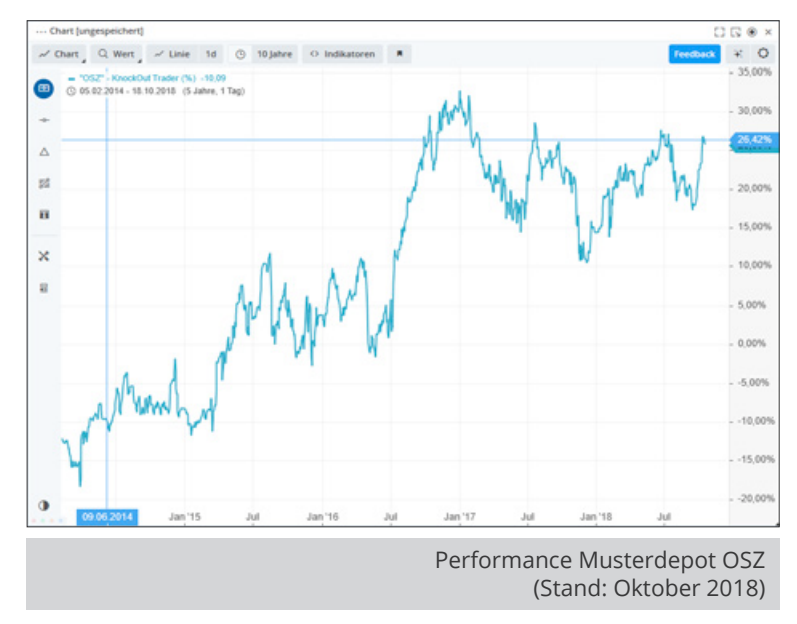

lich auch der Zugriff auf die Premium-DAX-Community nicht verwehrt.

Weitere Informationen finden Sie hier: www.godmode-trader.de/premium/cfd-index-trader

#### Rohstoff- & Indextrader

Basiswerte: Aktien, Indizes, Rohstoffe

Suchen Sie nach verlässlichen Signalen für DAX, Gold, Silber und Minenaktien? Im Premium-Service "Rohstoff- & Indextrader" liefert Ihnen der Experte Cristian Struy eine einzigartige Strategie sowie präzise Einstiegs- und Ausstiegssignale. Zu allen gehandelten Basiswerten erhalten Sie selbstverständlich auch regelmäßige Chartanalysen und Marktbesprechungen – darunter an jedem Handelstag eine ausführliche Morgenanalyse zu DAX, Dow Jones, WTI-Öl und Gold. Die Performance spricht für sich!

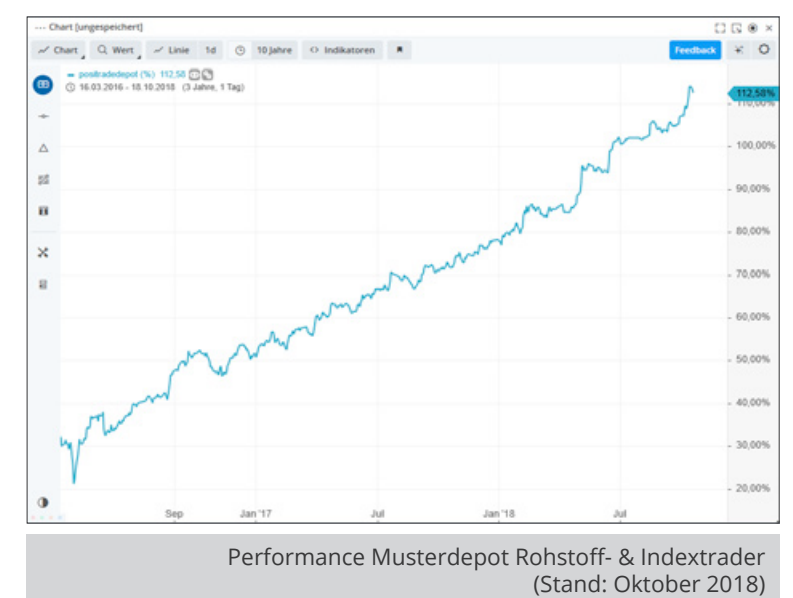

Weitere Informationen finden Sie hier: www.godmode-trader.de/premium/rohstoff-und-indextrader

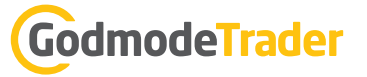

#### Pop Gun Trader

Basiswerte: DAX, Dow Jones, S&P 500, Rohstoffe, EUR/USD

Handel mit Kerzenformationen in Perfektion: Cordula Lucas hat sich auf Pop Guns spezialisiert und erwirtschaftet damit gleich doppelte Gewinne. Warum? Pop Guns schlagen immer zweimal aus – beide Bewegungen nimmt unsere Expertin mit. Damit Sie kein Signal verpassen, kommentiert Cordula Lucas den Markt ununterbrochen für Sie. Unbedingt anschauen, denn ganz neu und exklusiv im Premium-Service "Pop Gun Trader" gibt es jetzt den Pop Gun Indikator. Damit können auch Sie Pop Guns frühzeitig erkennen und werden so selbst zum Experten.

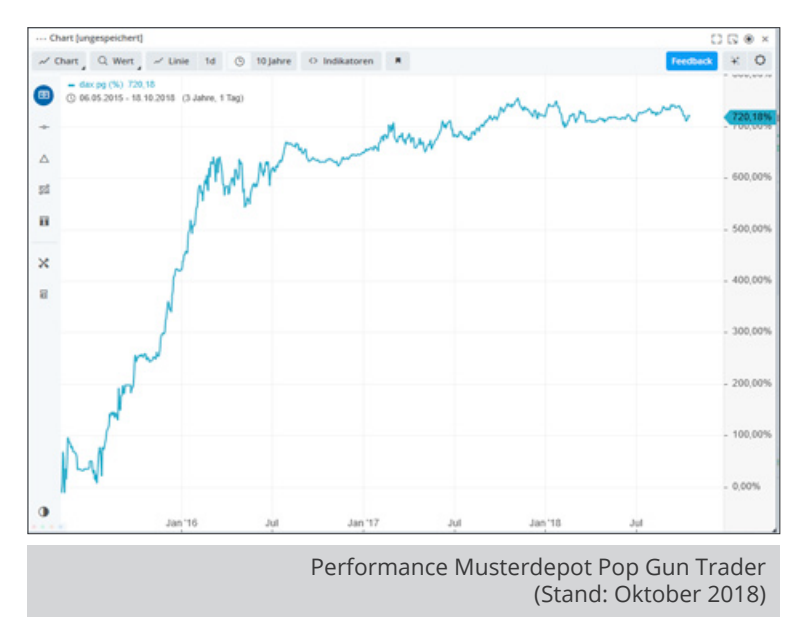

Weitere Informationen finden Sie hier: www.godmode-trader.de/premium/pop-gun-trader

#### CCB – Centre Court Börse

Basiswerte: DAX, Dow Jones, EUR/USD, Gold u.v.m.

Ausbildung und Trading lassen sich nicht vereinen? Michael Borgmann beweist Ihnen im Premium-Service "CCB – Centre Court Börse" das Gegenteil. Die regelmäßigen Trading-Signale werden durch eine Fülle an Wissensund Weiterbildungsinhalten begleitet. Zudem kommentiert Michael Borgmann in seinem Stream den ganzen Tag über die Märkte und liefert Ihnen so ein Rundum-sorglos-Programm.

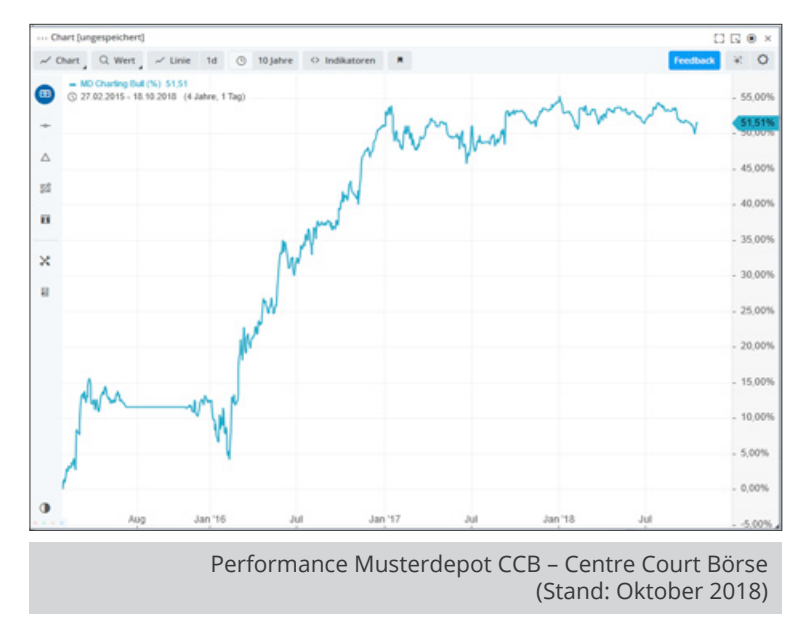

Weitere Informationen finden Sie hier: www.godmode-trader.de/premium/ccb

#### **Maximale Transparenz**

Noch nicht überzeugt? Dann machen Sie von unserer Testphase Gebrauch! Sie haben die Möglichkeit, den gewünschten **Premium-Service einmalig 14 Tage zu testen**. Kann Sie unser Experten wider Erwarten nicht überzeugen, genügt eine einfache E-Mail, ein Brief oder Fax, um Ihre Bestellung zu widerrufen.

## Voll integriertes Trading in Guidants: Mit zwei Klicks zum Trade!

Eine Börsen-Plattform ist erst dann wirklich "rund", wenn man über sie auch handeln kann. Zu dieser Überzeugung gelangten wir schon relativ bald nach dem Livegang der ersten Guidants-Version. Denn die Alternative wäre, dass man eben nicht aus einem Guss Kurse beobachtet, Nachrichten liest, Charts analysiert und handelt. Man wäre immer darauf angewiesen, die Handels-Plattform des Brokers in einem separaten Tab oder sogar in einer extra Applikation laufen zu lassen. Mit allen Unannehmlichkeiten, die dazu gehören. ISIN kopieren, hin- und her klicken etc. ...

In diesem Beitrag wollen wir Ihnen 6 konkrete Beispiele aufzeigen, die den Komfort und die Vorteile von Guidants als Multi-Brokerage-Plattform beweisen.

Grundsätzlich gilt: An jeder Stelle auf Guidants, an der ein handelbares Instrument/ein handelbarer Basiswert erscheint, ist dieses/dieser auch direkt handelbar – und zwar per rechtem Mausklick (> in Depot handeln). Aber wir sind auf Nummer sicher gegangen und haben mehrere Wege nach Rom gebaut.

#### Traden aus einer Watchlist

Kurse beobachten gehört wohl zu den elementarsten Anwendungsgebieten einer Börsen-Plattform. Nicht überraschend also, dass die Watchliste eines der beliebtesten Widgets auf Guidants ist.

Der Handel aus der Watchliste ist sehr simpel. Ein Klick ins Ask führt direkt in die Ordermaske. Daten ergänzen, ordern, fertig!

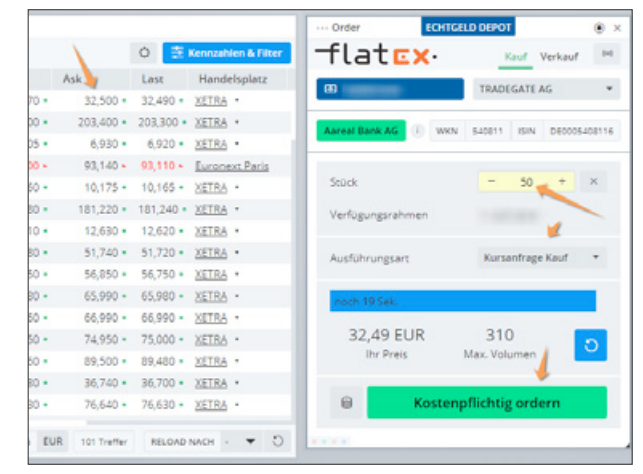

#### Traden aus Streambeiträgen

Ein ganz wesentlicher Bestandteil von Guidants sind die Experten.

Ganz offen gesagt: Viele Anleger wissen schlicht nicht, was sie überhaupt handeln sollen. Da ist fundierte Inspiration gern gesehen. Der Experte kann in seinem Streambeitrag Aktien und andere Basiswerte so verknüpfen, dass der User diese direkt öffnen kann – und eben auch handeln.

In diesem Beispiel hat Bastian Galuschka auf die Drillisch-Aktie hingewiesen. Nun kann man entweder auf den Wert klicken, kommt so ins Profil, klickt dort ins Ask und landet in der Ordermaske. Oder man kommt per Rechtsklick auf Drillisch direkt in die Ordermaske.

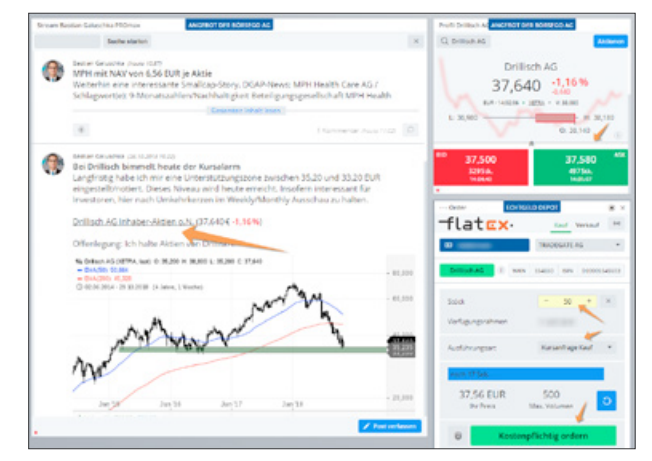

In jedem Fall kann man auf den Hinweis sofort, unkompliziert und ohne Zeitverzug in einem Trade umsetzen!

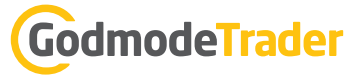

#### Traden aus dem persönlichen Stream

Der persönliche Stream ist eines der Elemente der Plattform, welches unabhängig vom aufgerufenen Desktop immer zu sehen ist. Hier laufen für den User wichtige Meldungen zentral hinein.

Dazu gehören Beiträge von Experten, Analysen aus der Schwesterplattform GodmodeTrader, Nachrichten, Kursalarme etc.

Im Beispiel nutzen wir eine Meldung von <u>dpa AFX</u> zur Initiierung einer Kauforder in der Aktie. Genauso gut hätte das aber auch z. B. ein Kursalarm sein können. Kann man schneller reagieren als so?

#### Benachrichtigungen 177 ÷ 0 Wichtiger Hinweis: Sie nutzen ein Angebot der Guidants Trading GmbH. Alle mit einem () gekennzeichnete - Orde • × Inhalte sind Angebote der BörseGo flatex Kauf Verkauf PI Lang & Schwarz Wertp... \* dpg LUFTHANSA IM TIEF MIT -9,5% TEST DER 200-WOCHEN-LINIE - AKTUELL NOCH -8,5 % WKN 823212 ISIN 080008232125 Deutsche Lufthansa AG 17,235€ • -8,49% + × 50 🛈 🕈 apa-AFX 🦯 14:07 Verfügungsrahmer Amazon: Voll erwischt! 1 Amazon.com Inc. 1.539,060 \$ + -6,32 % Ausführungsart Kursanfrage Kauf 🕕 🖌 Stream-Posts: <u>Citi</u> 14:07 Cristian Struy CRISS hat 25 X-WAVE Unlimited auf DAX zu je 6,08€ aus 17.239 EUR 50 Max. Vol dem Depot positradedepot verkauft X-WAVE Unlimited auf DAX 6.050€ + -1.79% Kostenpflichtig ordern . DAX 11.267,86 • -0,60% ① # Depot-Transaktionen 14:05 dpo LBBW SENKT ZIEL FÜR LUFTHANSA AUF 19 (24) EUR - 'HALTEN

#### Traden aus der Anlage- und Hebelproduktsuche

Hebelprodukte erfreuen sich vor allem bei Privatanlegern nach wie vor sehr hoher Beliebtheit. Unsere <u>Anlage- und Hebelproduktsuche</u> gehört daher nicht überraschend zu den meistgenutzten Widgets der Plattform.

Nicht nur hilft unsere Suche dabei, schnell das passende Produkt zu finden – man kann es auch sehr schnell handeln.

Ein Klick in die WKN führt ins Profil, von dort kommt man mit einem weiteren Klicks ins Ask in die Ordermaske. Oder alternativ: rechte Maustaste auf WKN > In Depot handeln.

| mage-uno | d Hebelprodukts      | luche // Kno         | ck-Outs (DAX)  |       | ANGEBOT DE  | R BORSEGO AG    |            |       |               |                 | Profil Turbo Long ANGEBOT DER BORSEGO AG         |
|----------|----------------------|----------------------|----------------|-------|-------------|-----------------|------------|-------|---------------|-----------------|--------------------------------------------------|
| SATTUNG  | Knock-Outs           |                      | BASISWERT DAX  | KURS  | 11.288,57 • | -0.41% 14:01:31 |            |       | 幸 Spe         | iten & Filter 🚺 | Q. Turbo Long auf DAX                            |
| VKN      | Bid                  | Ask-K                | Emittent \$    | L/S ¢ | Laufzeit \$ | Variante \$     | DIH. KO \$ | Ho \$ | Basispreis \$ | Hebel -         |                                                  |
| MF2AXM   | 5,560 •<br>Stortgart | 5,570 •<br>Sturtgert | Morgan Scanley | •     | Open End    | Knock-Out & Op  | 4,83 %     | 1,00  | 10.747,20     | 19,78           | 5.560 5.50%                                      |
| MF28C7   | and a source of      | 5,600 •<br>Sturgart  | Morgan Stanley | *     | Open End    | X-Turbo         | 4,82 %     | 1,00  | 10.747,80     | 19,67           | 0,290<br>BUR-1401:27 • <u>Statizet</u> • V.5.270 |
| MF2AN1   | 5,590 =<br>Stuttgert | 5,600 -<br>Stungen   | Morgan Stanley | •     | Open End    | Knock-Out & Op  | 4,00 %     | 1,00  | 10.729,20     | 19,67           | L: 5,120 0; 6,100                                |
| MFZAXL   | 5,660 •<br>Sturtgert | 5,670 •<br>Sturgers  | Morgan Stanley | •     | Open End    | Knock-Out & Op  | 4,94 %     | 1,00  | 10.736,70     | 19,41           | <sup>BID</sup> 5,560 5,570                       |
| MF2BC6   | 5,690 =<br>Sturgers  | 5,700 •<br>Sturtgert | Morgan Stanley |       | Open End    | X-Turbo         | 5,06 %     | 1,00  | 10.737,30     | 19,33           | 110.000 Stk.<br>14:01:27 14:01:27                |
| MF2AMZ   | 5,690 •<br>Stuttgart | 5,700 •<br>Sturgart  | Morgan Stanley | *     | Open End    | Knock-Out & Op  | 4,08 %     | 1,00  | 10.718,80     | 19,33           | WKN / ISIN MF2AXM / DE000MF2                     |
| WF28C5   | 5,790 -<br>Sturgert  | 5,800 •<br>Sturtgert | Morgan Stanley | •     | Open End    | X-Turbo         | 5,13 %     | 1,00  | 10.726,80     | 19,00           | Order ECHTGELD DEPOT                             |
| WF2AMY   | 5,800 •<br>Stuttgart | 5,810 •<br>Stuttgart | Morgan Stanley | •     | Open End    | Knock-Out & Op  | 4,05 %     | 1,00  | 10.708,50     | 18,98           | E Morgan Stanley                                 |
| MFOORT   | 5,850 +<br>Stuttgert | 5,860 ·<br>Sturtgart | Morgan Stanley | •     | Open End    | Knock-Out & Op  | 5,18 %     | 1,00  | 10.717,00     | 18,87           | Turba Long                                       |
| MF2AXJ   | 5,870 *<br>Sturgers  | 5,880 •<br>Sturgert  | Morgan Stanley | •     | Open End    | Knock-Out & Op  | 5,13 %     | 1,00  | 10.715,70     | 18,76           | StDck - 100_ + 3                                 |
| MF2AXK   | 5,770 •<br>Stuttgert | 5,780 •<br>Stuttgart | Morgan Stanley | •     | Open End    | Knock-Out & Op  | 4,99 %     | 1,00  | 10.726,20     | 18,69           | Verfügungsrahmen                                 |
| AF2BC4   | 5,900 •<br>Sturtgert | 5,910 •<br>Sturtgart | Morgan Stanley | *     | Open End    | X-Turbo         | 5,14.96    | 1,00  | 10.716,30     | 18,64           | Ausführungsart Kursanfrage Kauf                  |
| WF2AMW   | 5,900 •<br>Stuttgart | 5,910 •<br>Sturtgart | Morgan Stanley | •     | Open End    | Knock-Out & Op  | 4,39 %     | 1,00  | 10.698,20     | 18,56           | noch 4 Sek.                                      |
| AF2AXH   | 5,970 •<br>Sturtgart | 5,980 •<br>Sturtgert | Morgan Stanley | *     | Open End    | Knock-Out & Op  | 5,18 %     | 1,00  | 10.705,30     | 18,42           | 5,57 EUR 100<br>Ihr Preis Max. Volume            |
| MF2BC3   | 6,000 •<br>Stuttgert | 6,010 ·<br>Sturgers  | Morgan Stanley | -     | Open End    | X-Turbo         | 5,25 %     | 1,00  | 10.705,90     | 18,34           |                                                  |

#### Traden aus dem Screener

Der Aktien-Screener ist in der Lage, auf ein riesiges Aktien-Universum Filter anzuwenden. Diese können verschiedenster Natur sein (z. B. fundamental und technisch) und miteinander kombiniert werden. Der Screener verfügt ferner über eine Alarm-Funktionalität, so dass der Nutzer darüber informiert wird, wenn bestimmte Einstellungen zu einem Ergebnis geführt haben.

Einfaches Beispiel: 52-Wochen-Hoch + Mindestbörsenwert 5 Mrd. EUR + KGV < 20. Herauskommt eine Liste von Aktien, die an diesem Tag ein neues 52-Wochen-Hoch erzielt haben, die an der Börse mindestens 5 Milliarden Euro schwer sind und die mit einem KGV von unter 20 bewertet sind.

Im Beispiel-Screenshot wurde als Signal-Kriterium ein simpler, bullischer "EMA-Cross" festgelegt.

Auch hier kann man nun direkt aus dem Screening-Ergebnis heraus handeln. Entweder per Klick auf die Aktie und über das Profil oder mit Rechtsklick in die Aktie.

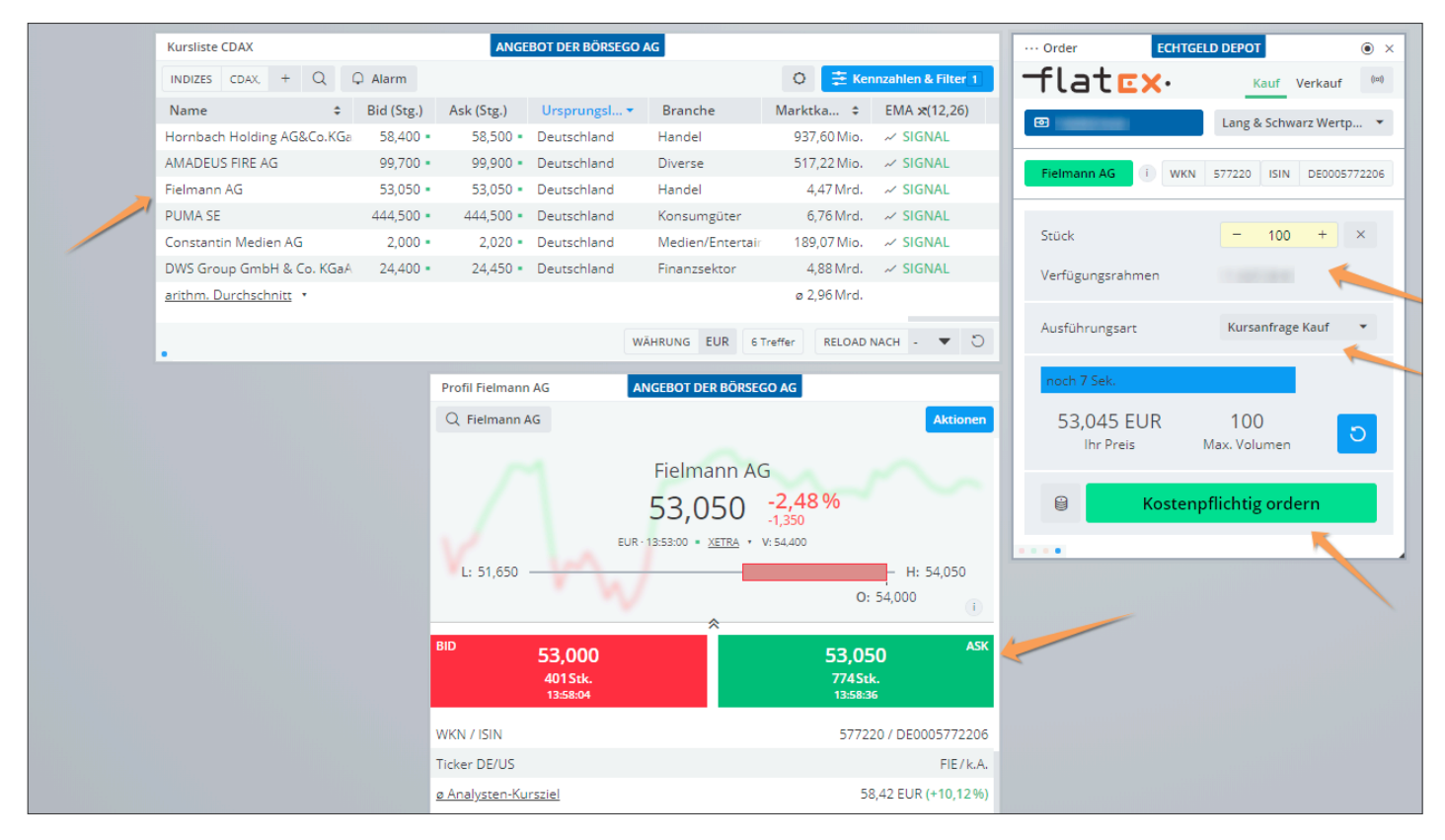

#### Traden aus dem Newsterminal

Das <u>Newsterminal</u> ist die ideale Anlaufstelle für alle, die sich über die börsenrelevante Nachrichtenlage informieren wollen.

Eine spezielle Art des Tradings, nämlich das Newstrading, kann hier ideal umgesetzt werden.

Bei diesem Ansatz reagiert man direkt auf (kursrelevante) Nachrichten zu bestimmten Aktien. Schnelligkeit ist Trumpf. Das Newsterminal ist so konzipiert, dass man die Nachricht sehr schnell lesen kann und eine etwaige Handelsentscheidung auch unmittelbar umsetzen kann.

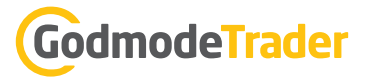

Zu diesem Zweck ist das Newsterminal-Widget direkt mit dem Profil-Widget verknüpft, so dass man dort sofort ins Ask klicken und den Trade umsetzen kann.

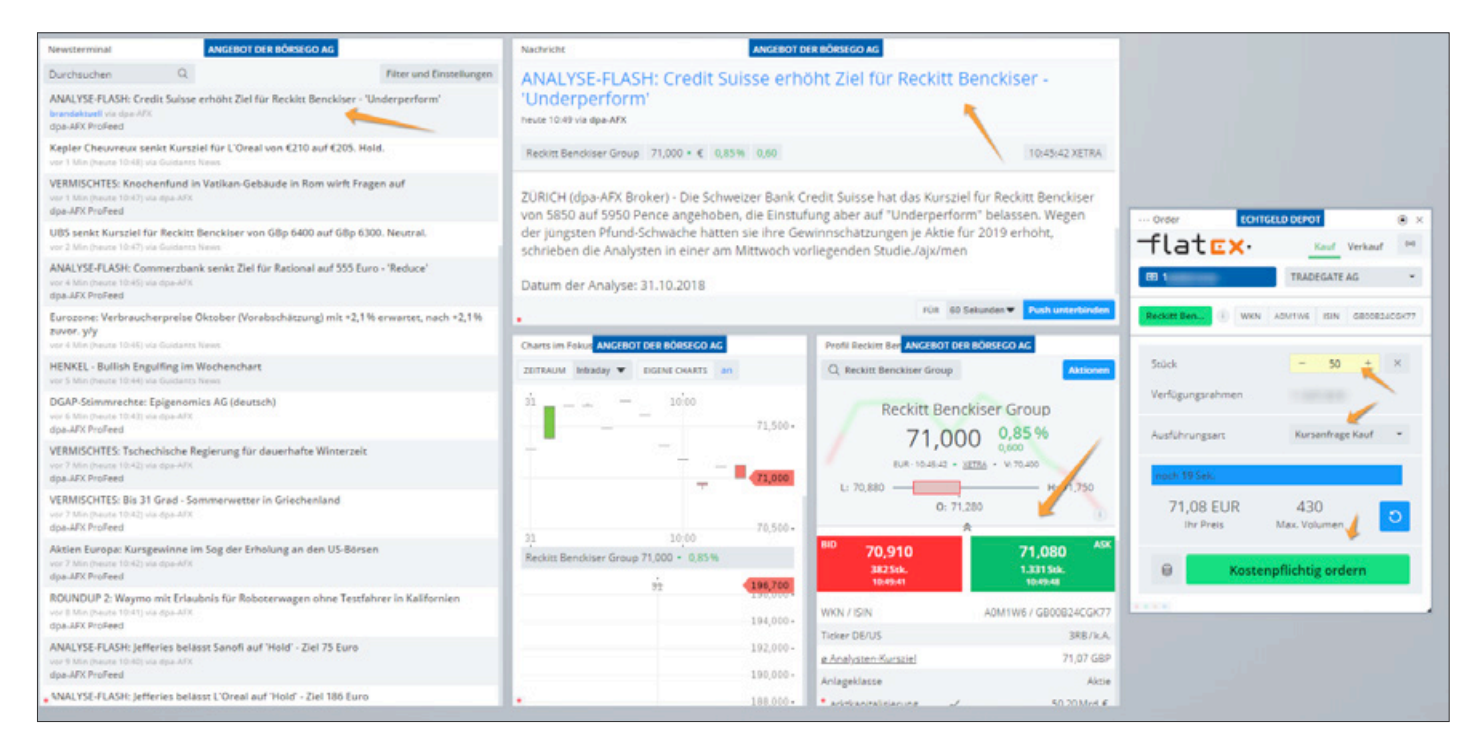

#### Für die Profis: Trading-Einstellungen

Guidants ist eine Multi-Brokerage-Plattform. Sie können sich, wenn Sie wollen, auch bei mehreren Brokern parallel einloggen.

Um es noch komfortabler zu gestalten: Teilen Sie Guidants mit, welche Basiswerte Sie bei welchem Broker bevorzugt handeln wollen (z. B. Aktien bei flatex, Währungen und Indizes bei JFD Brokers etc.).

Außerdem können Sie einen Standard-Handelsplatz und eine Standard-Ausführungsart hinterlegen, so dass die Ordermaske zum Teil schon vorausgefüllt ist.

Was hier jetzt noch fehlt, ist das Trading aus dem Chart. Lesen Sie dazu bitte den ausführlichen Beitrag "Chartanalyse für jedermann" auf Seite 10 in diesem Guide.

| ··· Tradingeinstellungen                                                                                      |                                                                                                    | • ×                                                                                     |
|----------------------------------------------------------------------------------------------------|----------------------------------------------------------------------------------------------------|-----------------------------------------------------------------------------------------|
| Individualisieren Sie Ihr                                                                                     | en Handel                                                                                                    |                                                                                         |
| Hier können Sie für jeden Broker br<br>Ordermaske oder den Chart) verwe<br>Sie außerdem festlegen, bei welche | estimmte Einstellungen vornehmen, die o<br>ndet werden. Wenn Sie via Guidants bei<br>m Broker Sie welche Anlageklassen hand | dann bei der Orderaufgabe (über die<br>mehreren Brokern handeln, können<br>sein wollen. |
| Schritt 1: Wählen Sie eine G                                                                                  | Sattung                                                                                                    |                                                                                         |
| -Bitte wählen-                                                                                                |                                                                                                    |                                                                                         |
| Meine festgelegten Einstel                                                                                    | ungen                                                                                                    |                                                                                         |
| Aktien > Flatex.de                                                                                            |                                                                                                    | A X                                                                                     |
| Depot                                                                                                    |                                                                                                    |                                                                                         |
| Orderwidget                                                                                                   | Order                                                                                                    |                                                                                         |
| Handelsplatz                                                                                                  | Tradegate                                                                                                    |                                                                                         |
| Ausführungsart                                                                                                | Quote                                                                                                    |                                                                                         |
| Stückzahl                                                                                                    |                                                                                                    |                                                                                         |
| Trading-Desktops                                                                                              | rter Trading-Desktop entwickelt. Sie hab<br>sich der von uns vordefinierte Trading-D                                        | en nach erfolgreichem Brokerlogin<br>Vesktop, ihr eigener Trading Desktop               |
| oder nur das Depot offneri soll.                                                                              |                                                                                                    | ×                                                                                       |

Falls Ihnen noch ein wenig die Basics fehlen, um Ihren Broker zu nutzen: Lesen Sie am besten diesen Artikel: <u>So handeln Sie über Guidants – 6 einfache Schritte!</u>
# Die Guidants-App: Mobil analysieren und handeln, voll synchronisiert mit der Web-Plattform!

Heutzutage dreht sich die Welt immer schneller und so auch der Finanzmarkt: Innerhalb kürzester Zeit kann dieser kopfstehen. Dann ist blitzschnelles Handeln gefragt.

Die Guidants App vereint alle wichtigen Inhalte, um sich auch unterwegs auf Veränderungen einzustellen.

Das Dashboard – unser Äquivalent zu den Desktops im Web – erlaubt die volle Individualisierung durch das Hinzufügen aller für Sie relevanten Inhalte. Mit nur wenigen Klicks über das Plus-Symbol im Dashboard sind Instrumentenlisten (Kurslisten, Watchlisten), Experten-Streams, Nachrichten, wichtige Termine, Premium-Service-Inhalte und virtuelle bzw. Echtgelddepots hinzugefügt. Weitere Konfigurationsoptionen der einzelnen Inhalte stehen innerhalb der drei Punkte im Dashboard zur Verfügung; so kann je nach Bedarf eine Kurs-/Watchliste als Heatmap, in der Bid&Ask-Ansicht, als Kursliste oder als Chartgalerie dargestellt werden. In der Kalenderansicht können wichtige Termine bis zu einem Monat im Voraus eingesehen werden.

#### Weitere Features der App bilden:

- die Chart- und Fundamentalanalysen unserer Finanzexperten per News und Stream
- eigene Watchlisten, um persönlich relevante Instrumente im Auge zu behalten
- die Push-Benachrichtigungen zu Kursalarmen oder Experten-Posts
- die Depot- und Handelsfunktion

Möchten Sie das volle Potenzial der App ausschöpfen, können Sie mit dem Guidants PRO-Abonnement wie ein Profi Charts analysieren und abspeichern, 750 Kursalarme im Monat erstellen und in iOS unbegrenzte Dashboards erstellen. Android zieht spätestens Anfang 2019 mit den unbegrenzten Dashboards nach. Wem das nicht ausreicht, kann selbstverständlich alle Guidants PRO-Funktionalitäten auch im Web nutzen.

### Handeln leicht gemacht

Im vergangenen Jahr wurde der Multi-Brokerage-Ansatz in der App bereits heiß diskutiert. Seit 2018 kann die persönliche Trading-Strategie auch mobil verfolgt werden. Wird ein Kursalarm ausgelöst, spricht ein Experte eine Handlungsempfehlung aus oder schlägt der Markt plötzlich aus, kann jederzeit und überall gehandelt werden.

### Virtuelle und Echtgelddepots in der Übersicht

In der App behalten Sie die Performance Ihrer Depots immer im Blick – egal, ob es sich dabei um ein virtuelles Depot oder ein Echtgelddepot bei einem unserer Partner-Broker handelt.

Sowohl in iOS als auch in Android haben Sie jederzeit die Möglichkeit, weitere Broker hinzuzufügen oder die Tradingeinstellungen aufzurufen (siehe Punkt 1).

| al Ouidants LTE             | 13:03    | 100%                    | al Guidants LTE            | 13:03             | 100%                   |
|-----------------------------|----------|-------------------------|----------------------------|-------------------|------------------------|
| <                           | Depots   | 000                     | <                          | Depots            | 000                    |
| Echtgeld                    | <u> </u> | Virtuell                | Echtgeld                   | E                 | Virtuell               |
| Einloggen bei               |          |                         | Musterdepots und i         | Handelssimulation |                        |
| Consorsbank                 |          |                         | Musterdepot<br>Musterdepot |                   | 4.436,81 €<br>+32,86 % |
| JFD Brokers                 |          |                         | Handelssimulation          | on                | 6.079,79 €<br>-0.27 %  |
| Flatex.de                   |          | 6 🖉 🙂                   |                            | Neues Depot       |                        |
| 1001974419<br>Echtgelddepot |          | 92.255,11 €<br>+76,55 % |                            |                   |                        |

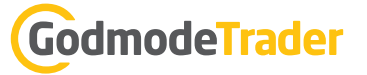

In den Tradingeinstellungen kann je nach Instrumenten-Typ der favorisierte Broker festgelegt werden. So wird bei einer konkreten (Ver-)Kaufentscheidung der präferierte Broker vorausgewählt und erlaubt damit ein noch schnelleres Trading. Abhängig vom Broker (Online vs. CFD) bzw. des Depot-Typs, weist das Depot unterschiedliche Informationen aus.

Über die drei Punkte in iOS bzw. mit einem Longpress in Android können Broker und virtuelle Depots ebenso wieder gelöscht werden.

**Punkt 1:** Über die drei Punkte können im virtuellen Depot Ein- und Auszahlungen getätigt werden. In Android ist zudem der Depot-Performance-Chart aufrufbar. In iOS ist dieser unter den drei Punkten im unteren Teil des Screens ersichtlich. Bei einem Online-Broker wiederum kann die Session TAN aktiviert werden. In allen drei Fällen besteht die Möglichkeit, das Depot dem Dashboard hinzuzufügen.

**Punkt 2:** Die Wahl des Modus erlaubt, zwischen der Broker- und der Echtzeitansicht der Kurse zu wechseln. Ist die Echtzeitansicht aktiv, so kann in der Performance auch die Intraday-Performance-Ansicht der einzelnen Positionen eingestellt werden. Aufgepasst! Diese Ansicht ist nur für virtuelle Depots und bei Online-Brokern möglich!

**Punkt 3:** Möchten Sie mehr über ein gekauftes Instrument erfahren, es (ver-)kaufen oder im Falle einer CFD Position das Stopp-Loss/Take-Profit ändern, so genügt ein Tippen auf die gewünschte Position. Ein grauer Balken rechts von einer Position signalisiert Teilpositionen. Diese können ebenfalls über Tippen auf die Positionen und "Positionen anzeigen" als Einzelpositionen eingesehen werden.

**Punkt 4:** Hier gibt es die Möglichkeit, zwischen Positionen, offenen, gestrichenen und geschlossenen Aufträgen zu wechseln.

# Handeln von unterwegs

Was wäre aber die Depot- ohne die Handelsfunktion? Die Depots immer und überall im Blick zu haben, ist ja schön und gut, aber die Möglichkeit, schnell auf Veränderungen reagieren zu können, ist von bedeutender Relevanz. Trades können entweder über das Depot oder über das Instrumentenprofil abgesetzt werden. Ergibt sich also eine Trading-Chance, steht dieser nichts mehr im Wege.

# Video: Kursalarm erstellen und handeln

- bit.ly/kursalarm-erstellen
- bit.ly/kursalarm-traden

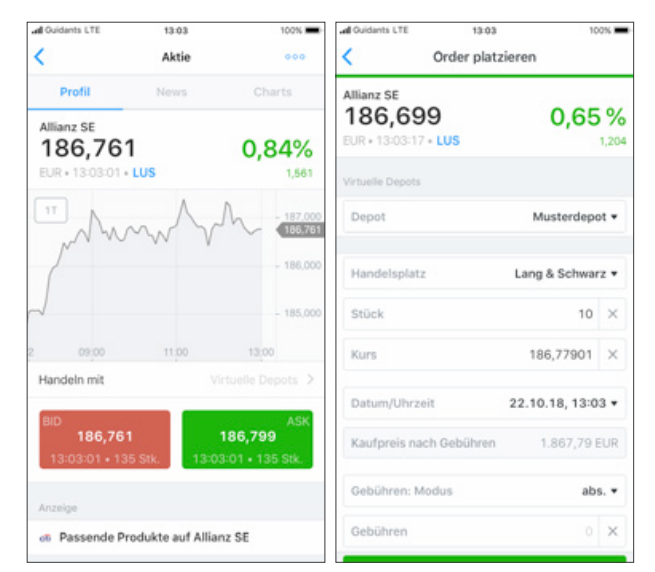

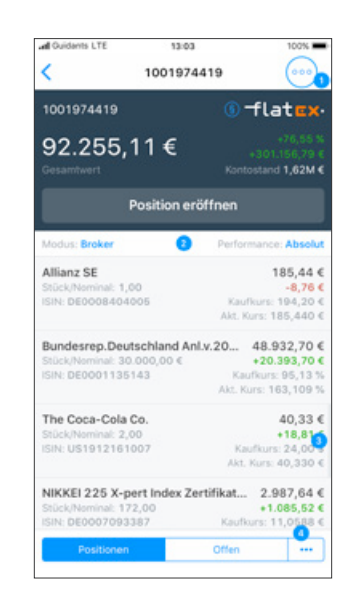

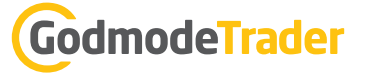

# Wie geht es mit der Guidants App weiter? Interview mit der Produktmanagerin Joanna Walker

# Frau Walker, Sie sind als Produktmanagerin für die Guidants App verantwortlich. Was ist für Sie und Ihr Team die größte Herausforderung?

Die Guidants App ist die schlanke Version unserer gleichnamigen Web-Plattform, mit der Nutzer auch unterwegs die Finanzmärkte immer im Auge behalten kann. Zu den größten Herausforderungen gehört, dass die App dieselben Funktionalitäten bieten soll wie die komplexe Web-Variante – die aber auf großen, hochauflösenden Monitoren läuft. Mit dem Dashboard-Konzept haben wir zum Beispiel die Individualisierbarkeit in der mobilen Version umgesetzt. Der Nutzer kann dem Dashboard beliebig viele Tabs hinzufügen und sich so genau die Infos griffbereit zusammenstellen, die er persönlich benötigt.

Dabei bietet die App alle wichtigen Funktionen von Guidants – Kurslisten, Experten-Streams und -Analysen, Watchlisten, Charting und seit diesem Jahr auch die Multi-Brokerage-Funktion. Die perfekten Voraussetzungen, um die bestmögliche Finanzstrategie zu fahren und dies mobil abzubilden.

# Die meisten Widgets gibt es aktuell nur als Web-Variante. Sind denn zum Beispiel ein mobiler Aktienscreener oder eine mobile Hebelproduktsuche in Planung?

Wir bilden bereits eine Menge Widgets in der App ab: Charts, Shortviews, Kurslisten, Instrumentenprofile, Streams, Depots, News, Kalender und so weiter.

Die komplexeren Widgets wie der Screener sind deshalb nur in der Desktop-Variante verfügbar, weil wir sicherstellen wollen, dass die App trotz großen Funktionsumfangs schlank und übersichtlich bleibt. Nichtsdestotrotz gibt es bereits Pläne, 2019 die App um die Anlage- und Hebelproduktsuche zu erweitern. Und auch der Screener steht auf unserer To-do-Liste.

# Seit Kurzem kann man auch direkt aus der Guidants-App heraus handeln. Wie nehmen die User das Feature an? Und wie sieht es eigentlich mit der Sicherheit aus?

Die Depot- und Handelsfunktion in der App wünschen sich unsere User schon lange und sie sind begeistert! Traden mit nur zwei Klicks. Einfacher geht's nicht.

User Kommentare aus dem App Store & PlayStore:

"Toll mit der neuen Depotfunktion. Wenn man die enthaltenen Werte in der Depotabbildung noch sortieren kann…perfekt."

"Ich finde die Funktion mit dem Musterdepot in Echtzeit wirklich spannend.[…] Auch die verschiedenen Brokeranbindungen sind sehr nützlich, für jeden etwas dabei!"

"Beste Börsen App [...] Ich möchte fast sagen seit ich die App benutzte als Pro Variante habe ich mehr Geld verdient. Bitte nicht nachlassen mit der Qualität und der Stabilität."

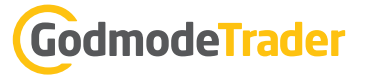

Selbstverständlich ist es uns ein großes Anliegen, die Depot- und Handelsfunktion weiter auszubauen und das Feedback der User mit einzubeziehen. Das Thema Sicherheit wird in der App großgeschrieben. Das Einloggen bei den einzelnen Brokern via Fingerprint bzw. Face-ID ermöglicht nicht nur einen schnelleren, sondern auch einen sicheren Login.

#### Können Sie uns ein paar kommende Highlights der App verraten?

Das Design der App hat bereits ein wenig Staub angesetzt. Ein neuer Anstrich, eine vereinfachte Benutzerführung sowie das langersehnte Hell-dunkel-Theme sind große Meilensteine für 2019. Des Weiteren stehen die Themen Stabilisierung der App, Charting-Vorlagen und der persönliche Stream mit der Möglichkeit, Push-Notifications auch in der App einstellen zu können, auf der Agenda.

# BESTE AUSSICHTEN FÜR IHREN BÖRSENERFOLG

# MIT DER GUIDANTS APP <mark>HANDELN</mark> SIE, WANN UND WO SIE WOLLEN

- Virtuelle & Echtgeld-Depots
- Multi-Brokerage
- Two-Click-Trading
- 🥑 Experten nachhandeln
- 🥑 Sichere SSL-Verschlüsselung

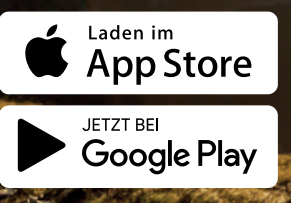

# JETZT KOSTENLOS DOWNLOADEN

WWW.GUIDANTS.COM/IOS WWW.GUIDANTS.COM/APP

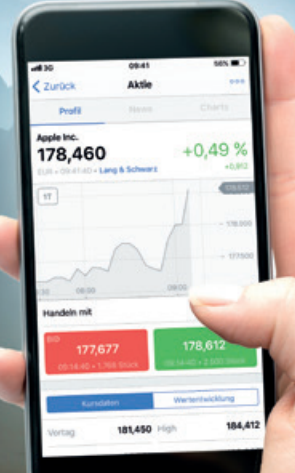

Guidants

# Guidants PRObusiness: Die kostengünstige Terminal-Lösung für B2B-Kunden

Guidants PRObusiness ist die Geschäftskundenlösung von Guidants und richtet sich an professionelle Wertpapierhändler, Vermögensverwalter und Finanzberater. Im Interview berichtet Projektleiter Jakob Penndorf über Lösungen und Anwendungsbeispiele professioneller Nutzer von Guidants.

## Hallo Herr Penndorf, warum gibt es eine Geschäftskundenlösung von Guidants?

Guidants PRObusiness ist auf direkte Nachfrage von Guidants-Nutzern in Banken und anderen Finanzunternehmen entstanden. Ursprünglich begann es mit einer Gruppe Vermögensverwalter, die Guidants bereits über eine PRO-Mitgliedschaft verwendeten und dann ihre Geschäftsleitung davon überzeugt haben, Guidants für die ganze Firma einzuführen.

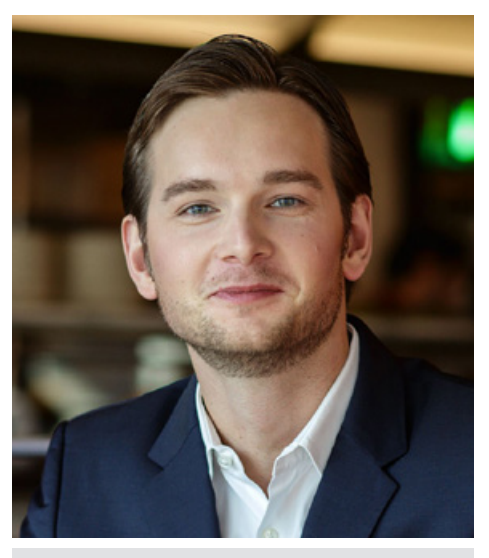

**Jakob Penndorf** Projektleiter Guidants PRObusiness

# Was hat die Kollegen veranlasst, Guidants auch im Geschäftsalltag einzusetzen?

Nun, ich kenne natürlich nicht alle Beweggründe, aber mit Guidants PRObusiness kommen wir oft ins Gespräch bei Unternehmen, die ihre aktuellen Strukturen und damit verbunden auch ihre IT-Konzepte einer Prüfung unterziehen. Oft wird dann festgestellt, dass man viel zu viel Geld für etwas ausgibt, was man in Summe eigentlich nicht braucht. Hier können wir mit Guidants PRObusiness eine preislich attraktive und funktional vergleichbare Alternative anbieten.

# Welche Vorteile haben Firmenkunden mit Guidants PRObusiness?

PRObusiness-Nutzer erhalten ein Guidants All-inclusive-Paket mit allen Leistungsstufen, die in der Plattform darstellbar sind. Zusätzlich gibt es noch Spezifikationen, die für Geschäftskunden wichtig sind. Als Erstes sind da administrative Anforderungen im Vertrags- und Abrechnungsmanagement zu nennen. Auch regulatorische oder lizenzrechtliche Sachverhalte können wir mit Guidants PRObusiness erfüllen. Spannend wird es, wenn Guidants auf die jeweils individuellen Geschäftsprozesse trifft. Diese sind von Kunde zu Kunde höchst unterschiedlich.

# Wie sehen Lösungen speziell für Finanzberater und Vermögensverwalter aus?

Das kann ein unternehmensspezifischer Guidants-Desktop sein, auf dem die Berater beispielsweise die aktuelle Empfehlungsliste ihres Portfolio-Managements einsehen können, zu den dort gelisteten Finanzinstrumenten weitere Informationen (Stammdaten, Charts, Nachrichten) abrufen und sich mit Kolleginnen und Kollegen via Chat austauschen. Aber auch in der kreativen Gestaltung von Guidants-Desktops haben mich unsere PRObusiness-Kunden schon häufig ins Staunen gebracht.

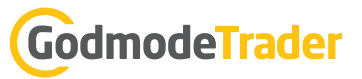

#### Wie sieht denn ein typischer Guidants PRObusiness-Desktop aus?

Das hängt natürlich von Fall zu Fall des Geschäftsmodells ab. Guidants ist eine personalisierbare Investment- und Analyseplattform und diese beiden Einsatzfelder sehe ich auch bei den professionellen Nutzern im Alltag. In der Vermögensverwaltung und Anlageberatung werden stark Wertpapierlisten, individualisierte Heatmaps und das Depot-Widget genutzt. Viele Berater überwachen so ihre Kundenbestände und sehen auf einen Blick, wie sich die Performance ihrer Anlagevorschläge gerade in Echtzeit entwickelt. Gegenüber klassischen Portfolio-Management-Systemen ist das ein deutlicher Mehrwert.

Im Analysebereich haben wir viele Anwender, die die Märkte auf Basis von technischen oder fundamentalen Informationen durchleuchten, z. B. mithilfe des Screener-Widgets. Der Wertpapierhandel hingegen nutzt stark die Breite unserer Kursquellen wie die Bankenindikationen für Auslandswerte oder XETRA-Kurse. Auch Nachrichten, die Guidants-News oder der dpa-AFX PROFeed, kommen zum Einsatz.

#### Was können PRObusiness-Kunden von Guidants darüber hinaus erwarten?

Im Rahmen von Guidants PRObusiness nehmen wir Individualisierungen für unsere Kunden vor, um Arbeitsschritte zu erleichtern oder hauseigene Produkte aufzunehmen. Darüber hinaus ist die Zusammenarbeit mit den PRObusiness-Nutzern immer ein fortlaufendes Gespräch. Wir hören uns Wünsche ganz genau an und entwickeln Guidants entsprechend der Nutzer-Feedbacks weiter, vor allem wenn wir glauben, dass auch andere Nutzer davon profitieren. Um ein Beispiel zu nennen: In einem Pilotprojekt mit einem Vermögensverwalter haben wir das Rebalancing-Tool entwickelt, das nun exklusiv allen PRObusiness-Nutzern zur Verfügung steht.

#### Was ist Ihrer Meinung nach der Hauptgrund, warum sich Geschäftskunden für Guidants PRObusiness entscheiden?

Ich denke, dass wir auf zwei Ebenen mit Guidants überzeugen. Einmal ist da der im Marktvergleich durchaus kompetitive Preis ab 60 Euro im Monat mit einem unschlagbaren Inklusivpaket aus Nachrichten, Realtime-Kursen, Fundamentaldaten und Kurshistorien.

Natürlich ist Guidants auch technologisch mit der Cloud- und App-Lösung auf dem neuesten Stand, aber das ist meiner Meinung nach heute selbstverständlich. Neben der IT-Kompetenz sind es oft die "Soft Skills" der BörseGo AG, die den Funken überspringen lassen. Als mittelständisches Unternehmen aus München können wir eine transparente und agile Lösung anbieten, die genauso beweglich wie das Geschäft unserer Kunden bleibt.

Weitere Informationen zu Guidants PRObusiness und einen kostenlosen Testzugang erhalten Sie hier: <u>www.guidants.com/pro-business</u>

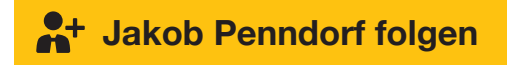

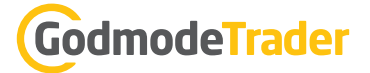

### Impressum

#### Herausgeber:

BörseGo AG Balanstraße 73, Haus 11/3.OG 81541 München

Tel.: +49 (0) 89 767 369 123 Fax: +49 (0) 89 767 369 290 E-Mail: kundenservice@boerse-go.de Internet: www.boerse-go.ag

Aktiengesellschaft mit Sitz in München Registergericht: Amts-gericht München Register-Nr: HRB 169607 Umsatz-steuer-identifikationsnummer gemäß § 27a UStG: DE207240211

Autor: Daniel Kühn Grafik: BörseGo AG

Vorstand: Robert Abend, Christian Ehmig, Johannes Pfeuffer, Thomas Waibel

Aufsichtsratsvorsitzende: Dipl.-Kff. Jutta Hofbauer

#### **Risikohinweis:**

Soweit die BörseGo AG Börsen- oder Wirtschaftsinformationen, Kurse, Indizes, Preise, Nachrichten, Marktdaten sowie sonstige allgemeine Marktinformationen bereitstellt, dienen diese nur zur Information und zur Unterstützung Ihrer selbstständigen Anlageentscheidung. Die genannten Informationen stellen keine Aufforderung zum Kaufen, Halten oder Verkaufen von Wertpapieren und derivativen Finanzprodukten dar und begründen kein individuelles Beratungs- oder Auskunftsverhältnis. Sie sind keine Rechts-, Steuer- oder sonstige Beratung und können eine solche auch nicht ersetzen.

Bevor der Leser Investmententscheidungen trifft, sollte er sich sorgfältig über die Chancen und Risiken des Investments informiert haben. Aus einer positiven Wertentwicklung eines Finanzprodukts in der Vergangenheit kann keinesfalls auf zukünftige Erträge geschlossen werden. Die BörseGo AG übernimmt keine Haftung für die erteilten Informationen, die aus von der BörseGo AG als vertrauenswürdig erachtet wurden, für bereitgestellte Handelsanregungen sowie für deren Vollständigkeit.

Bitte beachten Sie insbesondere unsere AGB, die für alle unsere Angebote und Services gilt.

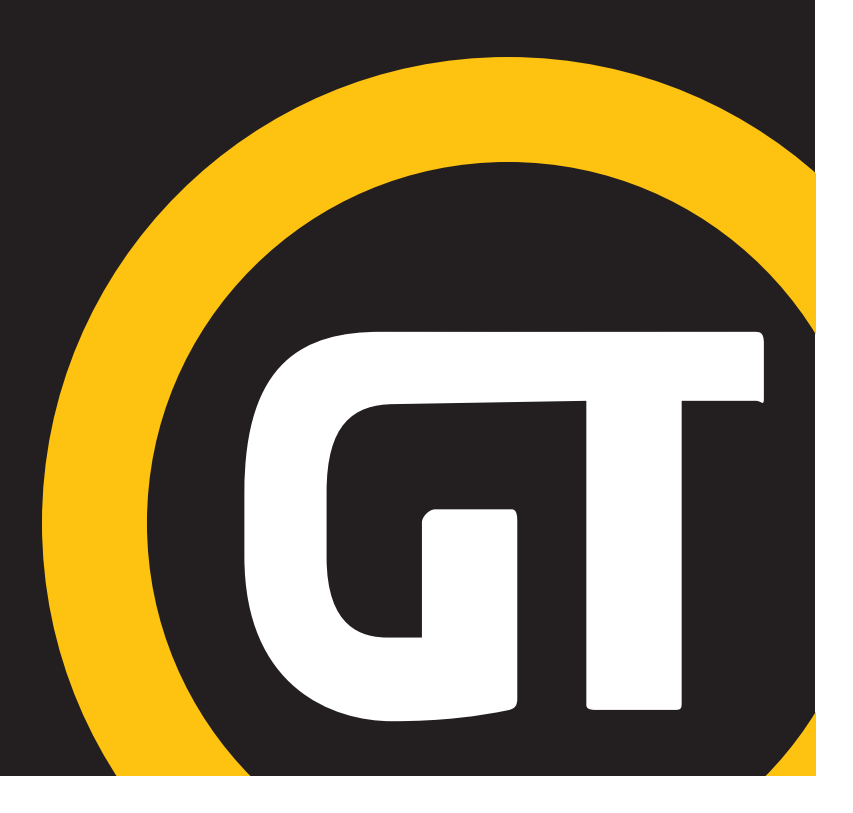

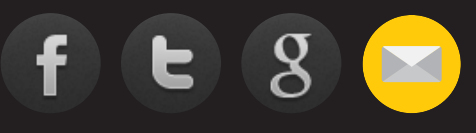